# Scorecards

Directly in the tournament mask on the right via **Print** or

under *Competitions/Print.../Scorecards* you have the option of printing your own customised scorecards for tournaments, either complete with frame, or having pre-printed scorecards filled in:

| Scorecards: Beg        | inners-Cup - 30.06.17                                                                           | ×                                      |
|------------------------|-------------------------------------------------------------------------------------------------|----------------------------------------|
| Type<br>Order<br>Name: | 3: Landscape with frame ▼ Settings<br>Start order ▼ Pin position<br>Beginners-Cup <date></date> | 1. Round                               |
| Details                | Single - Stableford; 18 Holes                                                                   | <u>♀ Print F8</u><br>□ <u>F</u> rom-To |
| Score of previ         | ous rd. Gross-Results                                                                           | Single Person                          |
| from hole              | to hole 19: 99:591 o'clock                                                                      | Quit                                   |

### Intranet course check when printing scorecards

Germany and Switzerland only: When scorecard printing is started, the system automatically checks whether the course is up to date. This has the advantage that you do not inadvertently print scorecards with outdated data:

| Scorecards: Beg        | inners-Cup - 30.06.17                                                                                             | ×             |
|------------------------|----------------------------------------------------------------------------------------------------|---------------|
| Type<br>Order<br>Name: | 3: Landscape with frame       Settings         Start order       Pin position         Beginners-Cup <date></date> | 1. Round      |
| Information Plea       | ase wait                                                                                                    |               |
| Details –              | Verify course data.                                                                                               | Print F8      |
| Time a                 | Cancel                                                                                                    | Single Person |
| from hole              | 1 0:00 o'clock<br>to hole 19: 99:591 o'clock                                                                      | Quit          |

### **Default distribution for foursomes**

In mixed foursomes or mixed foursomes with selective drive, handicap strokes are the handicap strokes are given according to the men's handicap distribution key (DGV handicap system)

### Foursomes and automatic scorecard system

Not everything can work in every combination with regard to the scorecard fields, but this does not affect the calculation in the competition.

Look at this example: If, in foursomes with mixed pairings, the man is paired with the woman as the 1st player, this has an effect on the automatic scorecard fields. Not everything can automatically print the same in every variant. The betting game is nevertheless calculated correctly.

For example, this problem only affects the first flight:

It is noticeable that here the LADY is at the top of the first pairing, and this is the only difference (if you switch the players, everything works for the scorecard automatic as well): in this example the BETTER players are at the top of the pairing

| Gruppe: 1/2  | 0 - Paar: 1/40 |   |              |              |             | 13     |
|--------------|----------------|---|--------------|--------------|-------------|--------|
| oroppe. Ar a | 0 1001. A/ 10  |   |              |              | Automatisch | ne Par |
| Tee Zeit     | SUKZ Name      |   | HCP          | Club         |             | Prior  |
| 1 10:00      | _mah2          | 8 | S → 8,0 44,0 | ) <b>#</b>   |             | F      |
|              | voja           |   | 8,9 16,9     | +            |             |        |
|              | buho           |   | 5,8          | +            |             | F      |
|              | bu1U           |   | 21,3 27,1    |              |             |        |
| 1 10:10      | owma           |   | +1,5 31,4    | +            |             | F      |
|              | caka           |   | 16,3 14,8    | 3 👗 :        |             |        |
|              | reni           |   | 4,7          |              | r GC        |        |
|              | jeja           |   | 11,9 16,6    | 5 🔶 🗧        |             |        |
| 1 10:20      | wek2           |   | 8,2 67,8     | 5 <b>8</b>   |             | F      |
|              | kaka           |   | 17,1 25,3    | 1 <b>4</b> 1 |             |        |
|              | her3           |   | 18,6         | +            | , GC        |        |
|              | teh1           |   | 23,9 42,5    |              |             |        |

In the case of the score cards, only YELLOW is printed with the automatic command for TEE COLOR, and the counterstrokes are not correct for the flight:

For all other score cards YELLOW / RED are printed with the automatic command for mixed flights

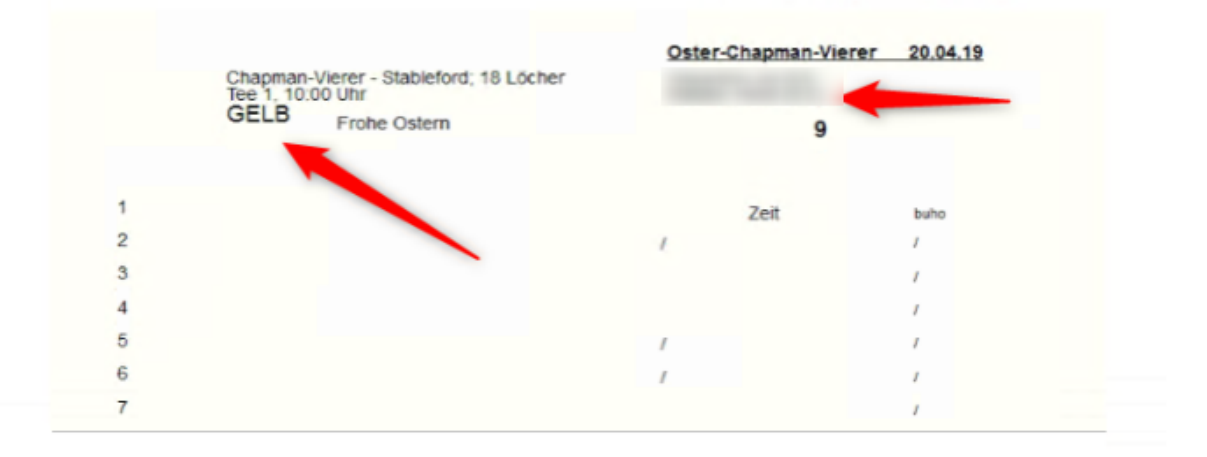

### Selection of the scorecard type

With *Type* PC CADDIE offers you the following variants to choose from:

- 1-9: Free types
- Endless stickers
- Laser sticker (2×8)
- Alt: Fill in card individually
- Alt: Card only HCP distribution
- Alt: HCP distribution side by side

Normally, only the nine free types should be used for a new configuration, as the setting options are much more flexible here. "Endless stickers" and the types preceded by "Alt:" are only suitable for clubs that still fill out their scorecards with an endless dot matrix printer.

Laser stickers can be used very well for flag competitions, for example, details of which will be explained later.

## Print scorecards from PC CADDIE

TIP For golf courses with good laser printer equipment, we recommend leaving the tournament scorecards completely blank on the inside. PC CADDIE can print all information completely with a frame. This procedure has significant advantages:

- You choose a ready-made format and do not need to customise your pre-printed scorecards. In addition, the printout fits perfectly into the frame and results in a very uniform overall picture.
- Changes to the rating values, information on metres etc. are changed in the course data and the next scorecard is printed correctly with the new values.
- If you want to change the design of your scorecard, or if you want a very special layout for the club championships, you can do this yourself. For more complex changes to the scorecard layout, we will be happy to provide you with a quote.

TIP Please always save the original layout before making any changes.

If the players in the tournament start from different tees, it is possible to print the different rating values. The scorecard design can be customised for this purpose. You have three options for printing the rating values:

Firstly, select a **New, prefabricated format** format. To do this, go to the scorecard function via **People/Print: Scorecards** and then click on **Set.** First press **Save to file** and save your previous format with the name including the date, e.g. "Scorecard23112010.SCK", to be on the safe side.

| recard securitys                                                                                                    |                                                                                          |                                                                                                   |                    |                                                                                                    | 2                |
|----------------------------------------------------------------------------------------------------|------------------------------------------------------------------------------------------|---------------------------------------------------------------------------------------------------|--------------------|----------------------------------------------------------------------------------------------------|------------------|
|                                                                                                    |                                                                                          |                                                                                                   |                    |                                                                                                    |                  |
| Name of this type: Score                                                                                                    | card with frames                                                                         |                                                                                                   |                    |                                                                                                    | ОК ОК            |
| Stroke Index:                                                                                                    |                                                                                          |                                                                                                   |                    |                                                                                                    |                  |
| Always or not for stroke play:                                                                                                    | :                                                                                        |                                                                                                   | lot for stroke pla | av                                                                                                    | X <u>C</u> ancel |
|                                                                                                    |                                                                                          |                                                                                                   |                    | ->                                                                                                    |                  |
| Presentation with strokes or r                                                                                                    | numbers:                                                                                 | IS                                                                                                | itrokes            | <b>•</b>                                                                                                    |                  |
| Fourball or aggregate bo                                                                                                    | oth players on or                                                                        | ne scor                                                                                           | ecard              |                                                                                                    | Adjust tees      |
| Additional info for single play                                                                                                    | /ers:                                                                                    | <                                                                                                 | CLUB >             |                                                                                                    |                  |
| 5.1.5                                                                                                    |                                                                                          |                                                                                                   |                    |                                                                                                    |                  |
| Pape                                                                                                    | er setup: DIN A4                                                                         | - Portra                                                                                          | iit - Manual feed  | l l                                                                                                    |                  |
|                                                                                                    | •                                                                                        |                                                                                                   |                    | )                                                                                                    |                  |
| Offset of the print from:                                                                                                    | left sid                                                                                 | e.                                                                                                | 1.00               | top: 5.00 mm                                                                                                    |                  |
|                                                                                                    | Dooitic                                                                                  |                                                                                                   | East               |                                                                                                    |                  |
|                                                                                                    |                                                                                          |                                                                                                   |                    |                                                                                                    |                  |
| ziement                                                                                                    | FUSIG                                                                                    |                                                                                                   | TOIL               |                                                                                                    |                  |
| Offset of holes                                                                                                    | 0.0                                                                                      | 39.3<br>6 E                                                                                       |                    | 🔶 <u>N</u> ew element F2                                                                                                    |                  |
| Clement<br>Offset of holes<br>Shift per hole<br>Shift to boodline                                                                                                    | 0.0<br>0.0<br>0.0                                                                        | 39.3<br>6.5                                                                                       |                    | <u>New element</u> F2                                                                                                    |                  |
| Offset of holes<br>Shift per hole<br>Shift to headline<br>Comp Name + Date                                                                                                    | 0.0<br>0.0<br>0.0<br>7.0                                                                 | 39.3<br>6.5<br>-5.6<br>2.0                                                                        |                    | <u>New element</u> F2 <u>edit (F7)</u>                                                                                                    |                  |
| Offset of holes<br>Shift per hole<br>Shift to headline<br>Comp.Name + Date<br>Bild: LOGOX                                                                                                    | 0.0<br>0.0<br>0.0<br>7.0<br>90.0                                                         | 39.3<br>6.5<br>-5.6<br>2.0                                                                        | MLFU#              | New element         F2          edit (F7)        delete (F5)                                                                                                    |                  |
| Clement<br>Offset of holes<br>Shift per hole<br>Shift to headline<br>Comp.Name + Date<br>Bild: LOGOX<br>Linie: 0.70                                                                                                    | 0.0<br>0.0<br>0.0<br>7.0<br>90.0<br>5.0                                                  | 39.3<br>6.5<br>-5.6<br>2.0<br>5.0<br>0.0                                                          | MLFU#              | New element         F2          edit (F7)        delete (F5)          delete (F5)        delete (F5)                                                                                   |                  |
| Derment<br>Offset of holes<br>Shift per hole<br>Shift to headline<br>Comp.Name + Date<br>Bild: LOGOX<br>Linie: 0.70<br>Linie: 0.70                                                                                               | 0.0<br>0.0<br>7.0<br>90.0<br>5.0<br>5.0                                                  | 39.3<br>6.5<br>-5.6<br>2.0<br>5.0<br>0.0<br>28.0                                                  | MLFU#              | New element         F2          edit (F7)        delete (F5)           up in the list                                                                                                  |                  |
| Dement<br>Offset of holes<br>Shift per hole<br>Shift to headline<br>Comp.Name + Date<br>Bild: LOGOX<br>Linie: 0.70<br>Linie: 0.70<br>Linie: 0.70                                                                                 | 0.0<br>0.0<br>7.0<br>90.0<br>5.0<br>5.0<br>5.0                                           | 39.3<br>6.5<br>-5.6<br>2.0<br>5.0<br>0.0<br>28.0<br>38.0                                          | MLFU#              | New element F2         edit (F7)        delete (F5)         up in the list                                                                                                    |                  |
| Offset of holes<br>Shift per hole<br>Shift to headline<br>Comp.Name + Date<br>Bild: LOGOX<br>Linie: 0.70<br>Linie: 0.70<br>Linie: 0.70<br>Linie: 0.20                                                                            | 0.0<br>0.0<br>7.0<br>90.0<br>5.0<br>5.0<br>5.0<br>5.0<br>5.0                             | 39.3<br>6.5<br>-5.6<br>2.0<br>5.0<br>0.0<br>28.0<br>38.0<br>44.5                                  | MLFU#-             | New element       F2        edit (F7)        delete (F5)         up in the list         down in the list                                                                               |                  |
| Offset of holes<br>Shift per hole<br>Shift to headline<br>Comp.Name + Date<br>Bild: LOGOX<br>Linie: 0.70<br>Linie: 0.70<br>Linie: 0.20<br>Linie: 0.20<br>Linie: 0.20                                                             | 0.0<br>0.0<br>7.0<br>90.0<br>5.0<br>5.0<br>5.0<br>5.0<br>5.0<br>5.0<br>5.0               | 39.3<br>6.5<br>-5.6<br>2.0<br>5.0<br>28.0<br>38.0<br>38.0<br>44.5<br>51.0                         | MLFU#              | New element       F2        edit (F7)        delete (F5)         up in the list         down in the list                                                                               |                  |
| Offset of holes<br>Shift per hole<br>Shift to headline<br>Comp.Name + Date<br>Bild: LOGOX<br>Linie: 0.70<br>Linie: 0.70<br>Linie: 0.70<br>Linie: 0.20<br>Linie: 0.20<br>Linie: 0.20                                              | 0.0<br>0.0<br>7.0<br>90.0<br>5.0<br>5.0<br>5.0<br>5.0<br>5.0<br>5.0<br>5.0<br>5.0<br>5.0 | 39.3<br>6.5<br>-5.6<br>2.0<br>5.0<br>28.0<br>28.0<br>38.0<br>44.5<br>51.0<br>57.5                 | MLFU#              | <ul> <li><u>New element</u></li> <li><u>edit</u> (F7)</li> <li><u>delete</u> (F5)</li> <li><u>up in the list</u></li> <li>down in the list</li> <li><u>Save into a file</u></li> </ul> |                  |
| Offset of holes<br>Shift per hole<br>Shift to headline<br>Comp.Name + Date<br>Bild: LOGOX<br>Linie: 0.70<br>Linie: 0.70<br>Linie: 0.20<br>Linie: 0.20<br>Linie: 0.20<br>Linie: 0.20<br>Linie: 0.20                               | 0.0<br>0.0<br>7.0<br>90.0<br>5.0<br>5.0<br>5.0<br>5.0<br>5.0<br>5.0<br>5.0<br>5.0<br>5.0 | 39.3<br>6.5<br>-5.6<br>2.0<br>5.0<br>28.0<br>38.0<br>44.5<br>51.0<br>57.5<br>64.0                 | MLFU#              | New element       F2        edit (F7)        delete (F5)         up in the list         down in the list         Save into a file         Load from a file                             |                  |
| Offset of holes<br>Shift per hole<br>Shift to headline<br>Comp.Name + Date<br>Bild: LOGOX<br>Linie: 0.70<br>Linie: 0.70<br>Linie: 0.20<br>Linie: 0.20<br>Linie: 0.20<br>Linie: 0.20<br>Linie: 0.20<br>Linie: 0.20                | 0.0<br>0.0<br>7.0<br>90.0<br>5.0<br>5.0<br>5.0<br>5.0<br>5.0<br>5.0<br>5.0<br>5.0<br>5.0 | 39.3<br>6.5<br>-5.6<br>2.0<br>5.0<br>28.0<br>38.0<br>44.5<br>51.0<br>57.5<br>64.0<br>70.5         | MLFU#              | New element       F2        edit (F7)        delete (F5)         up in the list         down in the list         Save into a file         Load from a file                             |                  |
| Offset of holes<br>Shift per hole<br>Shift to headline<br>Comp.Name + Date<br>Bild: LOGOX<br>Linie: 0.70<br>Linie: 0.70<br>Linie: 0.20<br>Linie: 0.20<br>Linie: 0.20<br>Linie: 0.20<br>Linie: 0.20<br>Linie: 0.20<br>Linie: 0.20 | 0.0<br>0.0<br>7.0<br>90.0<br>5.0<br>5.0<br>5.0<br>5.0<br>5.0<br>5.0<br>5.0<br>5.0<br>5.0 | 39.3<br>6.5<br>-5.6<br>2.0<br>5.0<br>28.0<br>38.0<br>44.5<br>51.0<br>57.5<br>64.0<br>70.5<br>77.0 | MLFU#              | New element       F2 <u>e</u> dit (F7) <u>d</u> elete (F5) <u>up</u> in the list         down in the list         Save into a file         Load from a file                            |                  |

In the second step, click on *Load from file* and select one of these formats (or your own as a copy to the position of a free type):

| 📒 Load: Scorecards format                                                                                                    |                                                                                                    |                                                                                                    | ×          |
|----------------------------------------------------------------------------------------------------|----------------------------------------------------------------------------------------------------|----------------------------------------------------------------------------------------------------|------------|
| Computer 🕶 Local                                                                                                    | Disk (D:) ▼ PCCADDIE ▼ TEXTE 		 ▼ 😰                                                                                                    | Search TEXTE                                                                                                    | 2          |
| Organize 🔻 New folder                                                                                                    |                                                                                                    |                                                                                                    | 0          |
| DATEN DRUCKER FONTS FTP GRAPHICS HTML INDEX INFO INFO INTRANET LEADER MAIL MAIL MAILMERGE SICHER01 SICHER02 SICHER03 TEMPLATE | Name AUF_3X8.SCK AUF_3665.SCK BWGV.sck CH_NEU.SCK CVS.SCK CVS.SCK QUER.SCK QUER.SCK RAHM_D.SCK RAHM_MD.SCK RAHM_MD.SCK RAHM_USA.SCK RAHM_USA.SCK RAHMFARB.SCK RAHMGERO.SCK | Date modified           16.09.2000 16:10           17.10.1999 14:02           30.04.2008 17:44           28.05.1997 16:08           05.07.1997 17:41           28.05.1997 16:10           28.05.1997 16:10           28.05.1997 00:29           23.11.2000 18:50           18.06.1997 20:09           01.12.1998 15:08           02.11.2000 18:50           23.11.2000 18:50           31.07.2001 22:26 |            |
| TEXTE                                                                                                    | RAHMNAME.SCK     Scorekarte für GF ohne Rahmen mit Logo i…                                                                                                    | 02.11.2000 15:01<br>16.11.2010 14:31                                                                                                    |            |
| File <u>n</u> ame:                                                                                                    | SCK For                                                                                                    | rmat (*.SCK)<br><u>O</u> pen Cancel                                                                                                    | -<br>-<br> |

• RAHMUSA.SCK: Scorecard for courses with two lengths, to be written from left to right

| Testcup<br>Einzel - Zählspie                                | 1; 36                        | Loch                     | 16. | 05.0 | 05<br>nde |      |     |     |            |                              | Unte | ersch | nrift S | piele | r   |     |     |     |     |      |        | 1      | smb-e |
|-------------------------------------------------------------|------------------------------|--------------------------|-----|------|-----------|------|-----|-----|------------|------------------------------|------|-------|---------|-------|-----|-----|-----|-----|-----|------|--------|--------|-------|
| Schmedding<br>Schmedding<br>1. Tee, 10:00<br>Sonnenschein - | g, B<br>g So<br>) Uh<br>Nord | ene<br>of<br>Ir<br>platz | dik | t (2 | z.1)      | GELE | SR: | 130 | Pa<br>/ CR | <b>26</b><br>ir: 72<br>:72.1 | Unte | ersch | irift Z | ähle  | r   |     |     |     |     | Ar   | ens, A | nja (3 | 2.0)  |
| Loch                                                        | 1                            | 2                        | з   | 4    | 5         | 6    | 7   | 8   | 9          | Out                          | 10   | 11    | 12      | 13    | 14  | 15  | 16  | 17  | 18  | In   | Out    | Tot.   |       |
| Par                                                         | 4                            | з                        | 5   | 4    | 4         | 4    | 4   | 5   | з          | 36                           | 4    | 5     | з       | 4     | 3   | 4   | 5   | 4   | 4   | 36   | 36     | 72     |       |
| Herren                                                      | 367                          | 175                      | 461 | 343  | 324       | 332  | 368 | 451 | 196        | 3017                         | 302  | 441   | 176     | 343   | 142 | 330 | 512 | 285 | 367 | 2898 | 3017   | 5915   |       |
| Handicap                                                    | 9                            | 17                       | 7   | 13   | 11        | 1    | з   | 5   | 15         |                              | 14   | 16    | 6       | 8     | 12  | 4   | 2   | 18  | 10  |      |        |        |       |
| Damen                                                       | 297                          | 149                      | 407 | 246  | 278       | 290  | 324 | 413 | 151        | 2555                         | 267  | 381   | 153     | 288   | 115 | 289 | 409 | 229 | 292 | 2423 | 2555   | 4978   |       |
| Zeit                                                        |                              |                          |     |      |           |      |     |     |            |                              |      |       |         |       |     |     |     |     |     |      |        |        |       |
| Schmedding B.                                               |                              |                          |     |      |           |      |     |     |            |                              |      |       |         |       |     |     |     |     |     |      |        |        |       |
|                                                             |                              |                          |     |      |           |      |     |     |            |                              |      |       |         |       |     |     |     |     |     |      |        |        |       |
|                                                             |                              |                          |     |      |           |      |     |     |            |                              |      |       |         |       |     |     |     |     |     |      |        |        |       |
|                                                             |                              |                          |     |      |           |      |     |     |            |                              |      |       |         |       |     |     |     |     |     |      |        |        |       |
| Zähler                                                      |                              |                          |     |      |           |      |     |     |            |                              |      |       |         |       |     |     |     |     |     |      |        |        |       |

#### • RAHMGERO.SCK: Scorecard for courses with two lengths (yellow/red)

| Test   | cup          |                       | 16.      | 05.05    |          |        |     |     |       |       |               |           |           |
|--------|--------------|-----------------------|----------|----------|----------|--------|-----|-----|-------|-------|---------------|-----------|-----------|
| Einzel | Zāl          | Ispiel; 36 Lö         | cher, 1. | Runde    |          |        |     |     | GEL   | BSF   | 2:13          | 0 / CR:7  | 2.1       |
| Schr   | nedd<br>nedd | ing, Bened<br>ing Sof | ikt (22  | (.1)     |          |        |     |     | R0    | IT SF | ₹12           | 8 / CR:7  | 2.7       |
| smbe   |              | 26                    | 1. T     | 'ee, 10: | 00 Uhr   |        |     |     | 2.08  | A     | rens          | , Anja (3 | 2.0)      |
|        |              | Snieler               | нсе      |          | Länge in | Metern |     |     |       |       |               | 7 ähler   |           |
| Loch   | Par          | Optetet               | Vertig.  | Punkte   | Herren   | Damen  |     |     | Front | Side  |               | aran      |           |
| 1      | 4            |                       | 9        |          | 367      | 297    |     |     | 10    | SL.   |               |           | $\square$ |
| 2      | 3            |                       | 17       |          | 175      | 149    |     |     | 8     | 4R    |               |           | $\square$ |
| 3      | 5            |                       | 7        |          | 461      | 407    |     |     | 6     | 5R    |               |           | Π         |
| 4      | 4            |                       | 13       |          | 343      | 246    |     |     | 11    | с     |               |           |           |
| 5      | 4            |                       | 11       |          | 324      | 278    |     |     | 7     | 6L    |               |           |           |
| 6      | 4            |                       | 1        |          | 332      | 290    |     |     | 8     | SL.   |               |           |           |
| 7      | 4            |                       | 3        |          | 368      | 324    |     |     | 10    | 3R    |               |           |           |
| 8      | 5            |                       | 5        |          | 451      | 413    |     |     | 4     | 9L    |               |           |           |
| 9      | 3            |                       | 15       |          | 196      | 151    |     |     | 3     | с     |               |           |           |
| Out    | 36           |                       |          |          | 3017     | 2555   |     |     |       |       |               |           | $\square$ |
| _      |              |                       |          |          |          |        |     |     | _     |       |               |           | _         |
|        |              |                       |          |          | 000      | 0.07   |     |     | -     |       | _             |           | _         |
| 10     | 4            |                       | 14       |          | 302      | 267    |     |     | 7     | \$R   | $\rightarrow$ |           | Ц         |
| 11     | 5            |                       | 16       |          | 441      | 381    |     |     | 8     | 4L    |               |           | Ц         |
| 12     | 3            |                       | 6        |          | 176      | 153    |     |     | 10    | 3R    |               |           | Ц         |
| 13     | 4            |                       | 8        |          | 343      | 288    |     |     | 12    | с     |               |           | Ц         |
| 14     | 3            |                       | 12       |          | 142      | 115    |     |     | 4     | с     |               |           | Ц         |
| 15     | 4            |                       | 4        |          | 330      | 289    |     |     | 7     | SL.   |               |           |           |
| 16     | 5            |                       | 2        |          | 512      | 409    |     |     | 9     | 4L    |               |           |           |
| 17     | 4            |                       | 18       |          | 285      | 229    |     |     | 7     | 7R    |               |           |           |
| 18     | 4            |                       | 10       |          | 367      | 292    |     |     | 10    | с     |               |           |           |
| In     | 36           |                       |          |          | 2898     | 2423   |     |     |       |       |               |           |           |
| Out    | 36           |                       |          |          | 3017     | 2555   |     |     |       |       |               |           |           |
| Tot.   | 72           |                       |          |          | 5915     | 4978   |     |     |       |       |               |           |           |
| - Vorg | abe          |                       | Spiel    | er:      |          |        | Zäh | ler | :     |       |               |           |           |

• RAHMFARB.SCK: Coloured scorecard for courses with four lengths

Netto

| Tes<br>Binzel<br>Schr<br>Schr | + Za<br>ned<br>ned | ID<br>hispiel;<br>iding;<br>iding 1 | 36 Lõo<br>Bene<br>Sof<br>, Tee, | 1<br>her, 1. 1<br>dikt (2<br>10:00 | 16,05<br>Runde<br>(2.1) | .05  |     | 26      | Sonn     | ensch<br>B SR | ein -  | Nordplat                                                                                                    | 12 |
|-------------------------------|--------------------|-------------------------------------|---------------------------------|------------------------------------|-------------------------|------|-----|---------|----------|---------------|--------|----------------------------------------------------------------------------------------------------|----|
|                               | 5                  | (trans                              | Report 1                        | (hand                              | Roman                   | in a |     | Spieler | <u> </u> |               |        |                                                                                                    | н  |
| aran                          | ŝ                  | Resen                               | Beneri                          | Banen.                             | Pasen                   | Vet  | · • |         |          | Front         | Citite |                                                                                                    | 11 |
|                               | 1                  | 384                                 | 367                             | 325                                | 297                     | 9    | 4   |         |          | 10            | я.     | 1                                                                                                    |    |
|                               | 2                  | 175                                 | 175                             | 167                                | 149                     | 17   | 3   |         |          |               | +8.    | 1                                                                                                    |    |
|                               | 3                  | 461                                 | 461                             | 455                                | 407                     | 7    | 6   |         |          | 6             | 98     | 1                                                                                                    |    |
|                               | 4                  | 343                                 | 343                             | 294                                | 246                     | 13   | 4   |         |          |               | с      | 1                                                                                                    |    |
|                               | 5                  | 377                                 | 324                             | 357                                | 278                     | 11   | 4   |         |          | 7             | 6L     | 3                                                                                                    | a  |
|                               | 6                  | 377                                 | 332                             | 325                                | 290                     | 1    | 4   |         |          |               | fL.    | 8                                                                                                    | 8  |
|                               | 7                  | 406                                 | 368                             | 382                                | 324                     | 3    | 4   |         |          | 10            | 38.    | 1.                                                                                                    | 쿻  |
|                               | 8                  | 451                                 | 451                             | 442                                | 413                     | 5    | 5   |         |          | •             | 1L     | 1 in the second                                                                                                | 5  |
|                               | 9                  | 227                                 | 196                             | 174                                | 151                     | 15   | 3   |         |          | з             | 0      | 15                                                                                                    | F  |
|                               | 0ut                | 3201                                | 3017                            | 2901                               | 2555                    |      | 36  |         |          |               |        | 1                                                                                                    | 1  |
|                               | 10                 | 302                                 | 302                             | 286                                | 267                     | 14   | 4   |         |          | 1             | 58.    | 1                                                                                                    |    |
|                               | 11                 | 486                                 | 441                             | 425                                | 381                     | 16   | 6   |         |          |               | +L     | 1                                                                                                    |    |
|                               | 12                 | 203                                 | 176                             | 168                                | 153                     | 6    | 3   |         |          | 10            | 38     | 1                                                                                                    |    |
|                               | 13                 | 393                                 | 343                             | 329                                | 288                     | 8    | 4   |         |          | 12            | c      | 1                                                                                                    | ı١ |
|                               | 14                 | 142                                 | 142                             | 142                                | 115                     | 12   | 3   |         |          | •             | с      | 1                                                                                                    |    |
|                               | 15                 | 330                                 | 330                             | 323                                | 289                     | 4    | 4   |         |          | ;             | fL.    | 1                                                                                                    |    |
|                               | 16                 | 512                                 | 512                             | 485                                | 409                     | 2    | 5   |         |          | 9             | +L     | 1                                                                                                    |    |
|                               | 17                 | 285                                 | 285                             | 279                                | 229                     | 18   | 4   |         |          | ;             | 28.    | 1                                                                                                    | 11 |
|                               | 18                 | 380                                 | 367                             | 326                                | 292                     | 10   | 4   |         |          | 10            | 0      | 1                                                                                                    |    |
|                               | In                 | 3033                                | 2898                            | 2743                               | 2423                    |      | 36  |         |          |               |        | ler.                                                                                                    |    |
|                               | 0ut                | 3201                                | 3017                            | 2901                               | 2555                    |      | 36  |         |          |               |        | 3                                                                                                    |    |
|                               | Tot.               | 6234                                | 5915                            | 5644                               | 4978                    |      | 72  |         |          |               |        | te de la compañía de la compañía de la compañía de la compañía de la compañía de la compañía de la compañía de |    |
|                               | \$R                | 130                                 | 130                             | 137                                | 128                     | Нор  |     |         |          |               |        | Certo C                                                                                                    |    |
|                               | CR                 | 73.9                                | 72.1                            | 76.9                               | 72.7                    | Net. |     |         |          |               |        | 5                                                                                                    |    |

• RAHMNAME.SCK: Scorecard for courses with two lengths, with names for the individual holes

| Tes    | tcu  | ip.                 | 1         | 16.05 | 5.05           |    |         |   |      |       |        |          | ٦  |
|--------|------|---------------------|-----------|-------|----------------|----|---------|---|------|-------|--------|----------|----|
| Enzel  | ٠Zi  | Nspiel; 36 Löch     | ber, 1. I | Runde |                |    |         |   |      |       |        |          |    |
| Schr   | med  | lding, Bene         | dikt (2   | 2.1)  |                |    |         |   |      |       |        |          |    |
| Schr   | med  | Iding Sof           |           |       |                |    |         |   | Sonn | ensch | ein -  | Nordplar | 12 |
| setter |      | 1. Tee,             | 10:00     | ) Uhr |                |    | 26      | _ | GEL  | BSR   | :130 / | / CR:72  | 1  |
|        | Loch |                     | Repen     | basen | Vieg /<br>Vert | 14 | Spieler |   |      | Front | -      |          |    |
|        | 1    | Look N386           | 367       | 297   | 9              | 4  |         |   |      | 10    | 8      | 1        |    |
|        | 2    | Linkegred           | 175       | 149   | 17             | 3  |         |   |      | 8     | 48.    | 1        |    |
|        | 3    | 5 menag             | 461       | 407   | 7              | 5  |         |   |      | 6     | 58.    | ]        |    |
|        | 4    | Terbibecke          | 343       | 246   | 13             | 4  |         |   |      | 11    | c      | ]        |    |
|        | 5    | Big Pen             | 324       | 278   | 11             | 4  |         |   |      | 7     | 64.    | 1        | a  |
|        | 6    | Marind Monte        | 332       | 290   | 1              | 4  |         |   |      | 8     | 9L     | ]ត្ត     | 2  |
|        | 7    | Scharlins kind      | 368       | 324   | 3              | 4  |         |   |      | ю     | 38     | ]§       |    |
|        | 8    | Adeniorst           | 451       | 413   | 5              | 5  |         |   |      | •     | 94.    | l fei    | Ę, |
|        | 9    | Je Diager je lieber | 196       | 151   | 15             | 3  |         |   |      | 3     | 0      | ]≥       | 1  |
|        | tu0  |                     | 3017      | 2555  |                | 36 |         |   |      |       |        | ]        |    |
|        | 10   | Vaccentrope         | 302       | 267   | 14             | 4  |         |   |      | 7     | 58.    | ]        |    |
|        | 11   | Wesengreed          | 441       | 381   | 16             | 5  |         |   |      | 8     | +L     | ]        |    |
|        | 12   | Eksereck            | 176       | 163   | 6              | 3  |         |   |      | ю     | 38     | ]        |    |
|        | 13   | Starbain West       | 343       | 208   | 8              | 4  |         |   |      | 12    | с      | ]        | ۱I |
|        | 14   | CONTRA LABOR        | 142       | 115   | 12             | 3  |         |   |      | •     | c      | ]        |    |
|        | 15   | Sokark Ede          | 330       | 289   | 4              | 4  |         |   |      | 7     | 94     | ]        |    |
|        | 16   | 700                 | 512       | 409   | 2              | 5  |         |   |      | 9     | +L     | ]        |    |
|        | 17   | 'ipsilon            | 285       | 229   | 18             | 4  |         |   |      | 7     | 78     | ]        |    |
|        | 18   | Denstitlecke        | 367       | 292   | 10             | 4  |         |   |      | ю     | с      | ]        |    |
|        | In   |                     | 2898      | 2423  |                | 36 |         |   |      |       |        | 3        |    |
|        | \$u0 |                     | 3017      | 2555  |                | 36 |         |   |      |       |        | ŝ        |    |
|        | Tot. |                     | 5915      | 4978  |                | 72 |         |   |      |       |        | P.       |    |
|        | \$R  |                     | 130       | 128   | Hop            |    |         |   |      |       |        | Gerse    |    |
|        | CR   |                     | 72.1      | 72.7  | Net.           |    |         |   |      |       |        | 15       |    |

Confirm the selection with  $\ensuremath{\textit{OK}}$  and test the printout.

Now add the slope and course rating values under the **Length column.** There are often one or two lines free under the totals for all 18 holes (for entering the handicap and net result in the player column). If you select the element "Rating under lengths" or "Rating under lengths, single line", the rating is printed in the length columns in the bottom lines. It may be necessary to move (or remove) the elements "Hcp" and "Net.", which are printed under the hole number, to the right in the column of the handicap distribution.

Finally, add the slope and course rating values in the scorecard header with **free positioning.** To do this, click on the "CR/SR..." elements with the **New element** (F2) button and position them. When printing the complete scorecards, you also have the option of printing the values of the tees on which the currently printed player is playing separately using the "Rating SR/CR" element.

## Settings

For the reason mentioned above, we will only go into the setting options for the free types. Each of these types contains a setting option. In principle, the types are similar - however, you have the option of storing a different scorecard definition for each of the nine positions. For example, type 1 could be used to save how your existing scorecards are filled in, while type 2 could be used to save how PC CADDIE should print complete cards with frames. All other types are then free for another variant. If you click on the right on **Settings** on the right, the settings always refer to the currently activated type:

| recard settings                                                                                                    |                                                                                              |                                                                                                    |                                                                                             |                                                                                                    | 2                   |
|----------------------------------------------------------------------------------------------------|----------------------------------------------------------------------------------------------|----------------------------------------------------------------------------------------------------|---------------------------------------------------------------------------------------------|----------------------------------------------------------------------------------------------------|---------------------|
|                                                                                                    |                                                                                              |                                                                                                    |                                                                                             |                                                                                                    |                     |
| Name of this type: Scorecard                                                                                                    | d with frame                                                                                 |                                                                                                    |                                                                                             |                                                                                                    | ОК                  |
| Stroke Index:                                                                                                    |                                                                                              |                                                                                                    |                                                                                             |                                                                                                    |                     |
| Always or not for stroke play:                                                                                                    |                                                                                              |                                                                                                    | lot for stroke pla                                                                          | av.                                                                                                    | X Cancel            |
|                                                                                                    |                                                                                              |                                                                                                    |                                                                                             | ->                                                                                                    |                     |
| Presentation with strokes or num                                                                                                    | ibers:                                                                                       | S                                                                                                  | trokes                                                                                      | <b></b>                                                                                                    |                     |
| 🗹 Eourball or aggregate both p                                                                                                    | olayers on on                                                                                | ie score                                                                                           | ecard                                                                                       |                                                                                                    | <u>A</u> djust tees |
| Additional info for single players                                                                                                    | :                                                                                            | <(                                                                                                 | CLUB >                                                                                      |                                                                                                    |                     |
|                                                                                                    |                                                                                              | ,                                                                                                  |                                                                                             |                                                                                                    |                     |
| <u>P</u> ap                                                                                                    | er setup: DIN                                                                                | A4-P                                                                                               | ortrait - 1x2                                                                               |                                                                                                    |                     |
| · · · · · · · · · · · · · · · · · · ·                                                                                                    |                                                                                              |                                                                                                    |                                                                                             | ,                                                                                                    |                     |
| Offset of the print from:                                                                                                    | left side                                                                                    | e:                                                                                                 | 4.00                                                                                        | top: 2,00 mm                                                                                                    |                     |
| Element                                                                                                    | Pocitio                                                                                      |                                                                                                    | Font                                                                                        |                                                                                                    |                     |
|                                                                                                    |                                                                                              |                                                                                                    |                                                                                             |                                                                                                    |                     |
| Taraattimaa                                                                                                    | -5.0                                                                                         | 70 ח                                                                                               | M7°00 0 A                                                                                   | h Newslewert (2)                                                                                                    |                     |
| Targettimes<br>Box 255 255 255 = 16777215                                                                                                    | -5.0                                                                                         | 78.0<br>50.0                                                                                       | MZ*90.0                                                                                     | 🔶 <u>N</u> ew element F2                                                                                                    |                     |
| Target times<br>Box: 255, 255, 255 = 16777215<br>Comp Name + Date                                                                                                    | -5.0<br>30.0<br>5.0                                                                          | 78.0<br>50.0<br>9.0                                                                                | MZ*90.0 ▲                                                                                   |                                                                                                    |                     |
| Target times<br>Box: 255, 255, 255 = 16777215<br>Comp.Name + Date<br>Extra info 1                                                                                                    | -5.0<br>30.0<br>5.0<br>5.0                                                                   | 78.0<br>50.0<br>9.0<br>13.0                                                                        |                                                                                             | New element         F2          edit (F7)        edit (F5)                                                                                                  |                     |
| Target times<br>Box: 255, 255, 255 = 16777215<br>Comp.Name + Date<br>Extra info 1<br>Extra info 2                                                                                                    | -5.0<br>30.0<br>5.0<br>5.0<br>5.0<br>5.0                                                     | 78.0<br>50.0<br>9.0<br>13.0<br>12.0                                                                | MZ*90.0                                                                                     | New element         F2          edit (F7)        delete (F5)                                                                                                |                     |
| Target times<br>Box: 255, 255, 255 = 16777215<br>Comp.Name + Date<br>Extra info 1<br>Extra info 2<br>Name 1st player                                                                                                    | -5.0<br>30.0<br>5.0<br>5.0<br>5.0<br>5.0<br>5.0                                              | 78.0<br>50.0<br>9.0<br>13.0<br>12.0<br>19.0                                                        | MZ*90.0                                                                                     | <u>New element</u> F2 <u>g</u> dit (F7) <u>d</u> elete (F5) <u>up in the list</u>                                                                           |                     |
| Target times<br>Box: 255, 255, 255 = 16777215<br>Comp.Name + Date<br>Extra info 1<br>Extra info 2<br>Name 1st player<br>Club / 2nd player                                                                                                    | -5.0<br>30.0<br>5.0<br>5.0<br>5.0<br>5.0<br>5.0<br>5.0                                       | 78.0<br>50.0<br>9.0<br>13.0<br>12.0<br>19.0<br>24.0                                                | MZ*90.0                                                                                     | New element         F2 <u>e</u> dit (F7) <u>d</u> elete (F5) <u>up</u> in the list                                                                          |                     |
| Target times<br>Box: 255, 255, 255 = 16777215<br>Comp.Name + Date<br>Extra info 1<br>Extra info 2<br>Name 1st player<br>Club / 2nd player<br>Tee+Time                                                                                                    | -5.0<br>30.0<br>5.0<br>5.0<br>5.0<br>5.0<br>5.0<br>5.0<br>5.0                                | 78.0<br>50.0<br>9.0<br>13.0<br>12.0<br>19.0<br>24.0<br>29.0                                        | MZ*90.0                                                                                     | New element       F2 <u>e</u> dit (F7) <u>d</u> elete (F5) <u>up</u> in the list         do <u>w</u> n in the list                                          |                     |
| Target times<br>Box: 255, 255, 255 = 16777215<br>Comp.Name + Date<br>Extra info 1<br>Extra info 2<br>Name 1st player<br>Club / 2nd player<br>Tee+Time<br>Handicap                                                                                            | -5.0<br>30.0<br>5.0<br>5.0<br>5.0<br>5.0<br>5.0<br>5.0<br>5.0<br>100.0                       | 78.0<br>50.0<br>9.0<br>13.0<br>12.0<br>19.0<br>24.0<br>29.0<br>26.0                                | MZ*90.0 A<br>NLFU<br>ML<br>NLF<br>NLF<br>NLF<br>NL<br>NRF                                   | New element       F2 <u>e</u> dit (F7) <u>d</u> elete (F5) <u>up</u> in the list         down in the list                                                   |                     |
| Target times<br>Box: 255, 255, 255 = 16777215<br>Comp.Name + Date<br>Extra info 1<br>Extra info 2<br>Name 1st player<br>Club / 2nd player<br>Tee+Time<br>Handicap<br>Course name                                                                             | -5.0<br>30.0<br>5.0<br>5.0<br>5.0<br>5.0<br>5.0<br>5.0<br>5.0<br>100.0<br>5.0                | 78.0<br>50.0<br>9.0<br>13.0<br>12.0<br>19.0<br>24.0<br>29.0<br>26.0<br>35.0                        | MZ*90.0 A<br>NLFU<br>ML<br>ML<br>NLF<br>NLF<br>NLF<br>NL<br>NRF<br>ML                       | New element F2         edit (F7)        delete (F5)         up in the list         down in the list                                                         |                     |
| Target times<br>Box: 255, 255, 255 = 16777215<br>Comp.Name + Date<br>Extra info 1<br>Extra info 2<br>Name 1st player<br>Club / 2nd player<br>Tee+Time<br>Handicap<br>Course name<br>Par total                                                                | -5.0<br>30.0<br>5.0<br>5.0<br>5.0<br>5.0<br>5.0<br>5.0<br>100.0<br>5.0<br>100.0              | 78.0<br>50.0<br>9.0<br>13.0<br>12.0<br>19.0<br>24.0<br>29.0<br>26.0<br>35.0<br>31.0                | MZ*90.0 A<br>NLFU<br>ML<br>NLF<br>NLF<br>NLF<br>NLF<br>NLF<br>NLF<br>NLF<br>ML<br>MR        | New element       F2 <u>e</u> dit (F7) <u>d</u> elete (F5) <u>up</u> in the list         down in the list         Save into a file                          |                     |
| Target times<br>Box: 255, 255, 255 = 16777215<br>Comp.Name + Date<br>Extra info 1<br>Extra info 2<br>Name 1st player<br>Club / 2nd player<br>Tee+Time<br>Handicap<br>Course name<br>Par total<br>Rating SR/CR                                                | -5.0<br>30.0<br>5.0<br>5.0<br>5.0<br>5.0<br>5.0<br>100.0<br>5.0<br>100.0<br>100.0<br>100.0   | 78.0<br>50.0<br>9.0<br>13.0<br>12.0<br>24.0<br>29.0<br>26.0<br>35.0<br>31.0<br>35.0                | MZ*90.0 A<br>NLFU<br>ML<br>NLF<br>NLF<br>NLF<br>NLF<br>NLF<br>ML<br>MR<br>MR<br>MR          | New element       F2 <u>e</u> dit (F7) <u>d</u> elete (F5) <u>up</u> in the list         down in the list         Save into a file         Load from a file |                     |
| Target times<br>Box: 255, 255, 255 = 16777215<br>Comp.Name + Date<br>Extra info 1<br>Extra info 2<br>Name 1st player<br>Club / 2nd player<br>Club / 2nd player<br>Handicap<br>Course name<br>Par total<br>Rating SR/CR<br>Marker                             | -5.0<br>30.0<br>5.0<br>5.0<br>5.0<br>5.0<br>100.0<br>5.0<br>100.0<br>100.0<br>100.0<br>198.0 | 78.0<br>50.0<br>9.0<br>13.0<br>12.0<br>24.0<br>29.0<br>26.0<br>35.0<br>31.0<br>35.0<br>25.0        | MZ*90.0 A<br>NLFU<br>ML<br>NLF<br>NLF<br>NLF<br>NLF<br>ML<br>MR<br>MR<br>MR<br>MR<br>MR     | New element       F2 <u>e</u> dit (F7) <u>d</u> elete (F5) <u>up</u> in the list         down in the list         Save into a file         Load from a file |                     |
| Target times<br>Box: 255, 255, 255 = 16777215<br>Comp.Name + Date<br>Extra info 1<br>Extra info 2<br>Name 1st player<br>Club / 2nd player<br>Club / 2nd player<br>Tee+Time<br>Handicap<br>Course name<br>Par total<br>Rating SR/CR<br>Marker<br>Abbreviation | -5.0<br>30.0<br>5.0<br>5.0<br>5.0<br>5.0<br>100.0<br>5.0<br>100.0<br>100.0<br>198.0<br>198.0 | 78.0<br>50.0<br>9.0<br>13.0<br>12.0<br>24.0<br>29.0<br>26.0<br>35.0<br>31.0<br>35.0<br>25.0<br>6.0 | MZ*90.0 A<br>NLFU<br>ML<br>NLF<br>NLF<br>NLF<br>NLF<br>ML<br>MR<br>MR<br>MR<br>MR<br>SR#7.0 | New element       F2 <u>e</u> dit (F7) <u>d</u> elete (F5) <u>up</u> in the list         down in the list         Save into a file         Load from a file |                     |

Here you can set everything related to scorecard printing. It is best to give the type a concise **designation**. For our example, the designation "Scorecards with frame" was selected.

## **General settings**

| recard seconds                                                                                                    |                                                                                                    |                                                                                                    |                                                                                                    |                                                                                                    | Ţ                   |
|----------------------------------------------------------------------------------------------------|----------------------------------------------------------------------------------------------------|----------------------------------------------------------------------------------------------------|----------------------------------------------------------------------------------------------------|----------------------------------------------------------------------------------------------------|---------------------|
| Name of this type: Scorecar                                                                                                    | d with frame                                                                                                  |                                                                                                    |                                                                                                    |                                                                                                    | ✓ <u>O</u> K        |
| Stroke Index:                                                                                                    |                                                                                                    |                                                                                                    |                                                                                                    |                                                                                                    |                     |
| <u>A</u> lways or not for stroke play:                                                                                                    |                                                                                                    | No                                                                                                    | ot for stroke p                                                                                                  | lay 🔻                                                                                                    | 🗙 <u>C</u> ancel    |
|                                                                                                    | - h - v - v                                                                                                   | ,<br>[                                                                                                  | velvee                                                                                                    |                                                                                                    |                     |
| Presentation with strokes of hun                                                                                                    | ibers.                                                                                                    | [St                                                                                                    | rokes                                                                                                    | <b>_</b>                                                                                                    |                     |
| <ul> <li>Eourball or aggregate both</li> </ul>                                                                                                    | olayers on or                                                                                                 | ie score                                                                                                | card                                                                                                    |                                                                                                    | <u>A</u> djust tees |
| Additional info for single players                                                                                                    | 3:                                                                                                    | <c< td=""><td>LUB &gt;</td><td></td><td></td></c<>                                                      | LUB >                                                                                                    |                                                                                                    |                     |
|                                                                                                    |                                                                                                    | ,                                                                                                    |                                                                                                    |                                                                                                    |                     |
| Par                                                                                                    | ner setup: DIN                                                                                                | JA4-Pr                                                                                                  | ortrait - 1x2                                                                                                    |                                                                                                    |                     |
| <u> </u>                                                                                                    |                                                                                                    |                                                                                                    |                                                                                                    |                                                                                                    |                     |
|                                                                                                    | 1-0-1-1                                                                                                    |                                                                                                    | 4.00                                                                                                    | 2.00                                                                                                    |                     |
| little eff eff the end when the second                                                                                                    | Internet                                                                                                    | o.                                                                                                    | 1 4 1 1 1                                                                                                    |                                                                                                    |                     |
| Disecol de princirom.                                                                                                    | Terrora                                                                                                    | <b>D</b> .                                                                                              | 1,00                                                                                                    | <u>i</u> op: <u>2,00</u> mm                                                                                                    |                     |
| Element                                                                                                    | Positio                                                                                                    | n                                                                                                    | Font                                                                                                    | <u>iop.</u> 2,00 mm                                                                                                    |                     |
| Element<br>Target times                                                                                                    | Positio<br>-5.0                                                                                               | e.<br>n<br>78.0                                                                                         | Font<br>MZ*90.0                                                                                                  | 10p: 2,00 mm                                                                                                    |                     |
| Element<br>Targettimes<br>Box: 255, 255, 255 = 16777215                                                                                                    | Positio<br>-5.0<br>30.0                                                                                       | n<br>78.0<br>50.0                                                                                       | Font<br>MZ*90.0                                                                                                  | top: 2,00 mm                                                                                                    |                     |
| Element<br>Target times<br>Box: 255, 255, 255 = 16777215<br>Comp.Name + Date                                                                                                    | Positio<br>-5.0<br>30.0<br>5.0                                                                                | n<br>78.0<br>50.0<br>9.0                                                                                | Font<br>MZ*90.0                                                                                                  | <u>top:</u> 2,00 mm                                                                                                    |                     |
| Element<br>Target times<br>Box: 255, 255, 255 = 16777215<br>Comp.Name + Date<br>Extra info 1                                                                                                    | Positio<br>-5.0<br>30.0<br>5.0<br>5.0                                                                         | n<br>78.0<br>50.0<br>9.0<br>13.0                                                                        | Font<br>MZ*90.0 ▲<br>NLFU<br>ML                                                                                  | <u>top</u> : <u>2,00</u> mm                                                                                                    |                     |
| Element<br>Target times<br>Box: 255, 255, 255 = 16777215<br>Comp.Name + Date<br>Extra info 1<br>Extra info 2                                                                                                    | Positio<br>-5.0<br>30.0<br>5.0<br>5.0<br>5.0                                                                  | n<br>78.0<br>50.0<br>9.0<br>13.0<br>12.0                                                                | Font<br>MZ*90.0 ▲<br>NLFU<br>ML<br>ML                                                                            | <u>top</u> : <u>2,00</u> mm<br><u>↓ New element F2</u><br><u><u>e</u>dit (F7)<br/><u><u>d</u>elete (F5)</u></u>                                                                                                    |                     |
| Element<br>Target times<br>Box: 255, 255, 255 = 16777215<br>Comp.Name + Date<br>Extra info 1<br>Extra info 2<br>Name 1st player                                                                                                    | Positio<br>-5.0<br>30.0<br>5.0<br>5.0<br>5.0<br>5.0<br>5.0                                                    | n<br>78.0<br>50.0<br>9.0<br>13.0<br>12.0<br>19.0                                                        | Font<br>MZ*90.0 A<br>NLFU<br>ML<br>NLF                                                                           | <u>top</u> : <u>2,00</u> mm<br><u>↓ New element F2</u><br><u>edit (F7)</u><br><u>delete (F5)</u><br><u>up in the list</u>                                                                                                    |                     |
| Element<br>Target times<br>Box: 255, 255, 255 = 16777215<br>Comp.Name + Date<br>Extra info 1<br>Extra info 2<br>Name 1st player<br>Club / 2nd player                                                                                                    | Positio<br>-5.0<br>30.0<br>5.0<br>5.0<br>5.0<br>5.0<br>5.0<br>5.0                                             | n<br>78.0<br>50.0<br>9.0<br>13.0<br>12.0<br>19.0<br>24.0                                                | Font<br>MZ*90.0 ▲<br>NLFU<br>ML<br>NLF<br>NLF<br>NLF                                                             | <u>top</u> . <u>2,00</u> mm<br><u>↓ New element F2</u><br><u><u>e</u>dit (F7)<br/><u>delete (F5)</u><br/><u>up in the list</u></u>                                                                                                |                     |
| Element<br>Target times<br>Box: 255, 255, 255 = 16777215<br>Comp.Name + Date<br>Extra info 1<br>Extra info 2<br>Name 1st player<br>Club / 2nd player<br>Tee+Time                                                                                                    | Positio<br>-5.0<br>30.0<br>5.0<br>5.0<br>5.0<br>5.0<br>5.0<br>5.0<br>5.0<br>5.0                               | n<br>78.0<br>9.0<br>13.0<br>12.0<br>19.0<br>24.0<br>29.0                                                | Font<br>MZ*90.0 ▲<br>NLFU<br>ML<br>NLF<br>NLF<br>NLF<br>NL                                                       | <u>top</u> : <u>2,00</u> mm<br><u>↓ New element F2</u><br><u><u>e</u>dit (F7)<br/><u>delete (F5)</u><br/><u>up in the list</u><br/><u>down in the list</u></u>                                                                    |                     |
| Element<br>Target times<br>Box: 255, 255, 255 = 16777215<br>Comp.Name + Date<br>Extra info 1<br>Extra info 2<br>Name 1st player<br>Club / 2nd player<br>Tee+Time<br>Handicap                                                                                            | Positio<br>-5.0<br>30.0<br>5.0<br>5.0<br>5.0<br>5.0<br>5.0<br>5.0<br>5.0<br>5.0<br>100.0                      | n<br>78.0<br>50.0<br>9.0<br>13.0<br>12.0<br>19.0<br>24.0<br>29.0<br>26.0                                | Font<br>MZ*90.0 ▲<br>MLFU<br>ML<br>NLF<br>NLF<br>NLF<br>NL<br>NRF                                                | <u>top</u> : <u>2,00</u> mm<br><u>↓ New element F2</u><br><u><u>e</u>dit (F7)<br/><u>delete (F5)</u><br/><u>up in the list</u><br/><u>down in the list</u></u>                                                                    |                     |
| Element<br>Target times<br>Box: 255, 255, 255 = 16777215<br>Comp.Name + Date<br>Extra info 1<br>Extra info 2<br>Name 1st player<br>Club / 2nd player<br>Tee+Time<br>Handicap<br>Course name                                                                             | Positio<br>5.0<br>30.0<br>5.0<br>5.0<br>5.0<br>5.0<br>5.0<br>5.0<br>5.0<br>100.0<br>5.0                       | n<br>78.0<br>50.0<br>9.0<br>13.0<br>12.0<br>19.0<br>24.0<br>29.0<br>26.0<br>35.0                        | Font<br>MZ*90.0 ▲<br>NLFU<br>ML<br>NLF<br>NLF<br>NLF<br>NLF<br>NLF<br>NLF<br>NLF<br>ML                           | <u>top</u> : <u>2,00</u> mm<br><u>↓ New element</u> <u>F2</u><br><u><u>e</u>dit (F7)<br/><u>delete</u> (F5)<br/><u>up</u> in the list<br/><u>down in the list</u></u>                                                             |                     |
| Element<br>Target times<br>Box: 255, 255, 255 = 16777215<br>Comp.Name + Date<br>Extra info 1<br>Extra info 2<br>Name 1st player<br>Club / 2nd player<br>Tee+Time<br>Handicap<br>Course name<br>Par total                                                                | Positio<br>-5.0<br>30.0<br>5.0<br>5.0<br>5.0<br>5.0<br>5.0<br>5.0<br>100.0<br>5.0<br>100.0                    | n<br>78.0<br>9.0<br>13.0<br>12.0<br>19.0<br>24.0<br>29.0<br>26.0<br>35.0<br>31.0                        | Font<br>MZ*90.0 ▲<br>NLFU<br>ML<br>ML<br>NLF<br>NLF<br>NLF<br>NLF<br>NLF<br>ML<br>MR<br>MR                       | <u>iop</u> . <u>2.00</u> mm<br><u>↓ New element</u> <u>F2</u><br><u>gdit (F7)</u><br><u>delete (F5)</u><br><u>up in the list</u><br><u>down in the list</u><br><u>Save into a file</u>                                            |                     |
| Element<br>Target times<br>Box: 255, 255, 255 = 16777215<br>Comp.Name + Date<br>Extra info 1<br>Extra info 2<br>Name 1st player<br>Club / 2nd player<br>Tee+Time<br>Handicap<br>Course name<br>Par total<br>Rating SR/CR                                                | Positio<br>-5.0<br>5.0<br>5.0<br>5.0<br>5.0<br>5.0<br>5.0<br>5.0<br>100.0<br>5.0<br>100.0<br>100.0            | n<br>78.0<br>9.0<br>13.0<br>12.0<br>19.0<br>24.0<br>29.0<br>26.0<br>35.0<br>31.0<br>35.0                | Font<br>MZ*90.0 ▲<br>NLFU<br>ML<br>ML<br>NLF<br>NLF<br>NLF<br>NLF<br>NLF<br>ML<br>MR<br>MR<br>MR                 | <u>iop</u> . <u>2.00</u> mm<br><u>w</u> ew element <u>F2</u><br><u>gdit (F7)</u><br><u>delete (F5)</u><br><u>up in the list</u><br><u>down in the list</u><br><u>Save into a file</u><br><u>Load from a file</u>                  |                     |
| Element<br>Target times<br>Box: 255, 255, 255 = 16777215<br>Comp.Name + Date<br>Extra info 1<br>Extra info 2<br>Name 1st player<br>Club / 2nd player<br>Club / 2nd player<br>Tee+Time<br>Handicap<br>Course name<br>Par total<br>Rating SR/CR<br>Marker                 | Positio<br>-5.0<br>5.0<br>5.0<br>5.0<br>5.0<br>5.0<br>5.0<br>5.0<br>100.0<br>5.0<br>100.0<br>100.0<br>198.0   | n<br>78.0<br>9.0<br>13.0<br>12.0<br>19.0<br>24.0<br>29.0<br>26.0<br>35.0<br>31.0<br>35.0<br>25.0        | Font<br>MZ*90.0 ▲<br>NLFU<br>ML<br>ML<br>NLF<br>NLF<br>NLF<br>NLF<br>NLF<br>ML<br>MR<br>MR<br>MR<br>MR           | <u>iop</u> . <u>2.00</u> mm<br><u>↓ New element</u> <u>F2</u><br><u>gdit (F7)</u><br><u>delete (F5)</u><br><u>up in the list</u><br><u>down in the list</u><br><u>Save into a file</u><br><u>Load from a file</u>                 |                     |
| Element<br>Target times<br>Box: 255, 255, 255 = 16777215<br>Comp.Name + Date<br>Extra info 1<br>Extra info 2<br>Name 1st player<br>Club / 2nd player<br>Club / 2nd player<br>Tee+Time<br>Handicap<br>Course name<br>Par total<br>Rating SR/CR<br>Marker<br>Abbreviation | Positio<br>-5.0<br>5.0<br>5.0<br>5.0<br>5.0<br>5.0<br>5.0<br>100.0<br>5.0<br>100.0<br>100.0<br>198.0<br>198.0 | n<br>78.0<br>9.0<br>13.0<br>12.0<br>19.0<br>24.0<br>29.0<br>26.0<br>35.0<br>31.0<br>35.0<br>25.0<br>6.0 | Font<br>MZ*90.0 ▲<br>NLFU<br>ML<br>ML<br>NLF<br>NLF<br>NLF<br>NLF<br>NLF<br>ML<br>MR<br>MR<br>MR<br>MR<br>SR#7.0 | <u>iop</u> . <u>2,00</u> mm<br><u>iop</u> . <u>2,00</u> mm<br><u>iop</u> . <u>ne</u> dit (F7)<br><u>d</u> elete (F5)<br><u>up</u> in the list<br><u>dow</u> n in the list<br><u>S</u> ave into a file<br><u>L</u> oad from a file |                     |

With **Always or not for counting game** you have the following choice:

- **Not in counting play** This is the normal setting and means that the handicap lines are printed for Stableford and against par, but not for the counting game.
- Always With this selection, handicap lines are also printed in the counting game.
- No HCP distribution In principle <u>no</u> printed.

In the case of four-ball counting game competitions, the handicap distribution for both players is also printed if the setting "not in counting game" is selected, as in this case the comparison of the net hole results should be simplified for the players.

TIP If you do not want this, you must select "No HCP distribution" for four-ball tournaments! When **Display as bars or numbers** you can decide whether you want the handicap distribution to be printed as bars, as is generally the case, or whether you would prefer it to be displayed in figures (net par). With **net par** a par 4 hole on which a player has a handicap of 2 strokes is not printed with two dashes (//) are printed, but the figure "6" (the net par). This is sometimes a useful setting for beginners' tournaments. To do this, in the scorecard settings, select **Display as dashes or digits** Net par:

Netpar

The option **both players on one card for four-ball or aggregate** should normally be activated, otherwise a separate card is printed for each player in four-ball or aggregate matches. In the field **Additional information for single players** field should normally only contain "<CLUB>" should normally be entered:

| recard settings                                                                                                    |                                          |                                             |                             |                                                                                 |                  |
|----------------------------------------------------------------------------------------------------|------------------------------------------|---------------------------------------------|-----------------------------|---------------------------------------------------------------------------------|------------------|
| Name of this type: Scorecard                                                                                         | d with frame                             |                                             |                             |                                                                                 | ✓ <u>О</u> К     |
| Stroke Index:                                                                                                    |                                          | _                                           |                             |                                                                                 |                  |
| <u>A</u> lways or not for stroke play:                                                                               |                                          | N                                           | lot for stroke p            | ay 🗾                                                                            | X <u>C</u> ancel |
| Presentation with strokes or num                                                                                     | ibers:                                   | s                                           | trokes                      | •                                                                               |                  |
| 🔽 Eourball or aggregate both p                                                                                       | olayers on or                            | ne score                                    | ecard                       |                                                                                 | Adjust tees      |
| Additional info for single players                                                                                   | :                                        | <b>(</b> (                                  | CLUB >                      |                                                                                 |                  |
|                                                                                                    | er setup: DIN                            | 1 A 4 - P                                   | ortrait - 1x2               |                                                                                 |                  |
| Offset of the print from:                                                                                            | <u>l</u> eft side                        | e:                                          | 4,00                        | <u>t</u> op: 2,00 mm                                                            |                  |
| Element                                                                                                    | Positio                                  | in                                          | Font                        |                                                                                 |                  |
| Target times<br>Box: 255, 255, 255 = 16777215<br>Comp.Name + Date<br>Extra info 1<br>Extra info 2<br>Name 1st player | -5.0<br>30.0<br>5.0<br>5.0<br>5.0<br>5.0 | 78.0<br>50.0<br>9.0<br>13.0<br>12.0<br>19.0 | MZ 9000▲<br>ML<br>ML<br>NLF | <u>New element F2</u> <u>edit (F7)</u> <u>delete (F5)</u> <u>up in the list</u> |                  |

However, you can trigger special functions here with the following additions. To do this, write one of the following commands after the existing entry:

| <mspv></mspv> | For members, the match default is also printed in brackets after the name                  |
|---------------|--------------------------------------------------------------------------------------------|
| <ispv></ispv> | The game default is always printed in brackets after the name (even for guests)            |
| <mstv></mstv> | For members, the EGA handicap (master handicap) is also printed in brackets after the name |
| <istv></istv> | The EGA handicap is always printed in brackets after the name (also for guests)            |

### Installation of paper

If you click on **Paper format** you can specify the orientation of the map on the paper:

| recard settings                                  |                   |         |                   |                            | ×           |
|--------------------------------------------------|-------------------|---------|-------------------|----------------------------|-------------|
|                                                  |                   |         |                   |                            |             |
| Name of this type: Scorecard                     | d with frame      |         |                   |                            | ок          |
| Stroke Index:                                    |                   |         |                   |                            |             |
| Always or not for stroke play:                   |                   |         | lot for stroke pl | 91/                        | X Cancel    |
|                                                  |                   |         |                   |                            |             |
| Presentation with strokes or nun                 | nbers:            | S       | trokes            | <b>•</b>                   |             |
| <ul> <li>Eourball or aggregate both p</li> </ul> | olayers on on     | e score | ecard             |                            | Adjust tees |
| Additional info for single players               | 3:                | <       | CLUB >            |                            |             |
|                                                  |                   |         |                   |                            |             |
| <u>P</u> ar                                      | er setup: DIN     | IA4-P   | ortrait - 1×2     |                            |             |
| `                                                |                   |         |                   |                            |             |
| Offset of the print from:                        | <u>l</u> eft side | 9:      | 4,00              | <u>t</u> op: 2,00 mm       |             |
| Element                                          | Positio           | n       | Font              |                            |             |
| Target times                                     | -5.0              | 78.0    | MZ*90.0 🔺         | 🔶 <u>N</u> ew element (F2) |             |
| Box: 255, 255, 255 = 16777215                    | 30.0              | 50.0    |                   |                            |             |
| Comp.Name + Date                                 | 5.0               | 9.0     | NLFU              | <u>e</u> dit (F7)          |             |
| Extra info 1                                     | 5.0               | 13.0    | ML —              | delete (E5)                |             |
| Extra info 2                                     | 5.0               | 12.0    | ML                |                            |             |
| Name 1st player                                  | 5.0               | 19.0    | NLF               | up in the list             |             |
| Club / 2nd player                                | 5.0               | 24.0    | NLF               | down in the list           |             |
| Tee+Time                                         | 5.0               | 29.0    | NL                |                            |             |
| Handicap                                         | 100.0             | 26.0    | NRF               |                            |             |
| Course name                                      | 5.0               | 35.0    | ML                | Save into a file           |             |
| Partotal                                         | 100.0             | 31.0    | MR                |                            |             |
| Rating SR/CR                                     | 100.0             | 35.0    | MR                | Load from a file           |             |
| Marker                                           | 198.0             | 25.0    | MR                |                            |             |
|                                                  | 100 0             | 6.0     | SB#7.0            |                            |             |
| Abbreviation                                     | 130.0             | 0.0     | 01 (1110          |                            |             |

| Scorecards - paper setup                                                                                                    | ×                               |
|----------------------------------------------------------------------------------------------------|---------------------------------|
| Paper:       Size:       DIN A4         Eormat       Portrait         Paper feed:       Image: Constraint of the second second s | ✓ <u>OK</u><br>★ <u>C</u> ancel |
| adjustment per card:<br><u>t</u> o the right: 150,00 mm<br>d <u>o</u> wn: 0,00 mm                                                                                                    |                                 |

Please note that experience has shown that it is more favourable to leave the format at DIN A4, even though the cards are usually DIN A5 in size! The following are particularly important *orientation* and the possibility of *several copies on one sheet* on one sheet. For example, you can have two

scorecards printed side by side on a DIN A4 sheet turned horizontally. Then the cards only need to be separated in the centre. This option is also very important if you want to print stickers. Here you can specify how many stickers fit next to each other and below each other on one sheet.

## QeSc - Competitions with qualified electronic scorecard

You can find information under: QeSc - Competitions with qualified electronic scorecard

## **Determine appearance, position elements**

| recard settings                                                                                                    |                                                                                                    |                                                                                                    |                                                                                                    |                                                                                                    |                  |
|----------------------------------------------------------------------------------------------------|----------------------------------------------------------------------------------------------------|----------------------------------------------------------------------------------------------------|----------------------------------------------------------------------------------------------------|----------------------------------------------------------------------------------------------------|------------------|
|                                                                                                    | d with frama                                                                                        |                                                                                                    |                                                                                                    |                                                                                                    |                  |
| Name of this type: [Scorecal                                                                                                    | u wiin name                                                                                         |                                                                                                    |                                                                                                    |                                                                                                    | ✓ <u>О</u> К     |
| Stroke Index:                                                                                                    |                                                                                                    |                                                                                                    |                                                                                                    |                                                                                                    |                  |
| <u>A</u> lways or not for stroke play:                                                                                                    |                                                                                                    | N                                                                                                    | ot for stroke pl                                                                                        | ay 🗾                                                                                                    | × <u>C</u> ancel |
| Presentation with strokes or nur                                                                                                    | nbers:                                                                                              | St                                                                                                    | rokes                                                                                                   | ▼                                                                                                    |                  |
| <ul> <li>Fourball or aggregate both</li> </ul>                                                                                                    | players on on                                                                                       | ie score                                                                                                | card                                                                                                    |                                                                                                    | Adjust tees      |
| Additional info for single players                                                                                                    | 5:                                                                                                  | <c< td=""><td>LUB &gt;</td><td></td><td></td></c<>                                                      | LUB >                                                                                                   |                                                                                                    |                  |
|                                                                                                    |                                                                                                    | ,                                                                                                    |                                                                                                    |                                                                                                    |                  |
| <u> </u>                                                                                                    | per setup: DIN                                                                                      | A4-Po                                                                                                   | ortrait - 1x2                                                                                           |                                                                                                    |                  |
|                                                                                                    |                                                                                                    |                                                                                                    |                                                                                                    |                                                                                                    |                  |
| Offset of the print from:                                                                                                    | <u>l</u> eft side                                                                                   | e:                                                                                                    | 4,00                                                                                                    | <u>t</u> op: 2,00 mm                                                                                                    |                  |
|                                                                                                    | D34-                                                                                                |                                                                                                    | -                                                                                                    |                                                                                                    |                  |
| Element                                                                                                    | Positio                                                                                             | n                                                                                                    | Font                                                                                                    |                                                                                                    |                  |
| ⊥lement<br>Targettimes                                                                                                    | -5.0                                                                                                | n<br>78.0                                                                                               | Font<br>MZ°90.0                                                                                         | 🛛 🔶 New element 🛛 🕞                                                                                                    |                  |
| ∟lement<br>Target times<br>Box: 255, 255, 255 = 16777215                                                                                                    | -5.0<br>30.0                                                                                        | n<br>78.0<br>50.0                                                                                       | Font<br>MZ*90.0 ▲                                                                                       |                                                                                                    |                  |
| ≟lement<br>Target times<br>Box: 255, 255, 255 = 16777215<br>Comp.Name + Date                                                                                                    | -5.0<br>30.0<br>5.0                                                                                 | n<br>78.0<br>50.0<br>9.0                                                                                | NLFU                                                                                                    |                                                                                                    |                  |
| ≟lement<br>Target times<br>Box: 255, 255, 255 = 16777215<br>Comp.Name + Date<br>Extra info 1                                                                                                    | -5.0<br>30.0<br>5.0<br>5.0                                                                          | n<br>78.0<br>50.0<br>9.0<br>13.0                                                                        | NLFU<br>ML                                                                                              | <u>№ ew element F2</u> <u>…edit (F7)</u> delete (F5)                                                                                                    |                  |
| ≟lement<br>Target times<br>Box: 255, 255, 255 = 16777215<br>Comp.Name + Date<br>Extra info 1<br>Extra info 2                                                                                                    | -5.0<br>30.0<br>5.0<br>5.0<br>5.0<br>5.0                                                            | n<br>78.0<br>50.0<br>9.0<br>13.0<br>12.0                                                                | NLFU<br>ML<br>ML<br>ML                                                                                  | <u>№</u> ew element F2 <u>e</u> dit (F7) <u>d</u> elete (F5)                                                                                                    |                  |
| ∟lement<br>Target times<br>Box: 255, 255, 255 = 16777215<br>Comp.Name + Date<br>Extra info 1<br>Extra info 2<br>Name 1st player                                                                                                    | -5.0<br>30.0<br>5.0<br>5.0<br>5.0<br>5.0<br>5.0                                                     | n<br>78.0<br>50.0<br>9.0<br>13.0<br>12.0<br>19.0                                                        | NLFU<br>ML<br>ML<br>NLF                                                                                 | <u>№</u> ew element F2 <u>e</u> dit (F7) <u>d</u> elete (F5) <u>u</u> p in the list                                                                                                    |                  |
| ∟lement<br>Target times<br>Box: 255, 255, 255 = 16777215<br>Comp.Name + Date<br>Extra info 1<br>Extra info 2<br>Name 1st player<br>Club / 2nd player                                                                                                    | 200500<br>-5.0<br>5.0<br>5.0<br>5.0<br>5.0<br>5.0<br>5.0                                            | n<br>78.0<br>9.0<br>13.0<br>12.0<br>19.0<br>24.0                                                        | NLFU<br>ML<br>ML<br>NLF<br>NLF<br>NLF<br>NLF                                                            | Mew element     F2 <u>e</u> dit (F7) <u>d</u> elete (F5) <u>up</u> in the list                                                                                                    |                  |
| ∟lement<br>Target times<br>Box: 255, 255, 255 = 16777215<br>Comp.Name + Date<br>Extra info 1<br>Extra info 2<br>Name 1st player<br>Club / 2nd player<br>Tee+Time                                                                                        | 2008<br>200<br>200<br>5.0<br>5.0<br>5.0<br>5.0<br>5.0<br>5.0<br>5.0                                 | n<br>78.0<br>9.0<br>13.0<br>12.0<br>19.0<br>24.0<br>29.0                                                | NLFU<br>ML<br>ML<br>ML<br>NLF<br>NLF<br>NLF<br>NL                                                       | Image: Mew element       F2 <u>e</u> dit (F7) <u>e</u> diete (F5) <u>up</u> in the list         down in the list                                                                                                    |                  |
| =lement<br>Target times<br>Box: 255, 255, 255 = 16777215<br>Comp.Name + Date<br>Extra info 1<br>Extra info 2<br>Name 1st player<br>Club / 2nd player<br>Tee+Time<br>Handicap                                                                            | -5.0<br>30.0<br>5.0<br>5.0<br>5.0<br>5.0<br>5.0<br>5.0<br>5.0<br>100.0                              | n<br>78.0<br>9.0<br>13.0<br>12.0<br>19.0<br>24.0<br>29.0<br>26.0                                        | NLFU<br>ML<br>ML<br>ML<br>NLF<br>NLF<br>NLF<br>NLF<br>NLF<br>NLF                                        | Image: Mew element       F2        gdit (F7)      gdit (F7)        gdlete (F5)      gin the list         down in the list      gin the list                                                                                                    |                  |
| =lement<br>Target times<br>Box: 255, 255, 255 = 16777215<br>Comp.Name + Date<br>Extra info 1<br>Extra info 2<br>Name 1st player<br>Club / 2nd player<br>Tee+Time<br>Handicap<br>Course name                                                             | -5.0<br>30.0<br>5.0<br>5.0<br>5.0<br>5.0<br>5.0<br>5.0<br>5.0<br>100.0<br>5.0                       | n<br>78.0<br>9.0<br>13.0<br>12.0<br>19.0<br>24.0<br>29.0<br>26.0<br>35.0                                | NLFU<br>ML<br>ML<br>ML<br>NLF<br>NLF<br>NLF<br>NLF<br>NLF<br>NLF<br>ML                                  | Image: Mew element       F2        gdit (F7)      gdit (F7)        gdit (F5)      gin the list         down in the list      gave into a file                                                                                                    |                  |
| =lement<br>Target times<br>Box: 255, 255, 255 = 16777215<br>Comp.Name + Date<br>Extra info 1<br>Extra info 2<br>Name 1st player<br>Club / 2nd player<br>Tee+Time<br>Handicap<br>Course name<br>Par total                                                | -5.0<br>30.0<br>5.0<br>5.0<br>5.0<br>5.0<br>5.0<br>5.0<br>100.0<br>5.0<br>100.0                     | n<br>78.0<br>9.0<br>13.0<br>12.0<br>19.0<br>24.0<br>29.0<br>26.0<br>35.0<br>31.0                        | NLFU<br>ML<br>ML<br>ML<br>NLF<br>NLF<br>NLF<br>NLF<br>NLF<br>ML<br>MR<br>MR                             | Image: Mew element       F2        gdit (F7)      gdit (F7)        gdit (F5)      gin the list         down in the list      gave into a file                                                                                                    |                  |
| =lement<br>Target times<br>Box: 255, 255, 255 = 16777215<br>Comp.Name + Date<br>Extra info 1<br>Extra info 2<br>Name 1st player<br>Club / 2nd player<br>Tee+Time<br>Handicap<br>Course name<br>Par total<br>Rating SR/CR                                | -5.0<br>30.0<br>5.0<br>5.0<br>5.0<br>5.0<br>5.0<br>5.0<br>100.0<br>5.0<br>100.0<br>100.0            | n<br>78.0<br>9.0<br>13.0<br>12.0<br>19.0<br>24.0<br>29.0<br>26.0<br>35.0<br>31.0<br>35.0                | NLFU<br>ML<br>ML<br>ML<br>NLF<br>NLF<br>NLF<br>NLF<br>NLF<br>ML<br>MR<br>MR<br>MR<br>MR                 | Image: Mew element       F2        gdit (F7)      gdit (F7)        gdit (F5)      gin the list         down in the list      gave into a file         Load from a file      gave from a file                                                                                                    |                  |
| =lement<br>Target times<br>Box: 255, 255, 255 = 16777215<br>Comp.Name + Date<br>Extra info 1<br>Extra info 2<br>Name 1st player<br>Club / 2nd player<br>Club / 2nd player<br>Tee+Time<br>Handicap<br>Course name<br>Par total<br>Rating SR/CR<br>Marker | -5.0<br>30.0<br>5.0<br>5.0<br>5.0<br>5.0<br>5.0<br>100.0<br>5.0<br>100.0<br>100.0<br>100.0<br>198.0 | n<br>78.0<br>9.0<br>13.0<br>12.0<br>19.0<br>24.0<br>29.0<br>26.0<br>35.0<br>31.0<br>35.0<br>25.0        | NLFU<br>ML<br>ML<br>ML<br>NLF<br>NLF<br>NLF<br>NLF<br>NLF<br>ML<br>MR<br>MR<br>MR<br>MR<br>MR           | Image: Mew element       F2        gdit (F7)      gdit (F7)        gdit (F5)      gin the list        gin the list      gin the list        gave into a file      gad from a file                                                                                                    |                  |
| =lement<br>Target times<br>Box: 255, 255, 255 = 16777215<br>Comp.Name + Date<br>Extra info 1<br>Extra info 2<br>Name 1st player<br>Club / 2nd player<br>Tee+Time<br>Handicap<br>Course name<br>Par total<br>Rating SR/CR<br>Marker<br>Abbreviation      | -5.0<br>30.0<br>5.0<br>5.0<br>5.0<br>5.0<br>5.0<br>100.0<br>5.0<br>100.0<br>100.0<br>198.0<br>198.0 | n<br>78.0<br>9.0<br>13.0<br>12.0<br>19.0<br>24.0<br>29.0<br>26.0<br>35.0<br>35.0<br>35.0<br>25.0<br>6.0 | NLFU<br>ML<br>ML<br>ML<br>NLF<br>NLF<br>NLF<br>NLF<br>NLF<br>ML<br>MR<br>MR<br>MR<br>MR<br>MR<br>SR#7.0 | Image: Mew element       F2        gdit (F7)      gdit (F7)        gdit (F7)      gdit (F5)         Image: Image: Im |                  |

With the information in the fields **Shift the expression to the right** or **downwards** fields, the printout can be positioned very precisely on the paper. However, you usually only need to make this setting at the end, once all the individual dimensions have been set correctly in relation to each other. Please note that you must always set **negative values** can always be entered! For example, if you enter **Shift to the right** "-5.00", the printout on the paper will be shifted 5mm to the left. to the left!

TIP Before you edit the individual elements, you should first save the existing format to a file to be on the safe side. **save to file**. The storage location is the TEXTE folder in PC CADDIE. You can then load the format as required, just like other prepared formats. To do this, use **Load from file** and select one of these formats, for example:

- CHNEU.SCK ⇒ All location information is printed
- NURSTIC.SCK ⇒ In addition to the header information, only the handicap distribution, any pin positions and target times are printed
- RAHMMD.SCK  $\Rightarrow$  Scorecard is printed with frame
- RAHMQ.SCK  $\Rightarrow$  Scorecard is printed with a frame, but in landscape format
- RAHM.FARB.SCK  $\Rightarrow$  Score card with colour and frame

Load these formats once and then print them out to get an overview. You can edit the format that comes closest to your ideas as follows: In the list of elements, the components that make up the scorecard print are listed individually:

| corecard settings                      |                         |                     |                    |                          | ×          |
|----------------------------------------|-------------------------|---------------------|--------------------|--------------------------|------------|
| Name of this type: Scorecard           | d with frame            |                     |                    |                          |            |
| Always or not for stroke play:         |                         |                     | lot for stroke r   | lav 🔽                    | X Cancel   |
| Presentation with strokes or num       | hers:                   | s                   | trokes             |                          |            |
|                                        | louere en en            | <u>9</u> 1<br>1000  |                    |                          |            |
|                                        | nayers on on            |                     | ecalu              |                          | Adjustiees |
| Additional info for single players     | :                       | <(                  | CLUB >             |                          |            |
|                                        |                         |                     |                    |                          |            |
| <u> </u>                               | er setup: DIN           | IA4-P               | ortrait - 1x2      |                          |            |
| Offset of the print from:              | <u>l</u> eft side       | e:                  | 4,00               | top: 2,00 mm             |            |
| Element                                | Positio                 | n                   | Font               |                          |            |
| Target times                           | -5.0                    | 78.0                | MZ*90.0 🔺          | 🔶 <u>N</u> ew element F2 |            |
| Box: 255, 255, 255 = 16/7/215          | 30.0<br>5 0             | 50.0<br>            | NEEL               | edit (F7)                |            |
| Extra info 1                           | 5.0                     | 13.0                | ML -               |                          |            |
| Extra info 2                           | 5.0                     | 12.0                | ML                 | <u>d</u> elete (F5)      |            |
| Name 1st player                        | 5.0                     | 19.0                | NLF                | up in the list           |            |
| Club / 2nd player                      | 5.0                     | 24.0                | NLF                | down in the list         |            |
| lee+lime                               | 5.0                     | 29.0                | NL                 |                          |            |
| Course name                            | 100.0<br>5.0            | 26.0<br>35.0        | M                  |                          |            |
| Partotal                               | 100.0                   | 31.0                | MB                 | <u>Save into a file</u>  |            |
|                                        |                         | 25.0                | MD                 |                          |            |
| Rating SR/CR                           | 100.0                   | 35.0                | MIR                | <u>Loau romanie</u>      |            |
| Rating SR/CR<br>Marker                 | 100.0<br>198.0          | 35.0<br>25.0        | MR                 |                          |            |
| Rating SR/CR<br>Marker<br>Abbreviation | 100.0<br>198.0<br>198.0 | 35.0<br>25.0<br>6.0 | MR<br>MR<br>SR#7.0 |                          |            |

A fairly simple example of such an element is "Tournament name + date". Use the button on the right *...edit (F7)*, on the right to edit this element:

| Eo | lit element | :                             |                                                    | ×   |
|----|-------------|-------------------------------|----------------------------------------------------|-----|
|    |             | Comp                          | o.Name + Date                                      |     |
|    | Print thi   | is <u>i</u> nformation        |                                                    | cel |
|    | Position:   | from <u>l</u> eft:            | 10.00 mm                                           |     |
|    |             | from <u>t</u> op:             | 3,00 mm                                            |     |
|    | Size:       | <u>w</u> idth:                | 0,00 mm                                            |     |
|    |             | <u>h</u> eight:               | 0,00 mm                                            |     |
|    | (Y          | ou can leave th<br>will be au | he size at 0,00. Then they<br>itomatically fixed.) |     |
|    | Font:       | Туре:                         | normal                                             |     |
|    |             | <u>S</u> ize                  | 0,0 (0=standard)                                   |     |
|    |             | <u>P</u> osition:             | left                                               |     |
|    |             | <u>R</u> otation:             | 0,0 * Graduation                                   |     |
|    |             | <u>S</u> tyle:                | ✓ Bold                                             |     |
|    |             |                               | ✓ Underline                                        |     |
|    |             |                               | Italic                                             |     |
|    |             |                               |                                                    |     |

Here you can easily change the **position** of the element in millimetres **from the left** and **from the top** from the top. The font type can also be defined very freely. It is very easy to position elements such as the tournament name, start time etc., which only appear once on each scorecard. For the entries that should be made for each hole, such as the handicap lines, length information, par or handicap distribution, things are a little more complicated:

| recard settings                                                                                                    |                                                                             |                                                                                          |                                  |          |                                                                                                    |                  |
|----------------------------------------------------------------------------------------------------|-----------------------------------------------------------------------------|------------------------------------------------------------------------------------------|----------------------------------|----------|----------------------------------------------------------------------------------------------------|------------------|
|                                                                                                    |                                                                             |                                                                                          |                                  |          |                                                                                                    |                  |
| Name of this type: Score                                                                                                    | card with frame                                                             |                                                                                          |                                  |          |                                                                                                    | ✓ <u>O</u> K     |
| Stroke Index:                                                                                                    |                                                                             |                                                                                          |                                  |          |                                                                                                    |                  |
| Always or not for stroke play                                                                                                    | :                                                                           | N                                                                                        | lot for stro                     | oke play | y 🔽                                                                                                    | X <u>C</u> ancel |
| Presentation with strokes or I                                                                                                    | numbers:                                                                    | S                                                                                        | trokes                           |          | <b>~</b>                                                                                                    |                  |
| <ul> <li>Eourball or aggregate bo</li> </ul>                                                                                                    | th players on or                                                            | ne score                                                                                 | ecard                            |          |                                                                                                    | Adjust tees      |
|                                                                                                    | ar playere en er                                                            |                                                                                          |                                  |          |                                                                                                    |                  |
| Additional info for single play                                                                                                    | /ers:                                                                       | <b>&lt;</b> (                                                                            | CLUB                             | >        |                                                                                                    |                  |
|                                                                                                    | D                                                                           |                                                                                          |                                  | . 0      | ]                                                                                                    |                  |
| 1                                                                                                    | <u>-aper setup: Dir</u>                                                     | N A4 - PI                                                                                | ortrait - I                      | xz       |                                                                                                    |                  |
|                                                                                                    |                                                                             |                                                                                          |                                  |          |                                                                                                    |                  |
| Offset of the print from:                                                                                                    | <u>l</u> eft sid                                                            | e:                                                                                       | 4,00                             |          | <u>t</u> op: 2,00 mm                                                                                                 |                  |
| Element                                                                                                    | Positio                                                                     | n                                                                                        | Font                             |          |                                                                                                    |                  |
| Name, 1st player                                                                                                    | 4.0                                                                         | 97.0                                                                                     | ML                               |          | 🔶 New element F2                                                                                                    |                  |
| Name, 2nd player                                                                                                    | 4.0                                                                         | 106.5                                                                                    | ML                               |          |                                                                                                    |                  |
| Name, 3rd player                                                                                                    | 4.0                                                                         | 116.3                                                                                    | ML                               |          | edit (F7)                                                                                                    |                  |
|                                                                                                    |                                                                             |                                                                                          |                                  |          |                                                                                                    |                  |
| Name. 4th plaver                                                                                                    | 4.0                                                                         | 116.0                                                                                    | ML                               |          |                                                                                                    |                  |
| Name. 4th plaver<br>Strokes, 1st player                                                                                                    | 4.0<br>0.0                                                                  | 116.0<br>94.5                                                                            | ML<br>ML                         |          | <u>d</u> elete (F5)                                                                                                  |                  |
| Name, 4th plaver<br>Strokes, 1st player<br>Strokes, 2nd player                                                                                                    | 4.0<br>0.0<br>0.0                                                           | 116.0<br>94.5<br>104.0                                                                   | ML<br>ML<br>ML                   |          | <u>d</u> elete (F5)                                                                                                  |                  |
| Name, 4th plaver<br>Strokes, 1st player<br>Strokes, 2nd player<br>Strokes, 3rd player                                                                                                    | 4.0<br>0.0<br>0.0<br>0.0                                                    | 116.0<br>94.5<br>104.0<br>113.8                                                          | ML<br>ML<br>ML<br>ML             |          | delete (F5)       up in the list                                                                                     |                  |
| Name, 4th plaver<br>Strokes, 1 st player<br>Strokes, 2nd player<br>Strokes, 3rd player<br>Strokes, 4th player                                                                                              | 4.0<br>0.0<br>0.0<br>0.0<br>0.0                                             | 116.0<br>94.5<br>104.0<br>113.8<br>123.5                                                 | ML<br>ML<br>ML<br>ML<br>ML       |          | <u>d</u> elete (F5) <u>up</u> in the list       down in the list                                                     |                  |
| Name, 4th plaver<br>Strokes, 1 st player<br>Strokes, 2nd player<br>Strokes, 3rd player<br>Strokes, 4th player<br>Strokes, marker                                                                           | 4.0<br>0.0<br>0.0<br>0.0<br>0.0<br>0.0<br>0.0                               | 116.0<br>94.5<br>104.0<br>113.8<br>123.5<br>133.2                                        | ML<br>ML<br>ML<br>ML<br>ML<br>ML |          | <u>d</u> elete (F5)<br><u>up in the list</u><br>down in the list                                                     |                  |
| Name, 4th player<br>Strokes, 1st player<br>Strokes, 2nd player<br>Strokes, 3rd player<br>Strokes, 4th player<br>Strokes, marker<br>Linie: 0.80                                                             | 4.0<br>0.0<br>0.0<br>0.0<br>0.0<br>0.0<br>2.0                               | 116.0<br>94.5<br>104.0<br>113.8<br>123.5<br>133.2<br>6.0                                 | ML<br>ML<br>ML<br>ML<br>ML       |          | delete (F5) <u>up</u> in the list       down in the list                                                             |                  |
| Name, 4th player<br>Strokes, 1st player<br>Strokes, 2nd player<br>Strokes, 3rd player<br>Strokes, 4th player<br>Strokes, marker<br>Linie: 0.80<br>Linie: 0.50                                              | 4.0<br>0.0<br>0.0<br>0.0<br>0.0<br>0.0<br>2.0<br>102.0                      | 116.0<br>94.5<br>104.0<br>113.8<br>123.5<br>133.2<br>6.0<br>23.0                         | ML<br>ML<br>ML<br>ML<br>ML       |          | <u>d</u> elete (F5) <u>up</u> in the list       down in the list       Save into a file                              |                  |
| Name, 4th player<br>Strokes, 1st player<br>Strokes, 2nd player<br>Strokes, 3rd player<br>Strokes, 4th player<br>Strokes, marker<br>Linie: 0.80<br>Linie: 0.50<br>Linie: 0.50                               | 4.0<br>0.0<br>0.0<br>0.0<br>0.0<br>2.0<br>102.0<br>2.0                      | 116.0<br>94.5<br>104.0<br>113.8<br>123.5<br>133.2<br>6.0<br>23.0<br>40.0                 | ML<br>ML<br>ML<br>ML<br>ML       |          | <u>d</u> elete (F5) <u>up</u> in the list       down in the list <u>S</u> ave into a file       Load from a file     |                  |
| Name, 4th player<br>Strokes, 1st player<br>Strokes, 3rd player<br>Strokes, 3rd player<br>Strokes, 4th player<br>Strokes, marker<br>Linie: 0.80<br>Linie: 0.50<br>Linie: 0.50<br>Linie: 0.50                | 4.0<br>0.0<br>0.0<br>0.0<br>0.0<br>2.0<br>102.0<br>2.0<br>2.0<br>2.0        | 116.0<br>94.5<br>104.0<br>113.8<br>123.5<br>133.2<br>6.0<br>23.0<br>40.0<br>49.0         | ML<br>ML<br>ML<br>ML<br>ML       |          | <u>d</u> elete (F5) <u>up</u> in the list         down in the list <u>S</u> ave into a file         Load from a file |                  |
| Name, 4th player<br>Strokes, 1st player<br>Strokes, 3rd player<br>Strokes, 3rd player<br>Strokes, 4th player<br>Strokes, marker<br>Linie: 0.80<br>Linie: 0.50<br>Linie: 0.50<br>Linie: 0.50<br>Linie: 0.50 | 4.0<br>0.0<br>0.0<br>0.0<br>0.0<br>2.0<br>102.0<br>2.0<br>2.0<br>2.0<br>2.0 | 116.0<br>94.5<br>104.0<br>113.8<br>123.5<br>133.2<br>6.0<br>23.0<br>40.0<br>49.0<br>58.0 | ML<br>ML<br>ML<br>ML<br>ML       |          | <u>d</u> elete (F5) <u>up</u> in the list         down in the list <u>S</u> ave into a file <u>L</u> oad from a file |                  |

| E | dit element | :                            |                                                   | × |
|---|-------------|------------------------------|---------------------------------------------------|---|
|   |             | Strok                        | es, 1st player <u>O</u> K                         |   |
|   | Print thi   | is <u>i</u> nformation       | × <u>C</u> ancel                                  |   |
|   | Position:   | from <u>l</u> eft:           | 83,50 mm                                          |   |
|   |             | from <u>t</u> op:            | 0,00 mm                                           |   |
|   | Size:       | <u>w</u> idth:               | 0,00 mm                                           |   |
|   |             | <u>h</u> eight:              | 0,00 mm                                           |   |
|   | (Y          | ou can leave t<br>will be au | he size at 0,00. Then they<br>tomatically fixed.) |   |
|   | Font:       | Туре:                        | medium                                            |   |
|   |             | <u>S</u> ize                 | 0,0 (0=standard)                                  |   |
|   |             | <u>P</u> osition:            | left 🔹                                            |   |
|   |             | <u>R</u> otation:            | 0,0 ° Graduation                                  |   |
|   |             | <u>S</u> tyle:               | Bold                                              |   |
|   |             |                              | □ <u>U</u> nderline                               |   |
|   |             |                              | Italic                                            |   |
| - |             |                              |                                                   |   |

For the actual element "Strokes, 1st player", you only specify the distance from the left side of the edge at which the strokes are to be printed. The position **from the top** remains empty here. This is slightly different for each hole and therefore results from the elements "Offset of hole entries" and "Jump per hole". The "Offset of hole entries" determines the height at which the first hole is to be printed or filled. Changing these values moves all hole entries together across the paper. Under "Gap per hole" you specify the line spacing. This specification must be very precise, as a small deviation can easily add up to a large offset over the 18 holes. Special tasks can be solved with the following elements:

- Jump to header ⇒ determines how many millimetres above the first hole any column heading should be printed (in the case of four-ball, the information on who should write in which column). The specification here usually has a negative value, as it is an upward offset!
- Jump at Out ⇒ is necessary if there is an irregular distance between holes 9 and 10. If this element is missing, PC CADDIE assumes that the "Out" line is just as high as a normal hole line. If this is not the case, you must add this element and enter the corresponding distance.

If you would like to add further information to the scorecard, you can do so by clicking on **New** element (F2) to add them. Your finished settings are saved after confirming with **OK** automatically saved. You also have the option of saving the configuration with **Save to file** under an individual name on the hard disc. This gives you double security, a large selection of alternative configurations and you can also transfer the settings from one computer to another using a floppy disc!

TIP You can also print out the passage times (hole by hole) and the default distribution of the counter

on the scorecards.

### Print handicap distribution for players and counters

It is very important to be able to print the **of the counter on the scorecard in a separate column.** in a separate column on the scorecard. To do this, simply add the following in the scorecard settings with **New element** (F2) in the scorecard settings and enter PC CADDIE where this information should be printed.

| v element                        |             |     |          |          |            |
|----------------------------------|-------------|-----|----------|----------|------------|
| Select the element you wa        | ant to add: |     |          | ~        | <u>о</u> к |
| HCP-Vert., Ladies/middle         | 72.5        | 0.0 | <b>▲</b> |          | `encol     |
| HCP-Vert., Ladies/front.std.     | 72.5        | 0.0 | -        | <u> </u> | ancei      |
| HCP-Vert., Ladies/front          | 72.5        | 0.0 |          |          |            |
| Stroke-index, Ladies/Junior      | 72.5        | 0.0 |          |          |            |
| Par 2. Marker                    | 85.0        | 0.0 |          |          |            |
| Stroke index, marker             | 105.0       | 0.0 |          |          |            |
| Length of marker's tees          | 125.0       | 0.0 |          |          |            |
| Par 2. Marker                    | 85.0        | 0.0 |          |          |            |
| Stroke index, 2. marker          | 105.0       | 0.0 |          |          |            |
| Length 2nd marker's tees         | 125.0       | 0.0 |          |          |            |
| Score of current round           | 85.0        | 0.0 |          |          |            |
| Score of prev.round              | 85.0        | 0.0 |          |          |            |
| VorLoch-Erg., 2. marker          | 85.0        | 0.0 |          |          |            |
| VorLoch-Erg., 2. Player          | 85.0        | 0.0 |          |          |            |
| Strokes, 2. Marker               | 112.5       | 0.0 |          |          |            |
| Maximum no. of strokes           | 85.0        | 0.0 |          |          |            |
| Maximum stroke, 2nd pl.          | 97.0        | 0.0 |          |          |            |
| Maximum stroke, 3rd pl.          | 105.0       | 0.0 |          |          |            |
| Maximum stroke, 4th pl.          | 112.5       | 0.0 |          |          |            |
| Maximum stroke, marker           | 112.5       | 0.0 |          |          |            |
| Maximum stroke, 2nd marker       | 112.5       | 0.0 |          |          |            |
| Pin positions, Front             | 116.0       | 0.0 |          |          |            |
| Pin positions, Side              | 123.5       | 0.0 |          |          |            |
| Name of the hole                 | 40.0        | 0.0 |          |          |            |
| 3x6-hole scorecard               |             |     |          |          |            |
| Print no length                  |             |     |          |          |            |
| SR/CR below the length           |             |     |          |          |            |
| SR/CR below the length, one line |             |     |          |          |            |
| Player's tee bold                |             |     |          |          |            |
| Ggf.auf die zweiten 9 drucken    |             |     | -        |          |            |

To enter the correct position at which PC CADDIE should print the desired information, please select in the window for the *Scorecard settings* window, select the corresponding entry and then select *Edit* (F7).

| Name of this type:       Scorecard with frame         Stroke Index:       Always or not for stroke play:       Not for stroke play       Image: Constraint of the stroke play:       Image: Constraint of the stroke play:       Image: Constroint of the stroke play:       Imageettimes | Sco | orecard settings                 |                    |                                   |             |                           | ×                   |
|----------------------------------------------------------------------------------------------------|-----|----------------------------------|--------------------|-----------------------------------|-------------|---------------------------|---------------------|
| Name of this type:       Scorecard with frame         Stroke Index:       Always or not for stroke play:       Not for stroke play       Image: Cancel         Presentation with strokes or numbers:       Strokes       Image: Cancel         Image: Comball or aggregate both players on one scorecard       Additional info for single players:       Image: CLUB >         Comparison of the print from:       Left side:       4.00       top:       2.00       mm         Element       Position       Font       Image: Cancel       Adjust tees         Name, 1st player       4.0       97.0       ML       ML       Adjust tees         Name, 2nd player       4.0       116.5       ML       Image: Cancel       Adjust tees         Strokes, 2nd player       4.0       116.0       ML       Image: Cancel       Adjust tees         Strokes, 3nd player       0.0       113.8       ML       Image: Cancel       Adjust tees         Strokes, 3nd player       0.0       113.8       ML       Image: Cancel       Adjust tees         Strokes, 3nd player       0.0       113.8       ML       Image: Cancel       Adjust tees         Strokes, 3nd player       0.0       12.0       20.0       Adjust tees       Adjust tees         Stro                                                                                                    |     |                                  |                    |                                   |             |                           |                     |
| Stroke Index:       Always or not for stroke play:       Not for stroke play       ✓         Presentation with strokes or numbers:       Strokes       ✓         ✓       Fourball or aggregate both players on one scorecard       ✓         Additional info for single players:       CLUB >          CLUB >         Diffset of the print from:       Left side:       4.00         Lement       Position       Font         Name, 1st player       4.0       106.5         Name, 3rd player       4.0       116.0         Name, 3rd player       0.0       104.0         Strokes, 2nd player       0.0       113.8         Strokes, 3rd player       0.0       133.2         Linie: 0.50       102.0       23.0         Linie: 0.50       2.0       6.0         Linie: 0.50       2.0       67.0         Linie: 0.50       2.0       67.0                                                                                                    |     | Name of this type: Scorect       | ard with frame     |                                   |             |                           | 🖌 ОК                |
| Always or not for stroke play:       Nat for stroke play       ✓         Presentation with strokes or numbers:       Strokes       ✓         ✓       Fourball or aggregate both players on one scorecard         Additional info for single players:           CLUB       >          Paper setup: DIN A4 - Portrait - 1x2         Offset of the print from:       Left side:       4.00         Image: Strokes       106.5       ML         Name, 1st player       4.0       106.5         Name, 2nd player       4.0       116.3         Name, 3rd player       0.0       104.0         Strokes, 3rd player       0.0       104.0         Strokes, 3rd player       0.0       113.8         Unie: 0.80       2.0       6.0         Linie: 0.50       2.0       40.0         Linie: 0.50       2.0       67.0         Linie: 0.50       2.0       67.0         Linie: 0.50       2.0       67.0                                                                                                    |     | Stroke Index:                    |                    |                                   |             |                           |                     |
| Presentation with strokes or numbers:       Strokes         Image: Courball or aggregate both players on one scorecard       Addjusttees         Additional info for single players:       Image: CLUB >>         Paper setup: DIN A4 - Portrait - 1x2       Adjusttees         Offset of the print from:       Left side:       4.00       top:       2.00       mm         Element       Position       Font       Image: Club and the print from:       Left side:       4.00       top:       2.00       mm         Name, 1st player       4.0       97.0       ML       ML       Mew element       Mew element <th></th> <td>Always or not for stroke play:</td> <td></td> <td>Not for</td> <td>stroke play</td> <td>•</td> <td>🗙 <u>C</u>ancel</td>                                                                                                    |     | Always or not for stroke play:   |                    | Not for                           | stroke play | •                         | 🗙 <u>C</u> ancel    |
| Lessination with success of numbers.JointeesImage: Comparison of the print from inform single players:Image: CCLUB >ClubesEaper setup: DIN A4 - Portrait - 1x2Offset of the print from:Left side:LementPositionName, 1st player4.097.0MLName, 2nd player4.0106.5MLName, 4th player4.0116.3MLStrokes, 1st player83.50.0113.8MLImage: Comparison of the print from the listStrokes, 3nd player0.0113.8MLImage: Comparison of the player0.0123.5MLStrokes, 3nd player0.0133.2MLImage: Comparison of the player0.0133.2MLImage: Comparison of the player0.0133.2MLImage: Comparison of the player0.0133.2MLImage: Comparison of the player0.0133.2MLImage: Comparison of the player10.01.010.02.010.02.010.02.010.02.010.02.010.02.010.02.010.02.011.02.011.02.011.02.011.02.011.02.011.02.011.02.011.02.011.02.0<                                                                                                    |     | Presentation with strokes or n   | umbare:            | Stroke                            |             |                           |                     |
| ✓ Eourball or aggregate both players on one scorecard         Additional info for single players:       ✓CLUB →                                                                                                    |     |                                  | umpers.            | LOUOKE.                           | >           |                           |                     |
| Additional info for single players:       CLUB →         Paper setup: DIN A4 - Portrait - 1x2         Offset of the print from:       left side:       4.00       top:       2.00       mm         Element       Position       Font       mm       Mew element       f2         Name, 1st player       4.0       97.0       ML       Mew element       f2         Name, 2nd player       4.0       116.3       ML                                                                                                    |     | Eourball or aggregate bot        | h players on one s | corecard                          |             |                           | <u>A</u> djust tees |
| Paper setup: DIN A4 - Portrait - 1x2         Offset of the print from:       Left side:       4.00       top:       2.00       mm         Element       Position       Font       Mew element       F2         Name, 1st player       4.0       97.0       ML       Mew element       F2         Name, 2nd player       4.0       106.5       ML      gelit (F7)         Name, 3rd player       4.0       116.3       ML      gelit (F7)         Name, 4th player       0.0       103.5       ML      gelit (F7)         Strokes, 1st player       0.0       104.0       ML      gelit (F7)         Strokes, 3rd player       0.0       113.8       ML       down in the list         Strokes, 3rd player       0.0       133.2       ML      gelete (F5)         Strokes, marker       0.0       133.2       ML                                                                                                    |     | Additional info for single playe | ers:               | <pre><club< pre=""></club<></pre> | >           |                           |                     |
| <u>Paper setup: DIN A4 - Portrait - 1x2</u> Offset of the print from:Left side:4.00top:2.00mmElementPositionFontName, 1st player4.097.0MLMLMew element[2]Name, 2nd player4.0106.5MLMew element[2]Name, 3rd player4.0116.3MLedit (F7)Name, 4th player4.0116.4MLedit (F7)Strokes, 1st player0.0113.8MLgelete (F5)Strokes, 3rd player0.0113.8MLdown in the listStrokes, 3rd player0.0132.5MLSave into a fileLinie: 0.502.06.0Load from a fileLinie: 0.502.058.0Load from a fileLinie: 0.502.067.0Targettimes                                                                                                    |     |                                  |                    | ,                                 |             |                           |                     |
| Offset of the print from:       left side:       4.00       top:       2.00       mm         Element       Position       Font       Image: Stokes of the print from:       Position       Font         Name, 1st player       4.0       97.0       ML       ML       Mew element       F2         Name, 2nd player       4.0       106.5       ML       Mew element       F2         Name, 3rd player       4.0       116.3       ML      gdit (F7)         Name, 4th player       83.5       0.0       ML      gdit (F7)         Strokes, 1st player       0.0       113.8       ML      gdit (F7)         Strokes, 3rd player       0.0       113.8       ML      gdit (F7)         Strokes, and player       0.0       123.5       ML                                                                                                    |     | P                                | aper setup: DIN A  | 4 - Portrait                      | :-1x2       |                           |                     |
| Offset of the print from:       Left side:       4.00       top:       2.00       mm         Element       Position       Font         Name, 1st player       4.0       97.0       ML       New element [2]         Name, 2nd player       4.0       106.5       ML      gdit (F7)         Name, 3rd player       4.0       116.3       ML      gdit (F7)         Name, 4th player       4.0       116.0       ML      gdit (F7)         Strokes, 1st player       83.5       0.0       ML      gedit (F5)         Strokes, 2nd player       0.0       113.8       ML      gedit (F5)         Strokes, 3nd player       0.0       133.2       ML      gedit (F7)         Linie: 0.80       2.0       6.0      gedit (F7)      gedit (F7)         Linie: 0.50       102.0       23.0                                                                                                    |     |                                  |                    |                                   |             |                           |                     |
| Clise of the print nom.       perside.       cost       pop.       cost       nim         Element       Position       Font         Name, 1st player       4.0       97.0       ML       ML         Name, 2nd player       4.0       106.5       ML      gdit (F7)         Name, 3rd player       4.0       116.0       ML      gdit (F7)         Name, 4th player       83.5       0.0       ML      gdit (F7)         Strokes, 1st player       83.5       0.0       ML      gdit (F7)         Strokes, 2nd player       0.0       104.0       ML      gdit (F7)         Strokes, 3rd player       0.0       113.8       ML       down in the list         Strokes, ath player       0.0       133.2       ML      gdit (F7)         Linie: 0.80       2.0       6.0                                                                                                    |     | Offset of the print from:        | laft sida:         | 40                                | ID ton      | 200 mm                    |                     |
| Element         Position         Font           Name, 1st player         4.0         97.0         ML           Name, 2nd player         4.0         106.5         ML           Name, 3rd player         4.0         116.3         ML           Name, 4th player         4.0         116.0         ML           Strokes, 1st player         83.5         0.0         ML           Strokes, 2nd player         0.0         104.0         ML           Strokes, 3rd player         0.0         113.8         ML           Otrokes, 4th player         0.0         133.2         ML           Strokes, marker         0.0         133.2         ML           Linie: 0.50         2.0         6.0         Linie: 0.50           Linie: 0.50         2.0         40.0         Load from a file           Linie: 0.50         2.0         58.0         Iarget times                                                                                                    |     |                                  | <u>i</u> eit side. |                                   | .o 70b      |                           |                     |
| Name, 1st player       4.0       97.0       ML       ▲       New element       [2]         Name, 2nd player       4.0       106.5       ML      gdit (F7)         Name, 3rd player       4.0       116.0       ML      gdit (F7)         Name, 4th player       83.5       0.0       ML      gdit (F7)         Strokes, 1st player       83.5       0.0       ML      gdit (F7)         Strokes, 2nd player       0.0       104.0       ML      gdit (F5)         Strokes, 3rd player       0.0       113.8       ML       down in the list         Strokes, marker       0.0       133.2       ML       ML       Save into a file         Linie: 0.50       2.0       6.0       Load from a file       Load from a file         Linie: 0.50       2.0       58.0       Target times       Target times                                                                                                    |     | Element                          | Position           | Fon                               | t           |                           |                     |
| Name, 2nd player       4.0       106.5       ML         Name, 3rd player       4.0       116.3       ML         Name, 4th player       4.0       116.0       ML         Strokes, 1st player       83.5       0.0       ML         Strokes, 2nd player       0.0       104.0       ML         Strokes, 3rd player       0.0       113.8       ML         Strokes, 3rd player       0.0       123.5       ML         Strokes, marker       0.0       133.2       ML         Linie: 0.80       2.0       6.0       Save into a file         Linie: 0.50       2.0       49.0       Load from a file         Linie: 0.50       2.0       58.0       Target times                                                                                                    |     | Name, 1st player                 | 4.0 9              | 97.0 M                            | L 🔺 🔶       | <u>N</u> ew element F2    |                     |
| Name, 3rd player       4.0       116.3       ML      @dit (F7)         Name, 4th player       4.0       116.0       ML      delete (F5)         Strokes, 1st player       0.0       104.0       ML      delete (F5)         Strokes, 2nd player       0.0       113.8       ML      delete (F5)         Strokes, 3rd player       0.0       123.5       ML      delete (F5)         Strokes, 4th player       0.0       133.2       ML      delete (F5)         Strokes, marker       0.0       133.2       ML      delete (F5)         Linie: 0.80       2.0       6.0      delete (F5)      delete (F5)         Linie: 0.50       2.0       6.0      delete (F5)      delete (F5)         Linie: 0.50       2.0       6.0      delete (F5)      delete (F5)         Linie: 0.50       2.0       40.0      delete (F5)      delete (F5)         Linie: 0.50       2.0       49.0      delete (F5)      delete (F5)         Linie: 0.50       2.0       58.0      delete (F5)      delete (F5)         Linie: 0.50       2.0       67.0       Target times      delete (F5)                                                                                                    |     | Name, 2nd player                 | 4.0 1              | 06.5 M                            |             |                           |                     |
| Name, 4th player       4.0       116.0       ML      delete (F5)         Strokes, 1st player       0.0       104.0       ML      delete (F5)         Strokes, 2nd player       0.0       113.8       ML      delete (F5)         Strokes, 3rd player       0.0       113.8       ML      delete (F5)         Strokes, 3rd player       0.0       123.5       ML      delete (F5)         Strokes, marker       0.0       133.2       ML      down in the list         Strokes, marker       0.0       133.2       ML      down in the list         Linie: 0.50       102.0       23.0                                                                                                    |     | Name, 3rd player                 | 4.0 1              | 16.3 M                            |             | <u>e</u> dit (F7)         |                     |
| Strokes, 1st player       83.5       0.0       ML       Imgenere (10)         Strokes, 2nd player       0.0       104.0       ML       Imgenere (10)         Strokes, 3rd player       0.0       113.8       ML       Imgenere (10)         Strokes, 3rd player       0.0       123.5       ML       Imgenere (10)         Strokes, 4th player       0.0       123.5       ML       Imgenere (10)         Strokes, marker       0.0       133.2       ML       Imgenere (10)         Linie: 0.80       2.0       6.0       Imgenere (10)       Imgenere (10)         Linie: 0.50       102.0       23.0       Imgenere (10)       Imgenere (10)         Linie: 0.50       2.0       49.0       Imgenere (10)       Imgenere (10)         Linie: 0.50       2.0       58.0       Imgenere (10)       Imgenere (10)         Linie: 0.50       2.0       67.0       Imgenere (10)       Imgenere (10)                                                                                                    |     | Name, 4th player                 | 4.0 1              | 16.0 M                            |             | delete (E5)               |                     |
| Strokes, 2nd player       0.0       104.0       ML       up in the list         Strokes, 3rd player       0.0       113.8       ML       down in the list         Strokes, 4th player       0.0       123.5       ML       down in the list         Strokes, marker       0.0       133.2       ML       down in the list         Linie: 0.80       2.0       6.0       Save into a file         Linie: 0.50       102.0       23.0       Load from a file         Linie: 0.50       2.0       49.0       Linie: 0.50       Imaget times         Linie: 0.50       2.0       67.0       Target times                                                                                                    |     | Strokes, 1st player              | 83.5               | 0.0 M                             |             | <u>u</u> oioio (i o)      |                     |
| Strokes, 3rd player       0.0       113.8       ML         Strokes, 4th player       0.0       123.5       ML         Strokes, marker       0.0       133.2       ML         Linie: 0.80       2.0       6.0       Save into a file         Linie: 0.50       2.0       40.0       Load from a file         Linie: 0.50       2.0       58.0       Target times                                                                                                    |     | Strokes, 2nd player              | 0.0 1              | 04.0 M                            | L           | <u>u</u> p in the list    |                     |
| Arrokes, 4th player       0.0       123.5       ML         Strokes, marker       0.0       133.2       ML         Linie: 0.80       2.0       6.0       Save into a file         Linie: 0.50       102.0       23.0       Linie: 0.50       Linie: 0.50         Linie: 0.50       2.0       40.0       Linie: 0.50       Linie: 0.50         Linie: 0.50       2.0       49.0       Linie: 0.50       Linie: 0.50         Linie: 0.50       2.0       67.0       Target times                                                                                                    |     | Strokes, 3rd player              | 0.0 1              | 13.8 M                            |             |                           |                     |
| Strokes, marker         0.0         133.2         ML           Linie: 0.80         2.0         6.0           Linie: 0.50         102.0         23.0           Linie: 0.50         2.0         40.0           Linie: 0.50         2.0         49.0           Linie: 0.50         2.0         58.0           Linie: 0.50         2.0         67.0                                                                                                    |     | National Ath player              | 0.0 1              | 23.5 M                            |             | do <u>w</u> n in the list |                     |
| Linie: 0.80       2.0       6.0         Linie: 0.50       102.0       23.0         Linie: 0.50       2.0       40.0         Linie: 0.50       2.0       49.0         Linie: 0.50       2.0       58.0         Linie: 0.50       2.0       67.0                                                                                                    |     | Strokes, marker                  | 0.0 1              | 33.2 M                            |             |                           |                     |
| Linie: 0.50       102.0       23.0         Linie: 0.50       2.0       40.0         Linie: 0.50       2.0       49.0         Linie: 0.50       2.0       58.0         Linie: 0.50       2.0       67.0                                                                                                    |     | Linie: 0.80                      | 2.0                | 6.0                               |             | Save into a file          |                     |
| Linie: 0.50       2.0       40.0       Load from a file         Linie: 0.50       2.0       49.0         Linie: 0.50       2.0       58.0         Linie: 0.50       2.0       67.0                                                                                                    |     | Linie: 0.50                      | 102.0 2            | 23.0                              |             |                           |                     |
| Linie: 0.50       2.0       49.0         Linie: 0.50       2.0       58.0         Linie: 0.50       2.0       67.0                                                                                                    |     | Linie: 0.50                      | 2.0 4              | 10.0                              |             | Load from a file          |                     |
| Linie: 0.50 2.0 58.0<br>Linie: 0.50 2.0 67.0 Target times                                                                                                    |     | Linie: 0.50                      | 2.0 4              | 19.0                              |             | )                         |                     |
| Linie: 0.50 2.0 67.0 Target times                                                                                                    |     | Linie: 0.50                      | 2.0 5              | 58.0                              |             |                           |                     |
|                                                                                                    |     | Linie: 0.50                      | 2.0 8              | 67.0                              | ▼           | <u>T</u> arget times      |                     |
|                                                                                                    |     |                                  |                    |                                   |             |                           |                     |

Enter the position in the next window and confirm with **OK**. You can measure the position at which the information is to be printed using a lined line. Only enter the information "from the left" and "from above". Align yourself with **font** simply follow the existing settings for "Strokes, 1st player".

| E | dit element |                            |                                                   | ×                |
|---|-------------|----------------------------|---------------------------------------------------|------------------|
|   |             | Stro                       | ✓ <u>0</u> K                                      |                  |
|   | Print thi   | s <u>i</u> nformation      |                                                   | X <u>C</u> ancel |
|   | Position:   | from <u>l</u> eft:         | 119,50 mm                                         |                  |
|   |             | from <u>t</u> op:          | 0,00 mm                                           |                  |
|   | Size:       | <u>w</u> idth:             | 0,00 mm                                           |                  |
|   |             | <u>h</u> eight:            | 0,00 mm                                           |                  |
|   | (Y          | ou can leave<br>will be au | he size at 0,00. Then they<br>tomatically fixed.) |                  |
|   | Font:       | Туре:                      | medium                                            |                  |
|   |             | <u>S</u> ize               | 0,0 (0=standard)                                  |                  |
|   |             | <u>P</u> osition:          | left 🔽                                            |                  |
|   |             | <u>R</u> otation:          | 0,0 * Graduation                                  |                  |
|   |             | <u>S</u> tyle:             | ☐ <u>B</u> old                                    |                  |
|   |             |                            | Underline                                         |                  |
|   |             |                            | Italic                                            |                  |

The dashes are printed for the player and the counter at the stored position.

| <u>Wir</u> | Wir wünschen eine schöne Runde!                                                  |                  |                  |                 |                 |               |    |         |   |  |   |                 |       |        |
|------------|----------------------------------------------------------------------------------|------------------|------------------|-----------------|-----------------|---------------|----|---------|---|--|---|-----------------|-------|--------|
| Men        | Member, Paul (16,9)<br>Sonnenschein - Nordplatz<br>23 GELB CR: 67.7 / Slope: 113 |                  |                  |                 |                 |               |    |         |   |  |   |                 |       |        |
|            | Loch                                                                             | Champ.<br>Herren | Normal<br>Herren | Champ.<br>Damen | Normal<br>Damen | Vorg<br>Vert. | Pa | Spieler | ) |  | ( | Zähler<br>mic 1 | )     |        |
|            | 1                                                                                | 397              | 600              | 348             | 500             | 9             | 5  | /       |   |  |   | //              |       |        |
|            | 2                                                                                | 139              | 200              | 130             | 180             | 17            | 3  | /       |   |  |   | //              |       |        |
|            | З                                                                                | 532              | 200              | 492             | 180             | 7             | З  | /       |   |  |   | //              |       |        |
|            | 4                                                                                | 283              | 200              | 259             | 180             | 13            | 3  | /       |   |  |   | //              |       | 10)    |
|            | 5                                                                                | 342              | 200              | 305             | 180             | 11            | 3  | /       |   |  |   | //              | Jer   | a (3   |
|            | 6                                                                                | 165              | 200              | 139             | 180             | 1             | 3  | //      |   |  |   | ///             | t Zâł | audi   |
|            | 7                                                                                | 480              | 200              | 425             | 180             | 3             | 3  | //      |   |  |   | ///             | chrif | U<br>U |
|            | 8                                                                                | 323              | 200              | 281             | 180             | 5             | 3  | //      |   |  |   | //              | Iters | tglie( |
|            | 9                                                                                | 385              | 500              | 346             | 400             | 15            | 5  | /       |   |  |   | //              | 'n    | Mi     |
|            | Out                                                                              | 3046             | 2500             | 2725            | 2160            |               | 31 |         |   |  |   |                 |       |        |

### Bold your own markdown

When printing the complete scorecards, you have the option of printing the player's lengths in bold, **to print them in bold,** to emphasise them. To do this, you only need to go to the **settings** with **New element** (F2) to add the "Bold own markdown" element.

| Scorekarten-Einstellungen                                 |                                                                                 |                                                                        |                 |             |                           |     | ? 🗖       |  |  |  |  |  |  |
|-----------------------------------------------------------|---------------------------------------------------------------------------------|------------------------------------------------------------------------|-----------------|-------------|---------------------------|-----|-----------|--|--|--|--|--|--|
| Bezeichnung dieses Typs:<br>Anzeige der Handicap-Striche: | Bezeichnung dieses Typs: Scorekarte mit Rahmen<br>Anzeige der Handicap-Striche: |                                                                        |                 |             |                           |     |           |  |  |  |  |  |  |
| Angabe immer oder nicht bei                               | m Zählspiel:                                                                    | ni                                                                     | cht beim Z      | Zählspie    | el                        | •   | X Abbruch |  |  |  |  |  |  |
| <u>D</u> arstellung als Striche oder Zi                   | ffern:                                                                          | N                                                                      | ettopar         |             |                           | -   |           |  |  |  |  |  |  |
| ✓ bei <u>V</u> ierball oder Aggrega                       |                                                                                 | <u>T</u> ees anpassen                                                  |                 |             |                           |     |           |  |  |  |  |  |  |
| Zusatzinformation bei Einzelspie                          | elern:                                                                          | <cl< td=""><td>.UB &gt;</td><td></td><td></td><td></td><td></td></cl<> | .UB >           |             |                           |     |           |  |  |  |  |  |  |
| <u>P</u> apierformat: DIN A4 - Port                       | rait (hoch) - Manu                                                              | eller Ei                                                               | nzug            |             |                           |     |           |  |  |  |  |  |  |
| Verschiebung des Ausdrucks:<br>Element                    | nach <u>r</u> ech<br>Position                                                   | nts:                                                                   | 1.00<br>Schrift | <u>u</u> nt | en: 5.00                  | mm  |           |  |  |  |  |  |  |
| Offset der Locheinträge                                   | 0.0                                                                             | 39.3                                                                   | /               | ^ 🕞         | Neues Element             | F2  |           |  |  |  |  |  |  |
| Sprung pro Loch                                           | 0.0                                                                             | 6.5                                                                    |                 |             | <u>b</u> earbeiten        | F7  |           |  |  |  |  |  |  |
| Sprung zum Kopf                                           | 0.0                                                                             | -5.6                                                                   |                 | •           | <u>e</u> ntfernen         | F5  |           |  |  |  |  |  |  |
| Turniername+Datum                                         | 7.0                                                                             | 2.0                                                                    | MLFU#           | +           | In der Liste <u>h</u> oo  | :h  |           |  |  |  |  |  |  |
| Bild: LOGOX                                               | 90.0                                                                            | 5.0                                                                    |                 | ÷           | In der Liste <u>t</u> ief |     |           |  |  |  |  |  |  |
| Linie: 0.70                                               | 5.0                                                                             | 0.0                                                                    |                 |             |                           |     |           |  |  |  |  |  |  |
| Linie: 0.70                                               | 5.0                                                                             | 28.0                                                                   |                 | +           | In Datei s <u>p</u> eich  | ern |           |  |  |  |  |  |  |
| Linie: 0.70                                               | 5.0                                                                             | 38.0                                                                   |                 | •           | Von Datei <u>l</u> ade    | n   |           |  |  |  |  |  |  |

5.0

5.0

44.5

51.0

Sollzeiten

v

Linie: 0.20

Linie: 0.20

×

| Select the element you want to add: |       |     | ✓ <u>O</u> K     |
|-------------------------------------|-------|-----|------------------|
| HCP-Vert. Ladies/middle             | 72.5  | 0.0 |                  |
| HCP-Vert, Ladies/front.std.         | 72.5  | 0.0 | X <u>C</u> ancel |
| HCP-Vert, Ladies/front              | 72.5  | 0.0 |                  |
| Stroke-index, Ladies/Junior         | 72.5  | 0.0 |                  |
| Par 2. Marker                       | 85.0  | 0.0 |                  |
| Stroke index, marker                | 105.0 | 0.0 |                  |
| Length of marker's tees             | 125.0 | 0.0 |                  |
| Par 2. Marker                       | 85.0  | 0.0 |                  |
| Stroke index, 2. marker             | 105.0 | 0.0 |                  |
| Length 2nd marker's tees            | 125.0 | 0.0 |                  |
| Score of current round              | 85.0  | 0.0 |                  |
| Score of prev.round                 | 85.0  | 0.0 |                  |
| VorLoch-Erg., 2. marker             | 85.0  | 0.0 |                  |
| VorLoch-Erg., 2. Player             | 85.0  | 0.0 |                  |
| Strokes, 2. Marker                  | 112.5 | 0.0 |                  |
| Maximum no. of strokes              | 85.0  | 0.0 |                  |
| Maximum stroke, 2nd pl.             | 97.0  | 0.0 |                  |
| Maximum stroke, 3rd pl.             | 105.0 | 0.0 |                  |
| Maximum stroke, 4th pl.             | 112.5 | 0.0 |                  |
| Maximum stroke, marker              | 112.5 | 0.0 |                  |
| Maximum stroke, 2nd marker          | 112.5 | 0.0 |                  |
| Pin positions, Front                | 116.0 | 0.0 |                  |
| Pin positions, Side                 | 123.5 | 0.0 |                  |
| Name of the hole                    | 40.0  | 0.0 |                  |
| 3x6-hole scorecard                  |       |     |                  |
| Print no length                     |       |     |                  |
| SR/CR below the length              |       |     |                  |
| SR/CR below the length, one line    |       |     |                  |
| Player's tee bold                   |       |     |                  |

### Tea colour or CR values

The choice is yours:

Do you want to automatically print the CR values for the player on the scorecard? Or do you have little space on the scorecard? Then you could print the tee colour instead. **tee colour** colour of the player's tee instead:

Choose between these two commands (found under Elements):

| recard settings                                                                                                    |                                                               |                                                                                  |                                      |                                                                                                    |                  |
|----------------------------------------------------------------------------------------------------|---------------------------------------------------------------|----------------------------------------------------------------------------------|--------------------------------------|----------------------------------------------------------------------------------------------------|------------------|
|                                                                                                    |                                                               |                                                                                  |                                      |                                                                                                    |                  |
| Name of this type: Scorec                                                                                                    | ard with frame                                                |                                                                                  |                                      |                                                                                                    | ✓ <u>O</u> K     |
| Stroke Index:                                                                                                    |                                                               |                                                                                  |                                      |                                                                                                    |                  |
| Always or not for stroke play:                                                                                                    |                                                               | N                                                                                | lot for stroke p                     | olay 🔽                                                                                                 | 🗙 <u>C</u> ancel |
| Presentation with strokes or n                                                                                                    | umbers:                                                       | S                                                                                | itrokes                              |                                                                                                    |                  |
| <ul> <li>Eourball or aggregate bot</li> </ul>                                                                                                    | h players on on                                               | e score                                                                          | ecard                                |                                                                                                    | Adjust tees      |
| Additional info for single playe                                                                                                    | are:                                                          | 40                                                                               |                                      |                                                                                                    |                  |
|                                                                                                    | 510.                                                          | 1.0                                                                              |                                      |                                                                                                    |                  |
| P                                                                                                    | aper setup: DIN                                               | A4-P                                                                             | ortrait - 1x2                        |                                                                                                    |                  |
|                                                                                                    |                                                               |                                                                                  |                                      |                                                                                                    |                  |
| Offset of the print from:                                                                                                    | <u>l</u> eft side                                             | e:                                                                               | 4,00                                 | <u>t</u> op: 2,00 mm                                                                                   |                  |
| Element                                                                                                    | Positio                                                       | n                                                                                | Font                                 | ,                                                                                                    |                  |
| Name 1st player                                                                                                    | 5.0                                                           | 19.0                                                                             | NLF 🔺                                | 🖣 🔶 <u>N</u> ew element 🚱                                                                              |                  |
| Club / 2nd player                                                                                                    | 5.0                                                           | 24.0                                                                             | NLF 📃                                |                                                                                                    |                  |
| Tee+Time                                                                                                    | 5.0                                                           | 29.0                                                                             | NL                                   | <u>e</u> dit (F7)                                                                                      |                  |
| Handican                                                                                                    | 100.0                                                         | 26.0                                                                             | NDE                                  |                                                                                                    |                  |
| nanuicap                                                                                                    | 100.0                                                         | 20.0                                                                             |                                      | delete (EE)                                                                                            |                  |
| Course name                                                                                                    | 5.0                                                           | 26.0<br>35.0                                                                     | ML _                                 | <u>d</u> elete (F5)                                                                                    |                  |
| Course name<br>Partotal                                                                                                    | 5.0<br>100.0                                                  | 26.0<br>35.0<br>31.0                                                             | ML<br>MR                             | <u>d</u> elete (F5)                                                                                    |                  |
| Course name<br>Par total<br>Rating SR/CR                                                                                                    | 5.0<br>100.0<br>100.0                                         | 35.0<br>31.0<br>35.0                                                             | ML<br>MR<br>MR                       | <u>d</u> elete (F5)                                                                                    |                  |
| Course name<br>Partotal<br>Rating SR/CR<br>Tee colour                                                                                                    | 5.0<br>100.0<br>100.0<br>0.0                                  | 28.0<br>35.0<br>31.0<br>35.0<br>0.0                                              | ML<br>MR<br>MR<br>NL                 | <u>d</u> elete (F5) <u>up</u> in the list       down in the list                                       |                  |
| Course name<br>Par total<br>Rating SR/CR<br>Tee colour<br>Marker                                                                                                | 5.0<br>100.0<br>100.0<br>0.0<br>198.0                         | 26.0<br>35.0<br>31.0<br>35.0<br>0.0<br>25.0                                      | ML<br>MR<br>MR<br>NL<br>MR           | <u>d</u> elete (F5) <u>up</u> in the list       down in the list                                       |                  |
| Course name<br>Par total<br>Rating SR/CR<br>Tee colour<br>Marker<br>Abbreviation                                                                                | 5.0<br>100.0<br>100.0<br>0.0<br>198.0<br>198.0                | 26.0<br>35.0<br>31.0<br>35.0<br>0.0<br>25.0<br>6.0                               | ML<br>MR<br>MR<br>NL<br>MR<br>SR#7.0 | <u>d</u> elete (F5)<br><u>up</u> in the list<br>down in the list                                       |                  |
| Course name<br>Partotal<br>Rating SR/CR<br>Tee colour<br>Marker<br>Abbreviation<br>Offset of holes                                                              | 5.0<br>100.0<br>100.0<br>0.0<br>198.0<br>198.0<br>31.0        | 28.0<br>35.0<br>31.0<br>35.0<br>0.0<br>25.0<br>6.0<br>0.0                        | ML<br>MR<br>MR<br>NL<br>MR<br>SR#7.0 | <u>up in the list</u><br><u>down in the list</u><br><u>Save into a file</u>                            |                  |
| Course name<br>Par total<br>Rating SR/CR<br>Tee colour<br>Marker<br>Abbreviation<br>Offset of holes<br>Shift per hole                                           | 5.0<br>100.0<br>100.0<br>0.0<br>198.0<br>198.0<br>31.0<br>7.0 | 28.0<br>35.0<br>31.0<br>35.0<br>0.0<br>25.0<br>6.0<br>0.0<br>0.0                 | ML<br>MR<br>MR<br>NL<br>MR<br>SR#7.0 | <u>up in the list</u><br><u>down in the list</u><br><u>Save into a file</u><br>Load from a file        |                  |
| Course name<br>Par total<br>Rating SR/CR<br>Tee colour<br>Marker<br>Abbreviation<br>Offset of holes<br>Shift per hole<br>Shift to headline                      | 5.0<br>100.0<br>100.0<br>0.0<br>198.0<br>198.0<br>31.0<br>7.0 | 20.0<br>35.0<br>31.0<br>35.0<br>0.0<br>25.0<br>6.0<br>0.0<br>0.0<br>-32.0        | ML<br>MR<br>MR<br>NL<br>MR<br>SR#7.0 | <u>up in the list</u><br><u>down in the list</u><br><u>Save into a file</u><br><u>Load from a file</u> |                  |
| Course name<br>Par total<br>Rating SR/CR<br>Tee colour<br>Marker<br>Abbreviation<br>Offset of holes<br>Shift per hole<br>Shift to headline<br>Shift to headline | 5.0<br>100.0<br>100.0<br>198.0<br>198.0<br>31.0<br>7.0<br>9.0 | 28.0<br>35.0<br>31.0<br>35.0<br>0.0<br>25.0<br>6.0<br>0.0<br>0.0<br>-32.0<br>0.0 | ML<br>MR<br>MR<br>NL<br>MR<br>SR#7.0 | <u>up in the list</u><br><u>down in the list</u><br><u>Save into a file</u><br><u>Load from a file</u> |                  |

Here you can see both commands on the scorecard. You decide!

| Prio     | -       | iten      |          | 2     | 20.05 | .16                                              |     |         |  |  |        |              |               |
|----------|---------|-----------|----------|-------|-------|--------------------------------------------------|-----|---------|--|--|--------|--------------|---------------|
| Einzel   | - Sta   | ableford  | l; 18 Lö | icher |       |                                                  |     |         |  |  |        |              | GELB          |
| Ollendor | rff, Ya | nnick (22 | ,9?)     |       |       | 18 Loch GC Sonnenschein - Sonnenschein Platz Loc |     |         |  |  |        | n Platz Loch |               |
| Heimato  | lub un  | bekannt   |          |       |       |                                                  |     |         |  |  | GELB ( | CR: 62.      | 2 / Slope: 74 |
| olya     |         | Te        | ee 10,   |       |       | 15                                               |     |         |  |  |        |              |               |
|          | och 1   | Weiss     | GELB     | BLAU  | ROT   | Vorg                                             | Par | Spieler |  |  |        |              |               |
|          | Ľ       | Herren    | Herren   | Damen | Damen | Vert.                                            |     |         |  |  |        |              |               |
|          | 10      | 600       | 600      | 500   | 500   | 17                                               | 5   |         |  |  |        |              |               |
|          | 11      | 200       | 200      | 180   | 180   | 15                                               | 3   | 1       |  |  |        |              |               |

### Scorecard for holes 10-18

If a 9-hole tournament is played from the course holes 10-18 and is also printed on a pre-printed (by the printer) scorecard, you can achieve printing on holes 10-18 by always activating the following field in your scorecard layout:

| Select the element you wa        | int to add: |     | ✓ <u>o</u> K     |
|----------------------------------|-------------|-----|------------------|
| HCP-Vert. Ladies/middle          | 72.5        | 0.0 |                  |
| HCP-Vert., Ladies/front.std.     | 72.5        | 0.0 | X <u>C</u> ancel |
| HCP-Vert., Ladies/front          | 72.5        | 0.0 |                  |
| Stroke-index. Ladies/Junior      | 72.5        | 0.0 |                  |
| Par 2. Marker                    | 85.0        | 0.0 |                  |
| Stroke index. marker             | 105.0       | 0.0 |                  |
| Length of marker's tees          | 125.0       | 0.0 |                  |
| Par 2. Marker                    | 85.0        | 0.0 |                  |
| Stroke index, 2. marker          | 105.0       | 0.0 |                  |
| Length 2nd marker's tees         | 125.0       | 0.0 |                  |
| Score of current round           | 85.0        | 0.0 |                  |
| Score of prev.round              | 85.0        | 0.0 |                  |
| VorLoch-Erg., 2. marker          | 85.0        | 0.0 |                  |
| VorLoch-Erg., 2. Plaver          | 85.0        | 0.0 |                  |
| Strokes, 2. Marker               | 112.5       | 0.0 |                  |
| Maximum no. of strokes           | 85.0        | 0.0 |                  |
| Maximum stroke. 2nd pl.          | 97.0        | 0.0 |                  |
| Maximum stroke. 3rd pl.          | 105.0       | 0.0 |                  |
| Maximum stroke. 4th pl.          | 112.5       | 0.0 |                  |
| Maximum stroke, marker           | 112.5       | 0.0 |                  |
| Maximum stroke. 2nd marker       | 112.5       | 0.0 |                  |
| Pin positions, Front             | 116.0       | 0.0 |                  |
| Pin positions, Side              | 123.5       | 0.0 |                  |
| Name of the hole                 | 40.0        | 0.0 |                  |
| 3x6-hole scorecard               |             |     |                  |
| Print no length                  |             |     |                  |
| SR/CR below the length           |             |     |                  |
| SR/CR below the length, one line |             |     |                  |
| Plaver's tee bold                |             |     |                  |

| Neues Element                            |       |     |              |
|------------------------------------------|-------|-----|--------------|
| Welches Element soll hinzugefügt werden? | ?     |     | <u>✓ о</u> к |
| Par 2. Zähler                            | 85.0  | 0.0 | X Abbruch    |
| Hcp-Verteilung Zähler                    | 105.0 | 0.0 |              |
| Par 2. Zähler                            | 85.0  | 0.0 |              |
| Hcp-Verteilung 2. Zähler                 | 105.0 | 0.0 |              |
| Längen 2. Zähler                         | 125.0 | 0.0 |              |
| Lochergebnisse                           | 85.0  | 0.0 |              |
| Vorrunden-Loch-Erg.                      | 85.0  | 0.0 |              |
| VorLoch-Erg., Zähler                     | 85.0  | 0.0 |              |
| VorLoch-Erg., 2. Zähler                  | 85.0  | 0.0 |              |
| Striche, 2. Zähler                       | 112.5 | 0.0 |              |
| Maximal-Schlagzahl                       | 85.0  | 0.0 |              |
| Maximal-Schlag, 2. Sp.                   | 97.0  | 0.0 |              |
| Maximal-Schlag, 3. Sp.                   | 105.0 | 0.0 |              |
| Maximal-Schlag, 4. Sp.                   | 112.5 | 0.0 |              |
| Maximal-Schlag, Zähler                   | 112.5 | 0.0 |              |
| Maximal-Schlag, 2. Zähler                | 112.5 | 0.0 |              |
| Lochname                                 | 40.0  | 0.0 |              |
| 3x6-Loch Scorekarte                      |       |     |              |
| Keine Längen drucken                     |       |     |              |
| Rating unter Längen                      |       |     |              |
| Rating unter Längen, einzeilig           |       |     |              |
| Eigenen Abschlag fett                    |       |     |              |
| Ggf.auf die zweiten 9 drucken            |       |     |              |
| Sprung zum Out                           | 95.0  | 0.0 |              |
| Sprung zum In                            | 168.0 | 0.0 |              |
| Sprung zum 2. Out                        | ••••• | 0.0 |              |

To ensure that the "Print on second 9 holes if necessary" field knows what to do, it is also important that you set the course to "second 9 holes" in the **course data to "second 9 holes"**. in the course data. Read Loading course data from the intranet for 18 and 9-hole courses. Here, using the example of course 10-18, it is also described where this is set.

If you print the scorecards completely with PC CADDIE on white paper, it is also important that you set the **hole name translation** in the course data. Please read Download course data from the intranet for 18 and 9 hole courses. This describes how the hole name translation is done.

### Scorecard with marked tee (cannon start)

Every tournament start/tee shot that deviates from tee 1 can be highlighted in colour on the scorecard. The effect: every player immediately recognises the hole on which he is starting and begins to enter his results. Our highlighting also works for existing club scorecard forms, as the hole handicaps are entered in the usual order (1 - 18).

You activate this marking by selecting a coloured box in the scorecard layout and positioning it on the tee. Select the element **"Box" element** and make sure that it is then at the TOP of the list of elements used. The "must" command must come before the print commands so that, for example, the "lines" are printed on the "box". (The elements are applied in the order of the entries):

| v element                           |       |       |              |
|-------------------------------------|-------|-------|--------------|
| Select the element you want to add: |       |       | ✓ <u>о</u> к |
| Picture                             | 0.0   | 0.0   | Cancol       |
| Line                                | 0.0   | 0.0   |              |
| Box                                 | 0.0   | 0.0   |              |
| @Free text                          | 0.0   | 0.0   |              |
| Shift to headline at 'Out'          | 0.0   | 0.0   |              |
| Shift instead 2nd Out               | 0.0   | 0.0   |              |
| Competition name                    | 10.0  | 5.0   |              |
| Competition date                    | 10.0  | 5.0 🔜 |              |
| Handicap qualifying                 | 10.0  | 13.0  |              |
| Playing form                        | 10.0  | 13.0  |              |
| Teamname                            | 10.0  | 20.0  |              |
| Abbreviation (Barcode)              | 10.0  | 25.0  |              |
| Tee                                 | 50.0  | 25.0  |              |
| Time                                | 50.0  | 25.0  |              |
| Original handicap                   | 86.0  | 25.0  |              |
| Target score (Flag competition)     | 86.0  | 25.0  |              |
| Course name                         | 0.0   | 0.0   |              |
| Tee colour                          | 0.0   | 0.0   |              |
| Par total                           | 0.0   | 0.0   |              |
| SR/CR men - champions               | 130.0 | 10.0  |              |
| CR/SR men back                      | 130.0 | 25.0  |              |
| SR/CR Mens - normal                 | 130.0 | 13.0  |              |
| SR/CR Men - front                   | 130.0 | 16.0  |              |
| CR/SR. Men/fro.std.                 | 130.0 | 19.0  |              |
| CR/SR. Men/front.                   | 130.0 | 22.0  |              |
| CR/SR. Men/Junior                   | 130.0 | 22.0  |              |
| SR/CR Ladies - champions            | 130.0 | 25.0  |              |
| SR/CR Ladies - normal               | 130.0 | 16.0  |              |
| SR/CR Ladies - front                | 130.0 | 19.0  |              |
| CR/SR. Ladies/front.std.            | 130.0 | 22.0  |              |

#### Position the colour box:

- Select colour: For testing, we recommend a clearly visible colour that you can change later.
- Take approximately our dimensions, see below. This will colour the entire line. You may need to vary the colour depending on the scorecard layout.
- Set to "on the tee".

| Edit this bo    | x                     |        |    | × |
|-----------------|-----------------------|--------|----|---|
| <u>C</u> olor:  | Custom color<br>65535 |        | •  |   |
| Start:          | <u>f</u> rom left:    | 5,00   | mm |   |
|                 | from top:             | -1,50  | mm |   |
| End:            | from left:            | 127,00 | mm |   |
|                 | from top:             | 4,50   | mr |   |
| <u>S</u> pecial | on the tee shot       |        | •  |   |

To test, select a tournament with a cannon start and a player, in this example from tee 3. You may have to move the box a few millimetres to the left, right, up or down after the first press. Just try and test until the pressure fits. If this is successful, the marking will fit - fully automatically - for all other tees and tournament players!

In this way, this would be your result: the scorecard with a marked cannon start tee:

| Tes                  | ttu          | rnier                | r                 |                           | 26.0            | 8.15          | 5   |         |        |      |       |              |           |       |
|----------------------|--------------|----------------------|-------------------|---------------------------|-----------------|---------------|-----|---------|--------|------|-------|--------------|-----------|-------|
| Einzel<br>Oller      | - Sta<br>ndo | ableford<br>rff, Yar | i; 18 Lö<br>nnick | <sup>cher</sup><br>(34,0) |                 |               |     |         |        |      |       |              |           |       |
| E-Sp                 | ani          | en                   |                   |                           |                 |               |     | 18 Là   | icher, | GC S | Schlo | ss La        | ngenste   | in    |
| ⇒v∎ Tee 3, 10:00 Uhr |              |                      |                   |                           |                 |               |     |         | WEI    | SS C | R: 73 | .8/9         | ilope: 12 | 28    |
| Zeit                 | Loch         | Champ.<br>Herren     | Normal<br>Herren  | Champ.<br>Damen           | Normal<br>Damen | Vorg<br>Vert. | Par | Spieler |        |      |       | stst         |           |       |
| 13:30                | 1            | 382                  | 355               | 382                       | 332             | 5             | 4   | //      |        |      |       | <i>III</i>   |           |       |
| 13:48                | 2            | 396                  | 372               | 396                       | 324             | 3             | 4   | ///     |        |      |       | ///          |           |       |
| 10:18                | 3            | 486                  | 466               | 486                       | 413             | 7             | 5   | //      |        |      |       | ///          |           |       |
| 10:30                | 4            | 346                  | 319               | 346                       | 279             | 13            | 4   | //      |        |      |       | <i>III</i>   |           |       |
| 10:40                | 5            | 203                  | 188               | 203                       | 154             | 11            | 3   | //      |        |      |       | <i>III</i>   | ler       | 8     |
| 10:52                | 6            | 364                  | 333               | 364                       | 293             | 9             | 4   | //      |        |      |       | <i>III</i>   | Z         | fanie |
| 11:02                | 7            | 137                  | 117               | 137                       | 96              | 17            | 3   | //      |        |      |       | //           | chrif     | Ste   |
| 11:14                | 8            | 360                  | 343               | 360                       | 302             | 1             | 4   | ///     |        |      |       | <i>III</i>   | ters      | ökle, |
| 11:28                | 9            | 433                  | 433               | 433                       | 380             | 15            | 5   | //      |        |      |       | <i>III</i>   | 5         | 퓺     |
|                      | Out          | 3107                 | 2926              | 3107                      | 2573            |               | 36  |         |        |      |       |              |           |       |
| 11:38                | 10           | 399                  | 374               | 399                       | 343             | 6             | 4   | 11      |        |      |       | ///          |           |       |
| 11:48                | 11           | 339                  | 320               | 339                       | 275             | 16            | 4   | //      |        |      |       | ///          |           |       |
| 12:00                | 12           | 391                  | 372               | 391                       | 336             | 8             | 4   | 11      |        |      |       | <i>III</i> – |           |       |

PS: On black and white printers, the colour appears as a shade of grey. It is better to choose a light colour so that the black text remains legible.

### Print maximum number of strokes (default)

It is possible to print the maximum number of strokes per hole at which a player would still receive a Stableford point. This is particularly useful for players with high handicaps. This setting also promotes

the flow of the game.

To do this, select the appropriate scorecard elements and set the position next to the handicap lines. The maximum number of strokes per hole is determined from the par of the hole and the handicap:

| w element                           |       |     |   |   |                | > |
|-------------------------------------|-------|-----|---|---|----------------|---|
| Select the element you want to add: |       |     |   | ~ | <u>0</u> K     |   |
| HCP-Vert., Ladies/back              | 72.5  | 0.0 |   |   | Canaal         |   |
| ROT HCP-Vert., Ladies/back std.     | 72.5  | 0.0 | _ | A | <u>C</u> ancei |   |
| HCP-Vert., Ladies/middle            | 72.5  | 0.0 |   |   |                |   |
| HCP-Vert., Ladies/front.std.        | 72.5  | 0.0 |   |   |                |   |
| HCP-Vert., Ladies/front             | 72.5  | 0.0 |   |   |                |   |
| Stroke-index, Ladies/Junior         | 72.5  | 0.0 |   |   |                |   |
| Par 2. Marker                       | 85.0  | 0.0 |   |   |                |   |
| Stroke index, marker                | 105.0 | 0.0 |   |   |                |   |
| Length of marker's tees             | 125.0 | 0.0 |   |   |                |   |
| Par 2. Marker                       | 85.0  | 0.0 |   |   |                |   |
| Stroke index. 2. marker             | 105.0 | 0.0 |   |   |                |   |
| Length 2nd marker's tees            | 125.0 | 0.0 |   |   |                |   |
| Score of current round              | 85.0  | 0.0 |   |   |                |   |
| Score of prev.round                 | 85.0  | 0.0 |   |   |                |   |
| VorLoch-Erg., 2. marker             | 85.0  | 0.0 |   |   |                |   |
| VorLoch-Erg., 2. Plaver             | 85.0  | 0.0 |   |   |                |   |
| Strokes, 2. Marker                  | 112.5 | 0.0 |   |   |                |   |
| Maximum no. of strokes              | 85.0  | 0.0 |   |   |                |   |
| Maximum stroke, 2nd pl.             | 97.0  | 0.0 |   |   |                |   |
| Maximum stroke, 3rd pl.             | 105.0 | 0.0 |   |   |                |   |
| Maximum stroke. 4th pl.             | 112.5 | 0.0 |   |   |                |   |
| Maximum stroke, marker              | 112.5 | 0.0 | _ |   |                |   |
| Maximum stroke, 2nd marker          | 112.5 | 0.0 |   |   |                |   |
| Pin positions, Front                | 116.0 | 0.0 |   |   |                |   |
| Pin positions. Side                 | 123.5 | 0.0 |   |   |                |   |
| Name of the hole                    | 40.0  | 0.0 |   |   |                |   |
| 3x6-hole scorecard                  | _     |     |   |   |                |   |
| Print no length                     |       |     |   |   |                |   |
| SR/CR below the length              |       | _   |   |   |                |   |
| SB/CB below the length one line     |       | •   | - |   |                |   |

| Turi<br>Einzel | nier | r<br>Ibleford   | : 18 Löc | 0<br>ther | 1.04. | <u>16</u>     |     |                   |   |      |       |        |           |    |
|----------------|------|-----------------|----------|-----------|-------|---------------|-----|-------------------|---|------|-------|--------|-----------|----|
| Müller,        | Mari | a (26,5         | )        |           |       |               |     |                   |   |      | Hetz  | enho   | f, GC - A | В  |
| müm9           |      | ٦               | Tee 1,   | 14:00     | ) Uhr |               |     | 31                | ີ | GELB | CR: 7 | 1.6/\$ | Slope: 13 | 30 |
|                | Loch | Weiss<br>Herren | GELB     | BLAU      | ROT   | Vorg<br>Vert. | Par | Spieler<br>Maxima |   |      |       |        |           |    |
|                | 1    | 324             | 319      | 282       | 282   | 15            | 4   | 6/                |   |      |       |        | 1         |    |
|                | 2    | 157             | 145      | 125       | 125   | 11            | 3   | 6//               |   |      |       |        | 1         |    |
|                | 3    | 368             | 349      | 278       | 278   | 13            | 4   | 7//               |   |      |       |        |           |    |
|                | 4    | 567             | 528      | 420       | 420   | 5             | 5   | 8//               |   |      |       |        |           |    |
|                | 5    | 390             | 355      | 295       | 295   | 1             | 4   | 7//               |   |      |       |        | ler       |    |
|                | 6    | 138             | 129      | 100       | 100   | 9             | 3   | 6//               |   |      |       |        | t Zäh     |    |
|                | 7    | 400             | 376      | 307       | 307   | 3             | 4   | 7//               |   |      |       |        | chrif     |    |
|                | 8    | 335             | 306      | 263       | 263   | 17            | 4   | 6/                |   |      |       |        | ters      |    |
|                | 9    | 553             | 547      | 488       | 488   | 7             | 5   | 8//               |   |      |       |        | Ъ         |    |
|                | Out  | 3232            | 3054     | 2558      | 2558  |               | 36  |                   |   |      |       |        |           |    |
|                | 10   | 392             | 366      | 313       | 313   | 8             | 4   | 7//               |   |      |       |        |           |    |
|                | 11   | 315             | 305      | 250       | 250   | 16            | 4   | 6/                |   |      |       |        |           |    |
|                | 12   | 167             | 142      | 109       | 109   | 12            | 3   | 6//               |   |      |       |        |           |    |
|                | 13   | 572             | 486      | 413       | 413   | 6             | 5   | 8//               |   |      |       |        |           | I  |
|                | 14   | 360             | 317      | 280       | 280   | 4             | 4   | 7//               |   |      |       |        |           |    |
|                | 15   | 186             | 172      | 136       | 136   | 10            | 3   | 6//               |   |      |       |        |           |    |
|                | 16   | 429             | 375      | 294       | 294   | 2             | 4   | 7//               |   |      |       |        |           |    |
|                | 17   | 165             | 147      | 113       | 113   | 18            | 3   | 5/                |   |      |       |        |           |    |
|                | 18   | 468             | 458      | 387       | 387   | 14            | 5   | 7/                | J |      |       |        |           |    |
|                | In   | 3054            | 2768     | 2295      | 2295  |               | 35  |                   |   |      |       |        | aler      |    |
|                | Out  | 3232            | 3054     | 2558      | 2558  |               | 36  |                   |   |      |       |        | Spie      |    |
|                | Tot. | 6286            | 5822     | 4853      | 4853  |               | 71  |                   |   |      |       |        | chrift    |    |
|                | SR   | 134             | 130      | 126       | 126   | Нср           |     |                   |   |      |       |        | ters      |    |
|                | CR   | 74.2            | 71.6     | 71.3      | 71.3  | Net.          |     |                   |   |      |       |        | 5         |    |

### Preset asterisks instead of preset dashes

If you prefer to use default asterisks instead of default dashes, this is possible with a special setting. Please contact <a href="mailto:support@pccaddie.com">support@pccaddie.com</a>

| Tur      | nie            | r       | 4.4013 | 01.   | 04.16 | 6           |     |         |    |       |       |                |          |    |
|----------|----------------|---------|--------|-------|-------|-------------|-----|---------|----|-------|-------|----------------|----------|----|
| Mülle    | r - 50<br>r Ma | ria (26 | 5)     | ocher |       |             |     |         |    |       | Unin  |                |          |    |
|          | .,             |         | -,     |       |       |             |     |         | G  | ELB C | R: 71 | enno<br>.6 / S | lope: 13 | 30 |
| emûm9    |                | Т       | ee 1,  | 14:00 | ) Uhr |             |     | 31      |    |       |       |                |          |    |
|          | -och           | Welss   | GELB   | BLAU  | ROT   | Vorg        | Par | Spieler |    |       |       |                |          |    |
| <u> </u> | -              | 224     | 240    | 202   | 202   | VerL<br>1.E | 4   |         | ╟  | +     |       |                | ł        |    |
| <u> </u> | -              | 457     | 319    | 102   | 102   | 10          | -   |         | ╟  | +     |       | -              | 1        |    |
|          | 2              | 107     | 145    | 120   | 120   | 11          | 3   |         | ╟  | +     |       |                |          |    |
|          | 3              | 500     | 349    | 210   | 270   | 13          | -   |         | ╟  | +     |       |                |          |    |
|          | 4              | 507     | 528    | 420   | 420   | 5           | 5   |         | -  | -     |       |                |          |    |
|          | 5              | 390     | 355    | 295   | 295   | 1           | 4   |         | Ц. |       |       |                | hler     |    |
|          | 6              | 138     | 129    | 100   | 100   | 9           | 3   |         |    |       |       |                | ťΖä      |    |
|          | 7              | 400     | 376    | 307   | 307   | 3           | 4   |         |    |       |       |                | chrif    |    |
|          | 8              | 335     | 306    | 263   | 263   | 17          | 4   | •       |    |       |       |                | ters     |    |
|          | 9              | 553     | 547    | 488   | 488   | 7           | 5   |         |    |       |       |                | 5        |    |
|          | Out            | 3232    | 3054   | 2558  | 2558  |             | 36  |         |    |       |       |                |          |    |
|          | 10             | 392     | 366    | 313   | 313   | 8           | 4   |         |    |       |       |                |          |    |
|          | 11             | 315     | 305    | 250   | 250   | 16          | 4   | •       |    |       |       |                | 1        |    |
|          | 12             | 167     | 142    | 109   | 109   | 12          | 3   |         |    |       |       |                | 1        |    |
|          | 13             | 572     | 486    | 413   | 413   | 6           | 5   |         |    |       |       |                |          |    |
|          | 14             | 360     | 317    | 280   | 280   | 4           | 4   |         |    |       |       |                |          |    |
|          | 15             | 186     | 172    | 136   | 136   | 10          | 3   |         |    |       |       |                |          |    |
|          | 16             | 429     | 375    | 294   | 294   | 2           | 4   |         |    |       |       |                |          |    |
|          | 17             | 165     | 147    | 113   | 113   | 18          | 3   | •       |    |       |       |                |          |    |
|          | 18             | 468     | 458    | 387   | 387   | 14          | 5   |         | J  |       |       |                |          |    |
|          | In             | 3054    | 2768   | 2295  | 2295  |             | 35  |         |    |       |       |                | je j     |    |
|          | Out            | 3232    | 3054   | 2558  | 2558  |             | 36  |         |    |       |       |                | Spie     |    |
|          | Tot.           | 6286    | 5822   | 4853  | 4853  |             | 71  |         |    |       |       |                | hrift    |    |
|          | SR             | 134     | 130    | 126   | 126   | Нср         |     |         |    |       |       |                | terso    |    |
|          | CR             | 74.2    | 71.6   | 71.3  | 71.3  | Net.        |     |         |    |       |       |                | 5        |    |

## Order

| Scorecards: Beg                           | inners-Cup - 30.06.17                                                    | ×               |
|-------------------------------------------|--------------------------------------------------------------------------|-----------------|
| <u>Т</u> уре<br><u>O</u> rder             | 1: Scorecard with frame  Settings Start order Pin position               | 1. Round        |
| <u>N</u> ame:<br>Information:             | Start order<br>One Card per Flight<br>Alphabetical<br>Handicaps<br>Clubs | <u>Print</u> F8 |
| ✓ Tee times<br>Score of pre⊻i ☐ Time area | ✓ Handicap ✓ Marker ✓ Targettimes<br>ous rd. Gross-Results               | Single Person   |
| from ho <u>l</u> e                        | 1     0:00     o'clock       to hole     19:     99:591     o'clock      | Quit            |

In the field *Sequence* field, you have the following options to choose from:

- Start order
- One card per flight
- Alphabetical
- Handicaps
- Clubs

Of particular importance is **"One card per flight"**. You should use this option to print only one card for each team in a Pro/Am tournament. This is automatic for foursomes or scramble tournaments, as there is a team handicap for these types of tournaments.

## Name and information

| Scorecards: Beg                           | inners-Cup - 30.06.17               | ×              |
|-------------------------------------------|-------------------------------------|----------------|
| <u>Т</u> уре                              | 1: Scorecard with frame 💌 Settings  |                |
| <u>O</u> rder                             | Start order  Pin position           | 1. Round       |
| <u>N</u> ame:                             | Beginners-Cup <date></date>         |                |
| Information:                              | Single - Stableford; 12 Holes       |                |
| _ <u>D</u> etails<br>▼ T <u>e</u> e times | ✓ Handicap ✓ Marker ✓ Targettimes   | <u>Erom-To</u> |
| Score of pre⊻i                            | ous rd. Gross-Results               | Single Person  |
| from ho <u>l</u> e                        | 10:00o'clockto hole19:99:591o'clock | Quit           |

Check the tournament name and the additional tournament information here. PC CADDIE may have had to shorten the tournament name, so you should check whether the name still makes sense. In the second line of information, you have the option of entering additional free text as required. You can determine where this is printed under **Settings** with the "Additional info 2" element.

Use the second information line to provide players with important information such as "Better today" or to draw attention to special prizes such as "Nearest to the Pin - Hole 3".

## Information

| Scorecards: Begi         | inners-Cup - 30.06.17                                           | ×             |
|--------------------------|-----------------------------------------------------------------|---------------|
| Туре                     | 1: Scorecard with frame 💌 Settings                              |               |
| <u>O</u> rder            | Start order Pin position                                        | 1. Round      |
| <u>N</u> ame:            | Beginners-Cup <date></date>                                     |               |
| Information:             | Single - Stableford; 12 Holes                                   |               |
|                          |                                                                 | Print F8      |
| - <u>D</u> etails        |                                                                 | <u> </u>      |
| I v I <u>e</u> e times   | Iv <u>H</u> andicap Iv <u>M</u> arker Iv I a <u>r</u> get time: |               |
| Score of pre <u>v</u> ic | ous rd. Without scores of prev. round                           |               |
| 🔲 Time <u>a</u> rea      |                                                                 | Single Person |
| from ho <u>l</u> e       | 1 0:00 o'clock                                                  |               |
|                          | to hole 19: 99:591 o'clock                                      | Quit          |

Select here which additional information should be printed on the card. For example, should the **preliminary round result** is to be printed on the scorecard for the 2nd round in multi-round tournaments, select between gross and net result here.

## Time range

| Scorecards: Beg                                | inners-Cup - 30.06.17                                                                                  | ×                    |
|------------------------------------------------|----------------------------------------------------------------------------------------------------|----------------------|
| <u>T</u> ype<br><u>O</u> rder<br>Name:         | 1: Scorecard with frame     Settings       Start order     Pin position       Beginners-Cup     CDATE> | 1. Round             |
| Information:                                   | Single - Stableford; 12 Holes                                                                          | Print F8             |
| ✓ Tee times<br>Score of preview<br>✓ Time area | ✓ Handicap ✓ Marker ✓ Target times<br>ous rd. Without scores of prev. round ✓                          | <u>Single Person</u> |
| from ho <u>l</u> e                             | 1     0:00     o'clock       to hole     9     0:00     o'clock                                        | Quit                 |

After activating *Time range* you can select the time range for which the scorecards are to be printed

if you only want to print part of the start list.

### Start printout/test

The printout is usually started with **Print (F8)** to start the printout. All scorecards are then printed out one after the other. If the printout was interrupted in between and is to be continued later from a certain player, please use the button **From-To...**:

| orecards: Beg       | inners-Cup - 30.06.17                |                               |
|---------------------|--------------------------------------|-------------------------------|
| <u>Т</u> уре        | 1: Scorecard with frame 💌 🔽 Settings |                               |
| <u>O</u> rder       | Start order   Pin position           | 1. Round                      |
| <u>N</u> ame:       | Beginners-Cup <date></date>          | -     '                       |
| Information:        | Single - Stableford; 12 Holes        |                               |
| _                   |                                      | _   & <u>P</u> rint <u>F8</u> |
| - <u>D</u> etails   | 🔽 Handican 🔽 Marker 🔽 Targettim      | <u> </u>                      |
| Score of prev       | ious rd Without scores of prev round |                               |
| _                   |                                      | Single Person                 |
| ✔ Time <u>a</u> rea |                                      |                               |
| from ho <u>l</u> e  | 1 0:00 o'clock                       |                               |
|                     | to hole 1 12:00 o'clock              | Quit                          |
|                     |                                      |                               |
| fine print area     | 3                                    | ×                             |
| Enterna             | hish manage should be printed first  |                               |
| Enterw              | and which person last!               |                               |
| 16                  |                                      | X Cancel                      |
| of prin             | t area leave the other field empty!  |                               |
| Startwith           |                                      |                               |
|                     |                                      |                               |
|                     |                                      |                               |
| Stop with           |                                      |                               |
|                     |                                      |                               |

Here you can specify at which player the printout should start again. If necessary, you can also specify where it should stop. If you want to reprint individual scorecards or just test the printout, use the button **Single person**:

| Scorecards: Beg                                                                                                  | inners-Cup - 30.06.17                                                                                                    |                                   |                  |                                                                  | × |
|----------------------------------------------------------------------------------------------------|----------------------------------------------------------------------------------------------------|-----------------------------------|------------------|------------------------------------------------------------------|---|
| <u>Т</u> уре<br><u>O</u> rder                                                                                    | 1: Scorecard with frame                                                                                                    | Sett     Pin pg                   | ings<br>osition  | 1. Round                                                         |   |
| <u>N</u> ame:<br>Information:<br>☐ Details<br>✓ Tee times<br>Score of previe<br>✓ Time <u>a</u> rea<br>from hole | Beginners-Cup <da< td="">       Single - Stableford; 12 Hold       Image: Image: Im</da<> | IE><br>es<br>IV Tar<br>rev. round | get times<br>v   | Print F     Erom-To     Single Person     Quit     Quit     Quit |   |
| Scorcard - single                                                                                                | player                                                                                                    |                                   |                  | ×                                                                |   |
| Print only this p                                                                                                | layer:                                                                                                    |                                   | ê E              | rint F8                                                          |   |
|                                                                                                    |                                                                                                    |                                   | <u><u>S</u>e</u> | etup                                                             |   |
| Print more                                                                                                    | cards                                                                                                    |                                   |                  | iect                                                             |   |
| Print cards                                                                                                    | without <u>n</u> ames                                                                                                    |                                   |                  | luit                                                             |   |

Enter the player to be printed here. In a foursome, the card is of course printed with the partner.

## Intranet check of the guests before printing

When you start printing scorecards for the first time in a tournament, you will be asked to compare the guest HCPs with the intranet. intranet. Normally, please select "Yes, check" here

| Check guests' handicap                                                                                           | × |  |  |  |  |
|----------------------------------------------------------------------------------------------------|---|--|--|--|--|
| Do you want to check the handicaps<br>of all guest players before continuing<br>your work with this competition? |   |  |  |  |  |
| You need an Internet connection!                                                                                 |   |  |  |  |  |
| Yes, check No, do not check                                                                                      |   |  |  |  |  |

The result looks as follows. The line is highlighted in YELLOW if the handicap has changed and is highlighted in GREEN, if the handicap was already OK before the intranet check. If no club is specified for the player, the line is WHITE with the text "Abroad". RED with the text WRONG ANSWER means that the player with the specified club cannot be found on the intranet.

| Abf | rage der Spielerdaten                                                                                   |              |                          | X |
|-----|----------------------------------------------------------------------------------------------------|--------------|--------------------------|---|
|     | ACHTUNG: Ei<br>Bei diesen Spi<br>hint<br>Um die Vorga<br>die Person einz<br>nochmals die<br>erfolgreich | Ende         |                          |   |
|     |                                                                                                    |              | O Person bearbeiten (F7) |   |
|     | Name                                                                                                    | Status       |                          |   |
| Ē   | Heck, Axel                                                                                              | 2.5-> 2.7    | OK:Heck, Axel, 2.7       |   |
|     | <ul> <li>Richter, Heike</li> </ul>                                                                      | Hcp OK: 35,4 | OK:Richter, Heike, 35,4  |   |
|     | Kain:Ausland                                                                                            |              | Ausland                  |   |
|     | 💄 Hertel, Andrea 👘                                                                                      | WRONG ANSWER |                          |   |
|     |                                                                                                    |              |                          |   |
| _   |                                                                                                    |              |                          |   |
|     |                                                                                                    |              |                          |   |

### Message about new court data

If the association has provided a new rating for your course data, you will receive the following message when you print your scorecard:

| Place data retrieval                                                                                                    | × |
|----------------------------------------------------------------------------------------------------|---|
| The latest check-up of your course data<br>detected a new version!                                                                                                    |   |
| This is available since 17.05.17 - 08:54 and must be enabled until 31.05.2017 - 08:54.                                                                                         |   |
| Please download the new course data<br>and activate the new version as soon as possible.<br>You can use the current course data<br>as long as you do not activate the new one. |   |
| <u>O</u> K                                                                                                    |   |

You can print the scorecards and complete the tournament with the previous course data up to the specified date (14 days)!

Within the deadline you should load the new course data! Once these have been loaded, the scorecards and the tournament conclusion can only be made with the new course data.

## Stickers for a flag competition

First select the betting game, click on **Print/Scorecards** and select a "blank" scorecard, e.g. **TYPE 8** (the endless and laser stickers offer far fewer options) and then click on then click on **Settings**:

| Scorecards: Begin                             | ners-Cup - 30.06.17           | ×                  |
|-----------------------------------------------|-------------------------------|--------------------|
| <u>T</u> ype 8                                | 3: Type 8 💽 Settings          |                    |
| <u>O</u> rder                                 | Start order   Pin position    | 1. Round           |
| <u>N</u> ame: E                               | Beginners-Cup <date></date>   |                    |
| Information:                                  | Single - Stableford; 12 Holes | 📚 <u>P</u> rint F8 |
| _ <u>D</u> etails<br>I✓ T <u>e</u> e times IN | Handicap Marker Target times  | <u> </u>           |
| Score of previou                              | s rd. Gross-Results           | Single Person      |
| from hole                                     | 1 0:00 o'clock                |                    |
|                                               | to hole 19: 99:591 o'clock    | Quit               |

### Then continue on the right with *Load from file*

| recard settings                                                                                                    |                                                                    |                                                                             |                                                   |                                                                                                    |   |   |                |
|----------------------------------------------------------------------------------------------------|--------------------------------------------------------------------|-----------------------------------------------------------------------------|---------------------------------------------------|----------------------------------------------------------------------------------------------------|---|---|----------------|
|                                                                                                    |                                                                    |                                                                             |                                                   |                                                                                                    | [ | _ |                |
| Name of this type: Type 8                                                                                                    |                                                                    |                                                                             |                                                   |                                                                                                    |   | ~ | <u>0</u> K     |
| Stroke Index:                                                                                                    |                                                                    |                                                                             |                                                   |                                                                                                    |   |   |                |
| <u>A</u> lways or not for stroke play:                                                                                                    |                                                                    | N                                                                           | ot for stroke p                                   | play 🔽                                                                                                    |   | × | <u>C</u> ancel |
| Presentation with strokes or n                                                                                                    | iumbers:                                                           | St                                                                          | rokes                                             | •                                                                                                    |   | · |                |
| <ul> <li>Fourball or aggregate box</li> </ul>                                                                                                    | th players on on                                                   | e score                                                                     | card                                              |                                                                                                    |   |   | Adjust tops    |
|                                                                                                    | an players on on                                                   |                                                                             |                                                   |                                                                                                    |   |   |                |
| Additional info for single play                                                                                                    | ers:                                                               | <b>&lt;</b> C                                                               | LUB >                                             |                                                                                                    |   |   |                |
|                                                                                                    |                                                                    |                                                                             |                                                   |                                                                                                    |   |   |                |
| <u>E</u>                                                                                                    | <u>(aper setup: DIN</u>                                            | A4-P0                                                                       | ortrait - 2x8                                     |                                                                                                    |   |   |                |
| Offset of the print from:<br>Element                                                                                                    | <u>l</u> eft side<br>Positio                                       | e:<br>n                                                                     | 0,00<br>Font                                      | top: 0,00 mm                                                                                                    |   |   |                |
| Offset of holes                                                                                                    | 0.0                                                                | 40.0                                                                        |                                                   | 🗧 🔶 <u>N</u> ew element F2                                                                                                    |   |   |                |
| Shift per hole                                                                                                    | 0.0                                                                | 6.4                                                                         |                                                   |                                                                                                    |   |   |                |
| Shift at 'Out'                                                                                                    | 0.0                                                                | 6.4                                                                         |                                                   | <u>e</u> ait(F7)                                                                                                    |   |   |                |
|                                                                                                    |                                                                    |                                                                             |                                                   | ·                                                                                                    |   |   |                |
| Shift to headline                                                                                                    | 0.0                                                                | -4.0                                                                        |                                                   | delete (F5)                                                                                                    |   |   |                |
| Shift to headline<br>Shift to headline at 'Out'                                                                                                    | 0.0<br>0.0                                                         | -4.U<br>0.0                                                                 |                                                   | <u>d</u> elete (F5)                                                                                                    |   | , |                |
| Shift to headline<br>Shift to headline at 'Out'<br>Comp.Name + Date                                                                                                    | 0.0<br>0.0<br>10.0                                                 | -4.U<br>0.0<br>5.0                                                          | NFU                                               | <u>d</u> elete (F5)<br><u>up in the list</u>                                                                                      |   | / |                |
| Shift to headline<br>Shift to headline at 'Out'<br>Comp.Name + Date<br>Extra info 1                                                                                                    | 0.0<br>0.0<br>10.0<br>10.0                                         | -4.0<br>0.0<br>5.0<br>10.0                                                  | NFU<br>M                                          | <u>d</u> elete (F5)<br><u>up in the list</u>                                                                                      |   | / |                |
| Shift to headline<br>Shift to headline at 'Out'<br>Comp.Name + Date<br>Extra info 1<br>Extra info 2                                                                                           | 0.0<br>0.0<br>10.0<br>10.0<br>10.0                                 | -4.0<br>0.0<br>5.0<br>10.0<br>190.0                                         | NFU<br>M<br>M                                     | <u>d</u> elete (F5)<br>up in the list<br>do <u>w</u> n in the list                                                                |   | / |                |
| Shift to headline<br>Shift to headline at 'Out'<br>Comp.Name + Date<br>Extra info 1<br>Extra info 2<br>Name 1st player                                                                        | 0.0<br>0.0<br>10.0<br>10.0<br>10.0                                 | -4.0<br>0.0<br>5.0<br>10.0<br>190.0<br>15.0                                 | NFU<br>M<br>M                                     | <u>d</u> elete (F5)<br>up in the list<br>do <u>w</u> n in the list                                                                | / | / |                |
| Shift to headline<br>Shift to headline at 'Out'<br>Comp.Name + Date<br>Extra info 1<br>Extra info 2<br>Name 1st player<br>Club / 2nd player                                                   | 0.0<br>0.0<br>10.0<br>10.0<br>10.0<br>10.0                         | -4.0<br>0.0<br>5.0<br>10.0<br>190.0<br>15.0<br>20.0                         | NFU<br>M<br>N<br>N                                | <u>d</u> elete (F5)<br><u>up in the list</u><br>do <u>w</u> n in the list<br><u>S</u> ave into a file                             |   | / |                |
| Shift to headline<br>Shift to headline at 'Out'<br>Comp.Name + Date<br>Extra info 1<br>Extra info 2<br>Name 1st player<br>Club / 2nd player<br>Marker                                         | 0.0<br>0.0<br>10.0<br>10.0<br>10.0<br>10.0<br>10.0                 | -4.0<br>0.0<br>5.0<br>10.0<br>190.0<br>15.0<br>20.0<br>30.0                 | NFU<br>M<br>N<br>N<br>ML                          | <u>d</u> elete (F5)<br><u>up in the list</u><br>down in the list<br><u>S</u> ave into a file                                      |   | / |                |
| Shift to headline<br>Shift to headline at 'Out'<br>Comp.Name + Date<br>Extra info 1<br>Extra info 2<br>Name 1 st player<br>Club / 2nd player<br>Marker<br>Abbreviation                        | 0.0<br>0.0<br>10.0<br>10.0<br>10.0<br>10.0<br>10.0<br>10.0         | -4.0<br>0.0<br>5.0<br>10.0<br>190.0<br>15.0<br>20.0<br>30.0<br>25.0         | NFU<br>M<br>N<br>N<br>ML<br>S                     | <u>d</u> elete (F5)<br><u>up in the list</u><br>do <u>w</u> n in the list<br><u>S</u> ave into a file<br><u>L</u> oad from a file |   | / |                |
| Shift to headline<br>Shift to headline at 'Out'<br>Comp.Name + Date<br>Extra info 1<br>Extra info 2<br>Name 1st player<br>Club / 2nd player<br>Marker<br>Abbreviation<br>Tee+Time             | 0.0<br>0.0<br>10.0<br>10.0<br>10.0<br>10.0<br>10.0<br>50.0         | -4.0<br>0.0<br>5.0<br>10.0<br>190.0<br>15.0<br>20.0<br>30.0<br>25.0<br>25.0 | NFU<br>M<br>N<br>N<br>ML<br>S<br>NZ               | <u>d</u> elete (F5)<br><u>up</u> in the list<br>do <u>w</u> n in the list<br><u>S</u> ave into a file<br><u>L</u> oad from a file |   | / |                |
| Shift to headline<br>Shift to headline at 'Out'<br>Comp.Name + Date<br>Extra info 1<br>Extra info 2<br>Name 1st player<br>Club / 2nd player<br>Marker<br>Abbreviation<br>Tee+Time<br>Handicap | 0.0<br>0.0<br>10.0<br>10.0<br>10.0<br>10.0<br>10.0<br>50.0<br>86.0 | -4.0<br>0.0<br>5.0<br>10.0<br>15.0<br>20.0<br>30.0<br>25.0<br>25.0<br>25.0  | NFU<br>M<br>N<br>N<br>N<br>N<br>S<br>NZ<br>N<br>I | <u>d</u> elete (F5)<br><u>up in the list</u><br>do <u>w</u> n in the list<br><u>Save into a file</u><br>Load from a file          | / | / |                |

You get to the PC CADDIE main folder TEXTS, mark the Zweckform label 3665 (this would be best with 2 labels next to each other) and confirm with clearest with 2 stickers next to each other) and confirm with **open**. As you can see, there is also the file AUF3x8 directly in this selection, this would be a suitable setting for 3 stickers next to each other and 8 stickers below each other on an A4 sheet, if it is to be a little smaller.

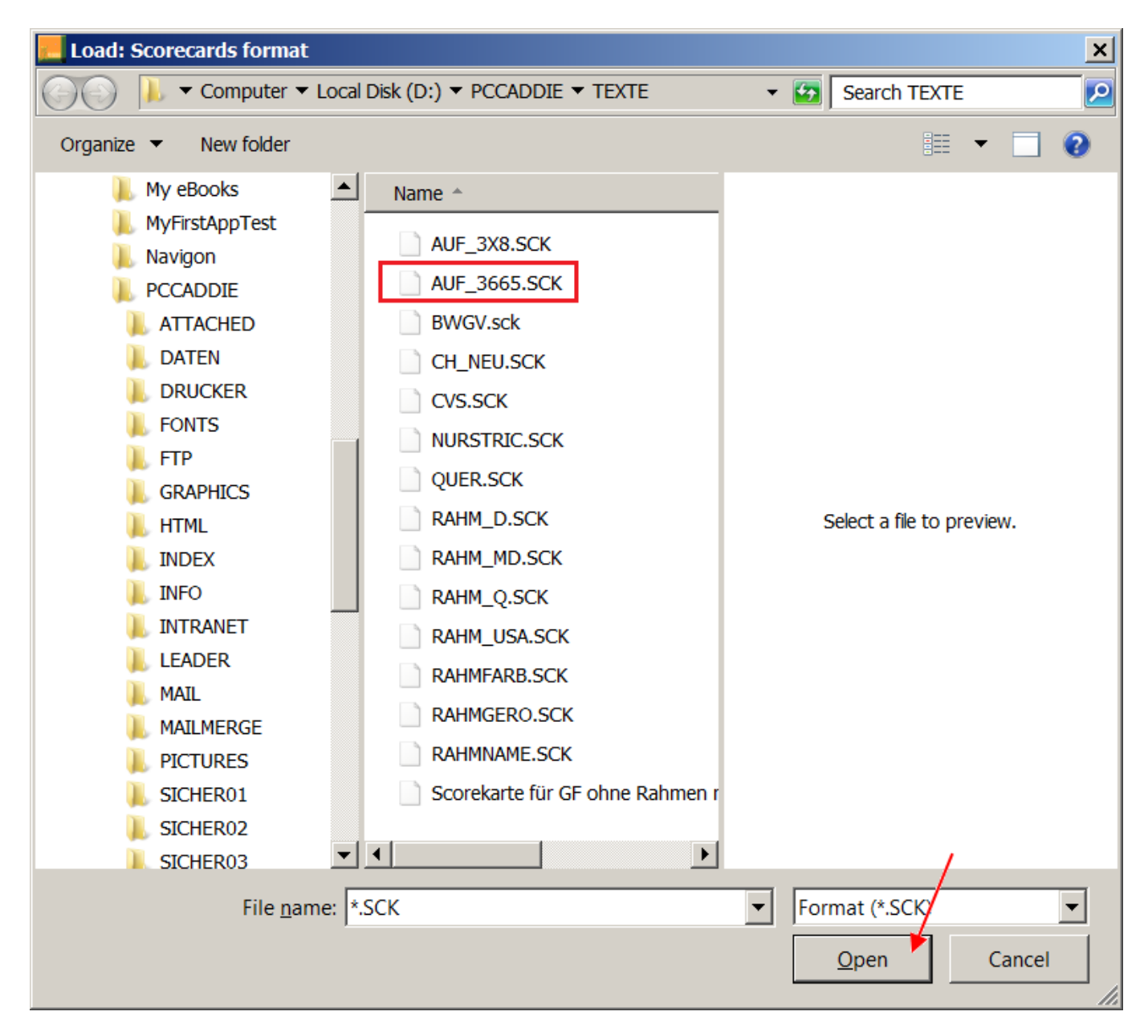

If you now replace the handicap expression with the target number of strokes, you are finished. To do this, first select "Handicap" and choose **...edit F7.** 

| orecard settings                     |                              |              |                 |                          | ×                |
|--------------------------------------|------------------------------|--------------|-----------------|--------------------------|------------------|
|                                      |                              |              |                 |                          |                  |
| Name of this type: Label form        | at 3665                      |              |                 |                          | ✓ <u>O</u> K     |
| Stroke Index:                        |                              |              |                 |                          |                  |
| Always or not for stroke play:       |                              | N            | ot for stroke p | lay 🔽                    | 🗙 <u>C</u> ancel |
| Presentation with strokes or num     | bers:                        | St           | rokes           | •                        |                  |
| Eourball or aggregate both p         | layers on on                 | e score      | ecard           |                          | Adjust tees      |
| Additional info for single players:  | -                            | <            | LUB >           |                          |                  |
|                                      |                              |              |                 |                          |                  |
| Pape                                 | er setup: DIN                | A4-P0        | ortrait - 2x8   |                          |                  |
| Offset of the print from:<br>Element | <u>l</u> eft side<br>Positio | e:<br>n      | 0,00<br>Font    | top: 0,00 mm             | _                |
| Offset of holes                      | 0.0                          | 40.0         |                 | A New element F2         |                  |
| Shift per hole                       | 0.0                          | 6.4          |                 |                          |                  |
| Shift at 'Out'                       | 0.0                          | 6.4          |                 | <u>e</u> dit (F7)        |                  |
| Shift to headline                    | 0.0                          | -4.0         |                 | delete (E5)              |                  |
| Shift to headline at 'Out'           | 0.0                          | 0.0          |                 |                          |                  |
| Comp.Name + Date                     | 10.0                         | 5.0          | NFU             | up in the list           |                  |
| Extra info 1                         | 10.0                         | 10.0         | М               | down in the list         |                  |
| Extra info 2                         | 10.0                         | 190.0        | M               |                          |                  |
| Name 1st player                      | 10.0                         | 15.0         | N               |                          |                  |
| Club / 2nd player                    | 10.0                         | 20.0         | N               | <u>S</u> ave into a file |                  |
| Marker                               | 10.0                         | 30.0<br>25.0 | ML              |                          |                  |
|                                      | 10.0                         | 25.U<br>25.0 | 3<br>N7         |                          |                  |
| Handican                             | 0.00                         | 25.0         | NE              |                          |                  |
| Score - previous rd                  | 107.5                        | 5.0          | NI              | Target times             |                  |
|                                      |                              | 0.0          |                 |                          |                  |

Remove the tick from "Print this information", make a note of the settings (in order to then use them to use them for the target beat count instead) and confirm with **OK**.

| Edit element                                                                                                    | ×                                                                                                    |
|----------------------------------------------------------------------------------------------------|----------------------------------------------------------------------------------------------------|
| Handicap                                                                                                    | Cancel                                                                                                    |
| Position:       from left:       86,00         from top:       25,00         Size:       width:       0,00         height:       0,00         (You can leave the size at 0, will be automatically         Font:       Type:       normatically         Size       0,0         Position:       left         Rotation:       0,0         Style:       ♥ Bol         und       jtali | mm<br>mm<br>mm<br>mm<br>.00. Then they<br>fixed.)<br>(0=standard)<br>(0=standard)<br>* Graduation<br>d<br>derline<br>c |

Click on the button **New element (F2).** 

| recard settings                 |                              |                                                             |                               |                           |                     |   |
|---------------------------------|------------------------------|-------------------------------------------------------------|-------------------------------|---------------------------|---------------------|---|
|                                 |                              |                                                             |                               |                           |                     |   |
| Name of this t⊻pe: Label fo     | ormat 3665                   |                                                             |                               |                           | 🖌 ок                |   |
| Stroke Index:                   |                              |                                                             |                               |                           |                     | _ |
| Always or not for stroke play:  |                              | N                                                           | ot for stroke r               | lav 🔽                     | X <u>C</u> ancel    |   |
|                                 |                              |                                                             | · · · · · · · · · · · · · · · |                           |                     |   |
| Presentation with strokes or n  | umbers:                      | Sti                                                         | rokes                         | •                         |                     |   |
| Eourball or aggregate bot       | th players on on             | e score                                                     | card                          |                           | <u>A</u> djust tees | ; |
| Additional info for single play | ers:                         | <c< td=""><td>LUB &gt;</td><td></td><td></td><td></td></c<> | LUB >                         |                           |                     |   |
| <u>E</u>                        | aper setup: DIN              | A4-Pc                                                       | ortrait - 2x8                 |                           |                     |   |
| Offset of the print from:       | <u>l</u> eft side<br>Positio |                                                             | 0,00                          | <u>t</u> op: 0,00 mm      |                     |   |
|                                 | 0.0                          | 40.0                                                        | 1 On                          |                           |                     |   |
| Shift per hole                  | 0.0                          | 40.0<br>6.4                                                 |                               |                           |                     |   |
| Shift at 'Out'                  | 0.0                          | 64                                                          |                               | <u>e</u> dit (F7)         |                     |   |
| Shift to headline               | 0.0                          | -4.0                                                        |                               |                           |                     |   |
| Shift to headline at 'Out'      | 0.0                          | 0.0                                                         |                               |                           |                     |   |
| Comp.Name + Date                | 10.0                         | 5.0                                                         | NFU                           | up in the list            |                     |   |
| Extra info 1                    | 10.0                         | 10.0                                                        | M                             |                           |                     |   |
| Extra info 2                    | 10.0                         | 190.0                                                       | M                             | do <u>w</u> n in the list |                     |   |
| Name 1st player                 | 10.0                         | 15.0                                                        | N                             |                           |                     |   |
| Club / 2nd player               | 10.0                         | 20.0                                                        | N                             | Save into a file          |                     |   |
| Marker                          | 10.0                         | 30.0                                                        | ML                            |                           |                     |   |
| Abbreviation                    | 10.0                         | 25.0                                                        | S                             | Load from a file          |                     |   |
| Tee+Time                        | 50.0                         | 25.0                                                        | NZ                            |                           |                     |   |
|                                 | 0.00                         |                                                             |                               |                           |                     |   |
| Handicap                        | Switche                      | <u>[</u>                                                    |                               |                           |                     |   |

Select "Target beat rate" and confirm with OK.

| v element                           |       |        |        |
|-------------------------------------|-------|--------|--------|
| Select the element you want to add: |       |        |        |
|                                     |       |        |        |
| Picture                             | 0.0   | 0.0 🔺  | Cancel |
| Line                                | 0.0   | 0.0    |        |
| Box                                 | 0.0   | 0.0    |        |
| @Free text                          | 0.0   | 0.0    |        |
| Shift instead 2nd Out               | 0.0   | 0.0    |        |
| Competition name                    | 10.0  | 5.0    |        |
| Competition date                    | 10.0  | 5.0    |        |
| Handicap qualifying                 | 10.0  | 13.0   |        |
| Playing form                        | 10.0  | 13.0   |        |
| Team name                           | 10.0  | 20.0   |        |
| Abbreviation (Barcode)              | 10.0  | 25.0   |        |
| Tee                                 | 50.0  | 25.0   |        |
| Time                                | 50.0  | 25.0   |        |
| Original handicap                   | 86.0  | 25.0   |        |
| Target score (Flag competition)     | 86.0  | 25.0   |        |
| Course name                         | 0.0   | 0.0    |        |
| Tee colour                          | 0.0   | 0.0    |        |
| Rating SR/CR                        | 108.0 | 20.0   |        |
| Par total                           | 0.0   | 0.0    |        |
| SR/CR men - champions               | 130.0 | 10.0   |        |
| CR/SR men back                      | 130.0 | 25.0   |        |
| SR/CR Mens - normal                 | 130.0 | 13.0   |        |
| SR/CR Men - front                   | 130.0 | 16.0   |        |
| CR/SR, Men/fro.std.                 | 130.0 | 19.0   |        |
| CR/SR, Men/front.                   | 130.0 | 22.0   |        |
| CR/SR, Men/Junior                   | 130.0 | 22.0   |        |
| SR/CR Ladies - champions            | 130.0 | 25.0   |        |
| SR/CR Ladies - normal               | 130.0 | 16.0   |        |
| SR/CR Ladies - front                | 130.0 | 19.0   |        |
| CR/SR. Ladies/front.std.            | 130.0 | 22.0 🔽 |        |

Check the settings that we have previously noted under "Handicap"; they may need to be corrected. Tick the "Print this information" box and confirm with **OK**.

| Edit element       | t                                                         |                                                              | ×      |
|--------------------|-----------------------------------------------------------|--------------------------------------------------------------|--------|
| Print th           | Target score                                              | e (Flag competition)                                         | Cancel |
| Position:<br>Size: | from <u>l</u> eft:<br>from <u>t</u> op:<br><u>w</u> idth: | 86,00 mm<br>25,00 mm<br>0,00 mm                              |        |
| ()                 | <u>h</u> eight:<br>'ou can leave th<br>will be aut        | 0,00 mm<br>ne size at 0,00. Then they<br>tomatically fixed.) |        |
| Font:              | T⊻pe:<br><u>S</u> ize<br><u>P</u> osition:                | normal                                                       |        |
|                    | <u>R</u> otation:<br><u>S</u> tyle:                       | Graduation<br>■ Bold<br>□ Underline<br>□ Italic              |        |

Confirm again with **OK** and you can print "Scorecards" as usual, or you will now receive not the usual scorecards, but stickers. Here is a sample printout: (if you look a little further, we will show you how you can change the size of the stickers).

| Flaggenwettspiel            | 02.07.12 |     | Flaggenwet     | tspiel         | 02.07.12 |     |
|-----------------------------|----------|-----|----------------|----------------|----------|-----|
| Einzel - Zählspiel; 18 Löch | er       |     | Einzel - Zähls | spiel; 18 Löch | er       |     |
| Heck, Axel (2,7?)           |          |     | Arens, Anja (  | (33,8)         |          |     |
| Heimatclub unbekannt        |          |     |                |                |          |     |
| heax Tee 1, 1               | 0:00 Uhr | 75  | aran           | Tee 1, 10      | 0:00 Uhr | 110 |
| Hodel, Carmela (44)         |          |     | Heck, Axel (2  | ,7?)           |          |     |
| Flaggenwettspiel            | 02.07.12 |     | Flaggenwet     | tspiel         | 02.07.12 |     |
| Einzel - Zählspiel; 18 Löch | er       |     | Einzel - Zähls | spiel; 18 Löch | er       |     |
| Hodel, Carmela (44)         |          |     | Kainz, Katha   | arina (8,0)    |          |     |
|                             |          |     | Ausland-Gas    | st             |          |     |
| hoca Tee 1, 1               | 0:00 Uhr | 121 | kak2           | Tee 1, 10      | 0:08 Uhr | 82  |
| Arens, Anja (33,8)          |          |     | Stökle, Stefa  | nie (25,4)     |          |     |
| Flaggenwettspiel            | 02.07.12 |     | Flaggenwet     | tspiel         | 02.07.12 |     |
| Einzel - Zählspiel; 18 Löch | er       |     | Einzel - Zähls | spiel; 18 Löch | er       |     |
| Sonntag, Stephanie (25,0    | )        |     | Stökle, Stefa  | nie (25,4)     |          |     |
| sost Tee 1, 1               | 0:08 Uhr | 101 | stst           | Tee 1, 10      | 0:08 Uhr | 101 |
| Kainz, Katharina (8,0)      |          |     | Sonntag, Ste   | phanie (25,0)  | )        |     |
|                             |          |     |                |                |          |     |
|                             |          |     |                |                |          |     |
|                             |          |     |                |                |          |     |
|                             |          |     |                |                |          |     |
|                             |          |     |                |                |          |     |
|                             |          |     |                |                |          |     |
|                             |          |     |                |                |          |     |

You can set the size of the stickers under "Paper size":

| Jama of this type:                 |                  |            |               |        |                           |                                                  |          |
|------------------------------------|------------------|------------|---------------|--------|---------------------------|--------------------------------------------------|----------|
| Jamo of this type: Label form      |                  |            |               |        |                           |                                                  |          |
| vame or mis type. Labertonn        | nat 3665         |            |               |        |                           |                                                  | <u>x</u> |
| Stroke Index:                      |                  |            |               |        |                           |                                                  |          |
| Always or not for stroke play:     |                  | N          | ot for strol  | ke pla | ay 🔻                      | <mark>                                   </mark> | ncel     |
|                                    | In               |            |               |        |                           |                                                  |          |
| Presentation with strokes or hum   | bers:            | 150        | rokes         |        |                           |                                                  |          |
| Eourball or aggregate both p       | layers on or     | ne score   | card          |        |                           | <u>A</u> dju                                     | stitees  |
| Additional info for single players | :                | <b>K</b> C | LUB :         | >      |                           |                                                  |          |
|                                    |                  | · ·        |               |        |                           |                                                  |          |
| Dan                                | or cotup: DIN    | JA4-Dr     | ortrait - 2vi | 8      |                           |                                                  |          |
|                                    | егзешр. Бл       | 1/1 1 (    |               | 0      |                           |                                                  |          |
|                                    |                  |            |               | _      |                           |                                                  |          |
| Offset of the print from:          | <u>l</u> eft sid | e:         | 0,00          |        | top: 0,00 mm              |                                                  |          |
| Element                            | Positio          | n          | Font          |        |                           |                                                  |          |
| Offset of holes                    | 0.0              | 40.0       |               |        | 🔶 <u>N</u> ew element F2  |                                                  |          |
| Shift per hole                     | 0.0              | 6.4        |               |        |                           |                                                  |          |
| Shift at 'Out'                     | 0.0              | 6.4        |               |        |                           |                                                  |          |
| Shift to headline                  | 0.0              | -4.0       |               |        | delete (F5)               |                                                  |          |
| Shift to headline at 'Out'         | 0.0              | 0.0        |               |        |                           |                                                  |          |
| Comp.Name + Date                   | 10.0             | 5.0        | NFU           |        | <u>u</u> p in the list    |                                                  |          |
| Extra info 1                       | 10.0             | 10.0       | M             |        | at a sum in the a list    |                                                  |          |
| Extra info 2                       | 10.0             | 190.0      | M             |        | do <u>w</u> n in the list |                                                  |          |
| Name 1st player                    | 10.0             | 15.0       | N             |        |                           |                                                  |          |
| Club / 2nd player                  | 10.0             | 20.0       | N             |        | Save into a file          |                                                  |          |
| Marker                             | 10.0             | 30.0       | ML            |        |                           |                                                  |          |
| Abbreviation                       | 10.0             | 25.0       | S             |        | Load from a file          |                                                  |          |
| Tee+Time                           | 50.0             | 25.0       | NZ            |        |                           |                                                  |          |
| Handicap                           | Switch           | ес         |               |        |                           |                                                  |          |
| Target score (Flag competition)    | 86.0             | 25.0       | NLF           | •      | <u>T</u> arget times      |                                                  |          |

Pay particular attention to the settings at the bottom. You can set how many stickers next to each other and below each other on the sheet and how far the printout of the stickers should be shifted to the right and downwards to set the positions on a DIN A4 sheet.

| Scorecards      | s - paper setu                                                     | ıp                                               | × |
|-----------------|--------------------------------------------------------------------|--------------------------------------------------|---|
| Paper:          | S <u>i</u> ze:<br>Eormat<br><u>P</u> aper feed:<br><u>S</u> pecial | DIN A4  Portrait  Cancel                         |   |
| More sc<br>numb | orecards on on<br>er of prints                                     | e sheet:<br><u>a</u> cross: 2<br><u>d</u> own: 8 |   |
| adjus           | tment per card:<br><u>t</u> o the right:<br>d <u>o</u> wn:         | 102,00 mm<br>33,80 mm                            |   |

## **Further scorecard layouts**

### Create scorecard copy for modification

If you want to make changes to your scorecard, you can first create a copy of your scorecard in order to make your changes here. This means that you still have the option of reverting to the original scorecard layout if necessary. To make a copy, first save the scorecard layout you are currently using. This is how it works:

| Scorecards: Beg       | ginners-Cup - 30.06.17                                                            | ×                  |
|-----------------------|-----------------------------------------------------------------------------------|--------------------|
| <u>T</u> ype<br>Order | 4: Frame / Color 💽 Settings                                                       |                    |
| <br><u>N</u> ame:     | Beginners-Cup <date></date>                                                       | <u>,</u>           |
| Information:          | Single - Stableford; 12 Holes                                                     | 📚 <u>P</u> rint F8 |
| Details               | s <mark>▼ H</mark> andicap <b>▼</b> <u>M</u> arker <b>▼</b> Ta <u>r</u> get times | <u> </u>           |
| Score of prev         | rious rd. Gross-Results                                                           |                    |
| 🔲 Time <u>a</u> rea   |                                                                                   | Single Person      |
| from ho <u>l</u> e    | 10:00o'clockto hole19:99:59io'clock                                               | Quit               |

Select your scorecard type - here the "4" - and click on "Settings"

| recard setungs                                                                                                    |                                                                 |                                                                                          |                              |        |                                                                                                    |                     |
|----------------------------------------------------------------------------------------------------|-----------------------------------------------------------------|------------------------------------------------------------------------------------------|------------------------------|--------|----------------------------------------------------------------------------------------------------|---------------------|
|                                                                                                    |                                                                 |                                                                                          |                              |        |                                                                                                    |                     |
| Name of this type: Frame                                                                                                    | / Color                                                         |                                                                                          |                              |        |                                                                                                    | <b>√</b> Ωκ         |
| Stroke Index:                                                                                                    |                                                                 |                                                                                          |                              |        |                                                                                                    |                     |
| Always or not for stroke play:                                                                                                    |                                                                 | No                                                                                       | ot for stro                  | ke pla | ay 💌                                                                                                    | X <u>C</u> ancel    |
| Procontation with strakes or n                                                                                                    | umboro:                                                         | ,<br>[St                                                                                 | rekee                        |        |                                                                                                    |                     |
| Fresentation with stokes of h                                                                                                    | umpers.                                                         | 100                                                                                      | IUKES                        |        |                                                                                                    |                     |
| Eourball or aggregate bo                                                                                                    | th players on or                                                | ne score                                                                                 | card                         |        |                                                                                                    | <u>A</u> djust tees |
| Additional info for single play                                                                                                    | ers:                                                            | रा                                                                                       | CLUB                         | >      |                                                                                                    |                     |
|                                                                                                    |                                                                 |                                                                                          |                              |        |                                                                                                    |                     |
| Papers                                                                                                    | etup: DIN A4 - F                                                | Portrait - N                                                                             | vlanual f                    | eed-2  | 2x8                                                                                                    |                     |
| <u> </u>                                                                                                    | •                                                               |                                                                                          |                              |        |                                                                                                    |                     |
| Offect of the print from:                                                                                                    | lott cid                                                        | o.                                                                                       | 0.00                         | _      | top: 450 mm                                                                                                    |                     |
| Oisecol de princirom.                                                                                                    | iensia                                                          | е.                                                                                       | 0,00                         |        | <u>i</u> op. [ 4,50 mm                                                                                                    |                     |
| Element                                                                                                    | Positio                                                         | on                                                                                       | Font                         |        |                                                                                                    |                     |
|                                                                                                    |                                                                 |                                                                                          |                              |        |                                                                                                    |                     |
| Offset of holes                                                                                                    | 0.0                                                             | 40.0                                                                                     |                              |        | 🔶 <u>N</u> ew element F2                                                                                                    |                     |
| Offset of holes<br>Shift per hole                                                                                                    | 0.0<br>0.0                                                      | 40.0<br>6.4                                                                              |                              | -      | <u>N</u> ew element F2                                                                                                    |                     |
| Offset of holes<br>Shift per hole<br>Shift at 'Out'                                                                                                    | 0.0<br>0.0<br>0.0                                               | 40.0<br>6.4<br>6.4                                                                       |                              |        | New element         F2          edit (F7)                                                                                                    |                     |
| Offset of holes<br>Shift per hole<br>Shift at 'Out'<br>Shift to headline                                                                                                    | 0.0<br>0.0<br>0.0<br>0.0                                        | 40.0<br>6.4<br>6.4<br>-4.0                                                               |                              |        | <u>New element</u> <u>edit (F7)</u> doloto (F5)                                                                                                    |                     |
| Offset of holes<br>Shift per hole<br>Shift at 'Out'<br>Shift to headline<br>Shift to headline at 'Out'                                                                                                    | 0.0<br>0.0<br>0.0<br>0.0<br>0.0                                 | 40.0<br>6.4<br>6.4<br>-4.0<br>0.0                                                        |                              |        | New element         F2          edit (F7)        delete (F5)                                                                                                    |                     |
| Offset of holes<br>Shift per hole<br>Shift at 'Out'<br>Shift to headline<br>Shift to headline at 'Out'<br>Shift instead 2nd Out                                                                                                    | 0.0<br>0.0<br>0.0<br>0.0<br>0.0<br>0.0                          | 40.0<br>6.4<br>6.4<br>-4.0<br>0.0<br>0.0                                                 |                              |        | <u>New element</u> F2 <u>e</u> dit (F7) <u>d</u> elete (F5)         up in the list                                                                                               |                     |
| Offset of holes<br>Shift per hole<br>Shift at 'Out'<br>Shift to headline<br>Shift to headline at 'Out'<br>Shift instead 2nd Out<br>Comp.Name + Date                                                                                                    | 0.0<br>0.0<br>0.0<br>0.0<br>0.0<br>0.0<br>10.0                  | 40.0<br>6.4<br>-4.0<br>0.0<br>0.0<br>5.0                                                 | NFU                          |        | New element         F2 <u>e</u> dit (F7) <u>d</u> elete (F5) <u>up</u> in the list                                                                                               |                     |
| Offset of holes<br>Shift per hole<br>Shift at 'Out'<br>Shift to headline<br>Shift to headline at 'Out'<br>Shift instead 2nd Out<br>Comp.Name + Date<br>Competition name                                                                                                    | 0.0<br>0.0<br>0.0<br>0.0<br>0.0<br>0.0<br>10.0<br>10.0          | 40.0<br>6.4<br>6.4<br>-4.0<br>0.0<br>0.0<br>5.0<br>5.0                                   | NFU<br>N                     |        | New element       F2        edit (F7)        delete (F5)         up in the list         down in the list                                                                         |                     |
| Offset of holes<br>Shift per hole<br>Shift at 'Out'<br>Shift to headline<br>Shift to headline at 'Out'<br>Shift instead 2nd Out<br>Comp.Name + Date<br>Competition name<br>Competition date                                                                                           | 0.0<br>0.0<br>0.0<br>0.0<br>0.0<br>0.0<br>10.0<br>10.0<br>10.0  | 40.0<br>6.4<br>6.4<br>-4.0<br>0.0<br>0.0<br>5.0<br>5.0<br>5.0<br>5.0                     | NFU<br>N<br>N                |        | New element       F2        edit (F7)        delete (F5)         up in the list         down in the list                                                                         |                     |
| Offset of holes<br>Shift per hole<br>Shift at 'Out'<br>Shift to headline<br>Shift to headline at 'Out'<br>Shift instead 2nd Out<br>Comp.Name + Date<br>Competition name<br>Competition date<br>Extra info 1                                                                           | 0.0<br>0.0<br>0.0<br>0.0<br>0.0<br>10.0<br>10.0<br>10.0<br>10.0 | 40.0<br>6.4<br>6.4<br>-4.0<br>0.0<br>5.0<br>5.0<br>5.0<br>5.0<br>10.0                    | NFU<br>N<br>N                |        | New element     F2      edit (F7)      delete (F5)       up in the list       down in the list                                                                                   |                     |
| Offset of holes<br>Shift per hole<br>Shift at 'Out'<br>Shift to headline<br>Shift to headline at 'Out'<br>Shift instead 2nd Out<br>Comp.Name + Date<br>Competition name<br>Competition date<br>Extra info 1<br>Extra info 2                                                           | 0.0<br>0.0<br>0.0<br>0.0<br>0.0<br>10.0<br>10.0<br>10.0<br>10.0 | 40.0<br>6.4<br>-4.0<br>0.0<br>5.0<br>5.0<br>5.0<br>5.0<br>10.0<br>190.0                  | NFU<br>N<br>N<br>M           |        | <u>New element</u> [2]     [ <u>e</u> dit (F7)     [ <u>d</u> elete (F5)     [up in the list     do <u>w</u> n in the list     [Save into a file]     [Save into a file]         |                     |
| Offset of holes<br>Shift per hole<br>Shift at 'Out'<br>Shift to headline<br>Shift to headline at 'Out'<br>Shift instead 2nd Out<br>Comp.Name + Date<br>Competition name<br>Competition date<br>Extra info 1<br>Extra info 2<br>Handicap gualifying                                    | 0.0<br>0.0<br>0.0<br>0.0<br>10.0<br>10.0<br>10.0<br>10.0<br>10. | 40.0<br>6.4<br>-4.0<br>0.0<br>5.0<br>5.0<br>5.0<br>5.0<br>10.0<br>190.0<br>13.0          | NFU<br>N<br>M<br>M<br>M      |        | <u>New element</u> [2]     [ <u>e</u> dit (F7)     [ <u>d</u> elete (F5)     [ <u>up</u> in the list     do <u>w</u> n in the list <u>Save into a file     Load from a file </u> |                     |
| Offset of holes<br>Shift per hole<br>Shift at 'Out'<br>Shift to headline<br>Shift to headline at 'Out'<br>Shift instead 2nd Out<br>Comp.Name + Date<br>Competition name<br>Competition date<br>Extra info 1<br>Extra info 2<br>Handicap qualifying<br>Plaving form                    | 0.0<br>0.0<br>0.0<br>0.0<br>10.0<br>10.0<br>10.0<br>10.0<br>10. | 40.0<br>6.4<br>-4.0<br>0.0<br>5.0<br>5.0<br>5.0<br>10.0<br>190.0<br>13.0<br>13.0         | NFU<br>N<br>M<br>M<br>M      |        | New element       F2        edit (F7)        delete (F5)         up in the list         down in the list         Save into a file         Load from a file                       |                     |
| Offset of holes<br>Shift per hole<br>Shift at 'Out'<br>Shift to headline<br>Shift to headline at 'Out'<br>Shift instead 2nd Out<br>Comp.Name + Date<br>Competition name<br>Competition date<br>Extra info 1<br>Extra info 2<br>Handicap qualifying<br>Playing form<br>Name 1st player | 0.0<br>0.0<br>0.0<br>0.0<br>10.0<br>10.0<br>10.0<br>10.0<br>10. | 40.0<br>6.4<br>-4.0<br>0.0<br>5.0<br>5.0<br>5.0<br>10.0<br>190.0<br>13.0<br>13.0<br>15.0 | NFU<br>N<br>M<br>M<br>M<br>N |        | New element       F2 <u>e</u> dit (F7) <u>d</u> elete (F5) <u>up</u> in the list         down in the list <u>Save into a file</u> Load from a file                               |                     |

Then select "Save to file"

| Save: Scorecards format                 |                                 | ×            |
|-----------------------------------------|---------------------------------|--------------|
| Computer 🔻 Local Disk (D:) 🕇 PCC        | CADDIE 🔻 TEXTE 🔹 🛃 Search TEXTE | 2            |
| Organize 🔻 New folder                   |                                 | := - 😧       |
| I PCCADDIE                              | Name ^                          | Date modif   |
| L ATTACHED                              | AUF_3X8.SCK                     | 16.09.2000   |
|                                         | AUF_3665.SCK                    | 17.10.1999   |
| E FONTS                                 | BWGV.sck                        | 30.04.2008   |
| 🗼 FTP                                   | CH_NEU.SCK                      | 28.05.1997   |
| 👢 GRAPHICS                              | CVS.SCK                         | 05.07.1997   |
| L HTML                                  | NURSTRIC.SCK                    | 28.05.1997   |
| INDEX                                   | OUER.SCK                        | 28.05.1997   |
|                                         | RAHM D.SCK                      | 23.11.2000   |
|                                         | RAHM MD.SCK                     | 18.06.1997   |
|                                         |                                 | 01 12 1998   |
| MAILMERGE                               |                                 | 02 11 2000   |
| I PICTURES                              |                                 | 02.11.2000   |
| L SICHER01                              | RAHMFARB.SCK                    | 23.11.2000   |
| I SICHER02                              | RAHMGERO.SCK                    | 31.07.2001   |
| I SICHER03                              | RAHMNAME.SCK                    | 02.11.200( - |
|                                         |                                 |              |
| File <u>n</u> ame: Scorecard from today |                                 | <b></b>      |
| Save as type: Format (*.SCK)            |                                 | <b>_</b>     |
| Hide Folders                            | Save                            | Cancel       |
|                                         |                                 |              |

Ideally, you should save the scorecard setting in the PC CADDIE folder TEXTE. This is normally suggested automatically if no other path is preset. Give the scorecard a name with which you can identify it again and click on **Save** 

You are then automatically back in the scorecard that you saved and should close this window with **OK** to exit this window, to return to the following window:

| s | corecards: Begi                           | nners-Cup - 30.06.17                                                                        | ×                  |
|---|-------------------------------------------|---------------------------------------------------------------------------------------------|--------------------|
|   | <u>T</u> ype<br><u>O</u> rder             | 9: Typ 9  Settings Start order Pin position                                                 | 1. Round           |
|   | <u>N</u> ame:                             | Beginners-Cup <date></date>                                                                 |                    |
|   | Information:                              | Single - Stableford; 12 Holes                                                               | 📚 <u>P</u> rint F8 |
|   | _ <u>D</u> etails<br>☑ T <u>e</u> e times | ✓ <u>H</u> andicap ✓ <u>M</u> arker ✓ Ta <u>rg</u> ettimes                                  | <u> </u>           |
|   | Score of pre <u>v</u> ic                  | ous rd. Gross-Results                                                                       |                    |
|   | 🔲 Time <u>a</u> rea                       |                                                                                             | Single Person      |
|   | from ho <u>l</u> e                        | 1         0:00         o'clock           to hole         19:         99:591         o'clock | Quit               |

Now select a scorecard type that you are certainly not currently using, in the current example it is **type 9**. However, Scorecard landscape could also be entered here, for example, if you are sure that you never use Scorecard landscape for printing scorecards. for printing scorecards. So if you are sure that you have set a type that you do not use, click again on **Settings**.

| recard setungs                                                                                                    |                                                                           |                                                                                                    |                                           |         |                                                                                                    |                     |
|----------------------------------------------------------------------------------------------------|---------------------------------------------------------------------------|----------------------------------------------------------------------------------------------------|-------------------------------------------|---------|----------------------------------------------------------------------------------------------------|---------------------|
|                                                                                                    |                                                                           |                                                                                                    |                                           |         |                                                                                                    |                     |
| Name of this t⊻pe: Typ 9                                                                                                    |                                                                           |                                                                                                    |                                           |         |                                                                                                    | ОК ОК               |
| Stroke Index:                                                                                                    |                                                                           |                                                                                                    |                                           |         |                                                                                                    |                     |
| Alwavs or not for stroke play:                                                                                                    |                                                                           | No                                                                                                    | ot for stro                               | ke pla  | av 💌                                                                                                    | X <u>C</u> ancel    |
|                                                                                                    |                                                                           |                                                                                                    |                                           |         |                                                                                                    |                     |
| Presentation with strokes or n                                                                                                    | umbers:                                                                   | Sti                                                                                                    | rokes                                     |         | <b>_</b>                                                                                                    |                     |
| Eourball or aggregate bot                                                                                                    | th players on or                                                          | ne score                                                                                                   | card                                      |         |                                                                                                    | <u>A</u> djust tees |
| Additional info for single play                                                                                                    | ers:                                                                      | <t< td=""><td>CLUB</td><td>&gt;</td><td></td><td></td></t<>                                                | CLUB                                      | >       |                                                                                                    |                     |
|                                                                                                    |                                                                           |                                                                                                    |                                           |         |                                                                                                    |                     |
| <u>P</u> aper si                                                                                                    | etup: DIN A4 - P                                                          | ortrait - N                                                                                                | vlanual fe                                | eed - 2 | 2x8                                                                                                    |                     |
|                                                                                                    |                                                                           |                                                                                                    |                                           | _       |                                                                                                    |                     |
| Offset of the print from:                                                                                                    | <u>l</u> eft sid                                                          | e:                                                                                                    | 0,00                                      |         | top: 0,00 mm                                                                                                    |                     |
|                                                                                                    |                                                                           |                                                                                                    |                                           |         | •                                                                                                    |                     |
| Element                                                                                                    | Positio                                                                   | n                                                                                                    | ,<br>Font                                 |         |                                                                                                    |                     |
| Element<br>Offset of holes                                                                                                    | Positic<br>0.0                                                            | on<br>40.0                                                                                                 | ,<br>Font                                 |         | → New element F2                                                                                                    |                     |
| Element<br>Offset of holes<br>Shift per hole                                                                                                    | Positic<br>0.0<br>0.0                                                     | on<br>40.0<br>6.4                                                                                          | Font                                      |         | <u>New element</u>                                                                                                    |                     |
| Element<br>Offset of holes<br>Shift per hole<br>Shift at 'Out'                                                                                                    | Positic<br>0.0<br>0.0<br>0.0                                              | on<br>40.0<br>6.4<br>6.4                                                                                   | Font                                      |         |                                                                                                    |                     |
| Element<br>Offset of holes<br>Shift per hole<br>Shift at 'Out'<br>Shift to headline                                                                                                    | Positic<br>0.0<br>0.0<br>0.0<br>0.0                                       | on<br>40.0<br>6.4<br>6.4<br>-4.0                                                                           | Font                                      |         | <u>№</u> ew element F2 <u>e</u> dit (F7)         delete (F5)                                                                                                    |                     |
| Element<br>Offset of holes<br>Shift per hole<br>Shift at 'Out'<br>Shift to headline<br>Shift to headline at 'Out'                                                                                                    | Positic<br>0.0<br>0.0<br>0.0<br>0.0<br>0.0                                | on<br>40.0<br>6.4<br>6.4<br>-4.0<br>0.0                                                                    | Font                                      |         |                                                                                                    |                     |
| Element<br>Offset of holes<br>Shift per hole<br>Shift at 'Out'<br>Shift to headline<br>Shift to headline at 'Out'<br>Shift instead 2nd Out                                                                                                    | Positic<br>0.0<br>0.0<br>0.0<br>0.0<br>0.0<br>0.0                         | n<br>40.0<br>6.4<br>6.4<br>-4.0<br>0.0<br>0.0                                                              | Font                                      |         | <u>N</u> ew element F2 <u>e</u> dit (F7) <u>d</u> elete (F5) <u>up</u> in the list <u>up</u> in the list                                                                                                    |                     |
| Element<br>Offset of holes<br>Shift per hole<br>Shift at 'Out'<br>Shift to headline<br>Shift to headline at 'Out'<br>Shift instead 2nd Out<br>Comp.Name + Date                                                                                                    | Positic<br>0.0<br>0.0<br>0.0<br>0.0<br>0.0<br>0.0<br>0.0<br>10.0          | n<br>40.0<br>6.4<br>6.4<br>-4.0<br>0.0<br>0.0<br>0.0<br>5.0                                                | Font                                      |         | <u>N</u> ew element F2 <u>e</u> dit (F7) <u>d</u> elete (F5) <u>up</u> in the list <u>up</u> in the list <u>d</u> elete (F5) <u>d</u> elete (F5) <u>delete (F5)         <u>delete (F5)         </u>delete (F5)         <u>delete (F5)         </u>delete (F5)         <u>d</u></u></u></u></u></u></u></u></u></u></u></u></u></u></u> |                     |
| Element<br>Offset of holes<br>Shift per hole<br>Shift at 'Out'<br>Shift to headline<br>Shift to headline at 'Out'<br>Shift instead 2nd Out<br>Comp.Name + Date<br>Competition name                                                                                                    | Positic<br>0.0<br>0.0<br>0.0<br>0.0<br>0.0<br>0.0<br>10.0<br>10.0         | n<br>40.0<br>6.4<br>6.4<br>-4.0<br>0.0<br>0.0<br>5.0<br>5.0                                                | Font<br>NFU<br>N                          |         | <u>N</u> ew element F2 <u>e</u> dit (F7) <u>d</u> elete (F5) <u>up in the list         down in the list         </u>                                                                                                    |                     |
| Element<br>Offset of holes<br>Shift per hole<br>Shift at 'Out'<br>Shift to headline<br>Shift to headline at 'Out'<br>Shift instead 2nd Out<br>Comp.Name + Date<br>Competition name<br>Competition date                                                                                                    | Positic<br>0.0<br>0.0<br>0.0<br>0.0<br>0.0<br>10.0<br>10.0<br>10.0<br>10. | n<br>40.0<br>6.4<br>6.4<br>-4.0<br>0.0<br>0.0<br>5.0<br>5.0<br>5.0<br>5.0                                  | Font<br>NFU<br>N                          |         | <u>N</u> ew element F2 <u>e</u> dit (F7) <u>d</u> elete (F5) <u>up in the list         down in the list         </u>                                                                                                    |                     |
| Element<br>Offset of holes<br>Shift per hole<br>Shift at 'Out'<br>Shift to headline<br>Shift to headline at 'Out'<br>Shift instead 2nd Out<br>Comp.Name + Date<br>Competition name<br>Competition date<br>Extra info 1                                                                                                    | Positic<br>0.0<br>0.0<br>0.0<br>0.0<br>0.0<br>10.0<br>10.0<br>10.0<br>10. | 901<br>40.0<br>6.4<br>-4.0<br>0.0<br>0.0<br>5.0<br>5.0<br>5.0<br>5.0<br>5.0<br>10.0                        | Font<br>NFU<br>N<br>N<br>M                |         | New element     F2 <u>e</u> dit (F7) <u>d</u> elete (F5) <u>up</u> in the list       down in the list                                                                                                    |                     |
| Element<br>Offset of holes<br>Shift per hole<br>Shift at 'Out'<br>Shift to headline<br>Shift to headline at 'Out'<br>Shift instead 2nd Out<br>Comp.Name + Date<br>Competition name<br>Competition date<br>Extra info 1<br>Extra info 2                                                                                                | Positic<br>0.0<br>0.0<br>0.0<br>0.0<br>0.0<br>10.0<br>10.0<br>10.0<br>10. | n<br>40.0<br>6.4<br>-4.0<br>0.0<br>0.0<br>5.0<br>5.0<br>5.0<br>5.0<br>10.0<br>190.0                        | Font<br>NFU<br>N<br>N<br>M<br>M           |         | New element       F2        edit (F7)        delete (F5)         up in the list         down in the list         Save into a file                                                                                                    |                     |
| Element<br>Offset of holes<br>Shift per hole<br>Shift at 'Out'<br>Shift to headline<br>Shift to headline at 'Out'<br>Shift instead 2nd Out<br>Comp.Name + Date<br>Competition name<br>Competition date<br>Extra info 1<br>Extra info 2<br>Handicap gualifying                                                                         | Positic<br>0.0<br>0.0<br>0.0<br>0.0<br>10.0<br>10.0<br>10.0<br>10.0<br>10 | an<br>40.0<br>6.4<br>6.4<br>-4.0<br>0.0<br>0.0<br>5.0<br>5.0<br>5.0<br>5.0<br>5.0<br>10.0<br>190.0<br>13.0 | Font<br>NFU<br>N<br>M<br>M<br>M           |         | New element       F2 <u>e</u> dit (F7) <u>d</u> elete (F5) <u>up</u> in the list         down in the list         Save into a file         Load from a file                                                                                                    |                     |
| Element<br>Offset of holes<br>Shift per hole<br>Shift at 'Out'<br>Shift to headline<br>Shift to headline at 'Out'<br>Shift instead 2nd Out<br>Comp.Name + Date<br>Competition name<br>Competition name<br>Competition date<br>Extra info 1<br>Extra info 2<br>Handicap qualifying<br>Playing form                                     | Positic<br>0.0<br>0.0<br>0.0<br>0.0<br>10.0<br>10.0<br>10.0<br>10.0<br>10 | 40.0<br>6.4<br>6.4<br>-4.0<br>0.0<br>5.0<br>5.0<br>5.0<br>5.0<br>10.0<br>190.0<br>13.0<br>13.0             | Font<br>NFU<br>N<br>M<br>M<br>M<br>M      |         | New element       F2 <u>e</u> dit (F7) <u>d</u> elete (F5) <u>up</u> in the list         down in the list         Save into a file         Load from a file                                                                                                    |                     |
| Element<br>Offset of holes<br>Shift per hole<br>Shift at 'Out'<br>Shift to headline<br>Shift to headline at 'Out'<br>Shift instead 2nd Out<br>Comp.Name + Date<br>Competition name<br>Competition name<br>Competition date<br>Extra info 1<br>Extra info 1<br>Extra info 2<br>Handicap qualifying<br>Playing form<br>Name 1 st player | Positic<br>0.0<br>0.0<br>0.0<br>0.0<br>0.0<br>10.0<br>10.0<br>10.0<br>10. | 40.0<br>6.4<br>6.4<br>-4.0<br>0.0<br>5.0<br>5.0<br>5.0<br>10.0<br>190.0<br>13.0<br>13.0<br>15.0            | Font<br>NFU<br>N<br>M<br>M<br>M<br>M<br>N |         | New element       F2 <u>e</u> dit (F7) <u>d</u> elete (F5) <u>up</u> in the list         down in the list         Save into a file         Load from a file                                                                                                    |                     |

Then click on *Load from file*. You are automatically in the TEXTS folder and only need to select the file that you previously saved with the name.

| Load: Scorecards format |                                          |                  |  |  |  |  |  |  |  |  |
|-------------------------|------------------------------------------|------------------|--|--|--|--|--|--|--|--|
| Computer 🕶 Local I      | Disk (D:) ▼ PCCADDIE ▼ TEXTE ▼           | 5 Search TEXTE   |  |  |  |  |  |  |  |  |
| Organize   New folder   |                                          | ፪≣ ▼ □ 0         |  |  |  |  |  |  |  |  |
| 👢 My eBooks 📃           | Name 🔺                                   | Date modified    |  |  |  |  |  |  |  |  |
| MyFirstAppTest          | AUF_3X8.SCK                              | 16.09.2000 16:10 |  |  |  |  |  |  |  |  |
|                         | AUF_3665.SCK                             | 17.10.1999 14:02 |  |  |  |  |  |  |  |  |
| ATTACHED                | BWGV.sck                                 | 30.04.2008 17:44 |  |  |  |  |  |  |  |  |
| 👢 DATEN                 | CH_NEU.SCK                               | 28.05.1997 16:08 |  |  |  |  |  |  |  |  |
| L DRUCKER               | CVS.SCK                                  | 05.07.1997 17:41 |  |  |  |  |  |  |  |  |
| FONTS                   | NURSTRIC.SCK                             | 28.05.1997 16:10 |  |  |  |  |  |  |  |  |
| GRAPHICS                | QUER.SCK                                 | 28.05.1997 00:29 |  |  |  |  |  |  |  |  |
| L HTML                  | RAHM_D.SCK                               | 23.11.2000 18:50 |  |  |  |  |  |  |  |  |
| 📙 INDEX                 | RAHM_MD.SCK                              | 18.06.1997 20:09 |  |  |  |  |  |  |  |  |
| 📙 INFO                  | RAHM_Q.SCK                               | 01.12.1998 15:08 |  |  |  |  |  |  |  |  |
|                         | RAHM_USA.SCK                             | 02.11.2000 15:30 |  |  |  |  |  |  |  |  |
|                         | RAHMFARB.SCK                             | 23.11.2000 18:50 |  |  |  |  |  |  |  |  |
|                         | RAHMGERO.SCK                             | 31.07.2001 22:26 |  |  |  |  |  |  |  |  |
| <b>I</b> PICTURES       | RAHMNAME.SCK                             | 02.11.2000 15:01 |  |  |  |  |  |  |  |  |
| SICHER01                | Scorecard from today.SCK                 | 04.07.2017 20:29 |  |  |  |  |  |  |  |  |
| SICHER02                | Scorekarte für GF ohne Rahmen mit Logo i | 16.11.2010 14:31 |  |  |  |  |  |  |  |  |
| File <u>n</u> ame: Sc   | orecard from today.SCK                   | Format (*.SCK)   |  |  |  |  |  |  |  |  |
|                         |                                          | Open Cancel      |  |  |  |  |  |  |  |  |

Then click on **Open** and you have set the copy of your scorecard - in this example to type9.

| recard settings                         |                             |              |              |         |                          |   | ×                   |
|-----------------------------------------|-----------------------------|--------------|--------------|---------|--------------------------|---|---------------------|
|                                         |                             |              |              |         |                          |   |                     |
| Name of this type: Scoreca              | ard's NEW NAI               | ME           |              |         |                          |   | ок                  |
| Stroke Index:                           |                             |              |              |         |                          |   |                     |
| Always or not for stroke play:          |                             |              | at for strol | o nlav  | · •                      | 🗙 | Cancel              |
| Always of notion stroke play.           |                             |              | 5(16) 5(16)  |         | ,                        |   |                     |
| Presentation with strokes or nu         | umbers:                     | St           | rokes        |         | <b>•</b>                 |   |                     |
| Eourball or aggregate both              | h players on or             | ne score     | card         |         |                          |   | <u>A</u> djust tees |
| Additional info for single players:     |                             |              | CLUB         | >       |                          |   |                     |
|                                         |                             |              |              | 1.0     | •                        |   |                     |
| Paper se                                | etup: DIN A4 - P            | 'ortrait - I | Manual fe    | ed - 2> | (8                       |   |                     |
| Offset of the print from:<br>Element    | <u>l</u> eft sid<br>Positic | e:<br>on     | 0,00<br>Font |         | <u>t</u> op: 4,50 mm     |   |                     |
| Offset of holes                         | 0.0                         | 40.0         |              |         | 🔶 New element (F2)       |   |                     |
| Shift per hole                          | 0.0                         | 6.4          |              |         |                          |   |                     |
| Shift at 'Out'                          | 0.0                         | 6.4          |              |         | <u>e</u> dit (F7)        |   |                     |
| Shift to headline                       | 0.0                         | -4.0         |              |         | delete (E5)              |   |                     |
| Shift to headline at 'Out'              | 0.0                         | 0.0          |              |         |                          |   |                     |
| Shift instead 2nd Out                   | 0.0                         | 0.0          |              |         | up in the list           |   |                     |
| Comp.Name + Date                        | 10.0                        | 5.0          | NFU          |         | down in the list         |   |                     |
| Competition name                        | 10.0                        | 5.0          | N            |         |                          |   |                     |
| Competition date                        | 10.0                        | 5.0          | N            |         |                          |   |                     |
| Extra into 1                            | 10.0                        | 10.0         | M            |         | <u>S</u> ave into a file |   |                     |
| Extra Into 2<br>Llas dias a sussit in a | 10.0                        | 190.0        | M            |         |                          |   |                     |
| manaicap qualitying                     | 10.0                        | 13.0         | M            |         | Load from a file         |   |                     |
| Playing form                            | 10.0                        | 15.0         | M            |         |                          |   |                     |
| Name ist player<br>Club / 2nd player    | 10.0                        | 15.0         | N            | -       | Target times             |   |                     |
|                                         | 10.0                        | 20.U         | 1.4          |         | <u> </u>                 |   |                     |

Give the COPY of your scorecard a new name!

As soon as you click **OK** the layout will be available to you under type 9 with the new name. You can now make your desired changes here without affecting the original.

### Print preliminary round result hole by hole

You can also use "Print preliminary round results" for printing the intermediate results in Eclectic tournaments.

#### It is important *important that you print the previous intermediate result BEFORE* printing the scorecard for the next round (screen print is sufficient)

There are 2 ways to set up the tournaments:

• Multi-Eclectic from several single tournaments (recommended if the rounds are spread over the year)

It is important that you select all tournaments when printing the interim results, including those that will be played in the future for the Eclectic. Have a look here: Evaluate and print annual eclectic

• Multi-round tournament Eclectic hole-by-hole (recommended if one round is played daily and

the dates are close together)

| ompetition datas: T               | ournament name - 04.07.17 - Participants: 1 / Guests: 1               | ×                        |
|-----------------------------------|-----------------------------------------------------------------------|--------------------------|
| Name, Date, Course                | <b>]</b>                                                              |                          |
| <u>C</u> ode 17004                | Name Tournament name                                                  | project                  |
| <u>H</u> oles 54<br>Date 04.07.17 | 2nd Round 3rd Round<br>2 05.07.17 06.07.17                            |                          |
| Course 7708.1                     | Bad Waldsee, Obe $\blacksquare$ $\underline{S}everal courses in play$ |                          |
| HCP limit of the tees             | Men -/-/-/-                                                           | Opy from                 |
|                                   | Ladies -/-/-                                                          | 🍳 Player                 |
| Competition condition             | ons                                                                   | scores                   |
| HCP limit                         | EntryCalculation Hcp factor                                           | Print F8                 |
| Playing form                      | Single Special Special                                                | Start foo                |
| <u>S</u> coring                   | Stableford                                                            |                          |
| Sum/E <u>c</u> lectic             | Eclectic by holes                                                     | I ranster <u>s</u> cores |
| Tie                               | Most difficult/Easiest 9, 6, 3, 1                                     | Noternet 🔹               |
| Blind h <u>o</u> le               | No                                                                    |                          |
| <u>A</u> nnual prize              | No <u>C</u> ompet. text Pin positions                                 |                          |
| Intern/Guests                     | Open   Prizes/Categories <u>T</u> eam scoring                         |                          |
| Qualifying                        | Not handicap qualifying                                               | Quit                     |

In the following screenshot you can see a printed scorecard with the Eclectic hole results achieved so far. If no result is printed for a hole, the hole has been "cancelled".

| Tur   | Turnier Eclectic 23.05.14                 |           |           |       |        |              |      |       |     |             |                 |               |        |        |
|-------|-------------------------------------------|-----------|-----------|-------|--------|--------------|------|-------|-----|-------------|-----------------|---------------|--------|--------|
| Loch- | Ecleo                                     | tic - Eir | izel - St | ablef | ord; 3 | 8 Löcher,    | 2. F | Runde |     | 18 L        | öcher, G        | 3C Obe        | rschwa | ben    |
| Stök  | le, S                                     | Stefan    | ie (25    | ,4?)  |        |              |      |       | ROT | CR: 74.     | 0 / Slo         | pe: 1         | 32     |        |
| Hein  | Heimatciub Unbekannt<br>Tee 1, 10:00 Libr |           |           |       |        |              |      |       |     |             |                 |               |        |        |
| atat  |                                           |           | ee 1,     | 10:0  | 00     | nr           |      |       |     |             |                 |               |        | _      |
|       | 당                                         | Herren    | Damen     | Vorg. | Par    | Spiele<br>32 | r    |       |     | Marker      | Marker<br>Verse | Marker<br>Par |        |        |
| Zelt  |                                           |           |           | vert. | -      | 52           |      |       |     | hean        | Wet             | ~             |        |        |
| 10:17 | 1                                         | 476       | 439       | 15    | 5      | /            | 4    |       |     |             | 15              | 5             |        |        |
| 10:81 | 2                                         | 334       | 296       | 11    | 4      | //           | 5    | _     |     | m           | 11              | 4             |        |        |
| 10:45 | 3                                         | 349       | 317       | 13    | 4      | //           | 4    |       |     | m           | 13              | 4             |        |        |
| 11:02 | 4                                         | 448       | 396       | 7     | 5      | //           | 5    |       |     | <i>IIII</i> | 7               | 5             |        |        |
| 11:18 | 5                                         | 391       | 326       | 3     | 4      | 11           | 4    |       |     | <i></i>     | 3               | 4             | hler   |        |
| 11:33 | 6                                         | 427       | 371       | 17    | 5      | /            | 5    |       |     |             | 17              | 5             | μZ     | 642    |
| 11:45 | 7                                         | 164       | 143       | 9     | 3      | 11           | 4    |       |     | m           | 9               | з             | chrif  | quea   |
| 11:69 | 8                                         | 415       | 378       | 1     | 4      | 11           | 5    |       |     | m           | 1               | 4             | tters  | el, Ar |
| 12:11 | 9                                         | 172       | 152       | 5     | 3      | 11           | 7    |       |     | m           | 5               | з             | 5      | Herl   |
|       | Out                                       | 3176      | 2818      |       | 37     |              |      |       |     |             |                 | 37            |        |        |
| 12:28 | 10                                        | 198       | 168       | 6     | 3      | //           |      |       |     | <i>III</i>  | 6               | 3             |        |        |
| 12:87 | 11                                        | 423       | 365       | 2     | 4      | 11           |      |       |     |             | 2               | 4             |        |        |
| 12:64 | 12                                        | 492       | 434       | 8     | 5      | 11           |      |       |     | m           | 8               | 5             |        |        |
| 13:08 | 13                                        | 162       | 143       | 12    | 3      | 11           | 4    |       |     | m           | 12              | з             |        | ı      |
| 13:20 | 14                                        | 294       | 256       | 14    | 4      | 11           | 5    |       |     | m           | 14              | 4             |        |        |
| 18:87 | 15                                        | 489       | 418       | 10    | 5      | 11           | 3    |       |     | m           | 10              | 5             |        |        |
| 13:49 | 16                                        | 149       | 128       | 18    | 3      | /            | 4    |       |     | m           | 18              | з             |        |        |
| 14:08 | 17                                        | 349       | 307       | 4     | 4      | 11           | 5    |       |     | <i>IIII</i> | 4               | 4             |        |        |
| 14:17 | 18                                        | 275       | 255       | 16    | 4      | 1            | 5    |       |     | m           | 16              | 4             |        |        |
|       | In                                        | 2831      | 2474      |       | 35     |              |      |       |     |             |                 | 35            | er.    |        |
|       | Out                                       | 3176      | 2818      |       | 37     |              |      |       |     |             |                 | 37            | Spie   |        |
|       | Tot.                                      | 6007      | 5292      |       | 72     |              |      |       |     |             |                 | 72            | hrift  |        |
|       | Нср                                       |           |           |       |        |              |      |       |     |             |                 |               | terso  |        |
|       | Net.                                      |           |           |       |        |              |      |       |     |             |                 |               | 5      |        |

We will now explain how you can complete the printing of the preliminary round results on your scorecard yourself.

It is best to test the changes for the scorecard print in a scorecard copy. The creation of the copy is described here: Create a copy of the scorecard

When you are ready, next think about where you want to position the hole-by-hole pre-round scores. This could be to the right of the handicap lines for the player. So that you can adjust the position for printing position for printing, it is best to look at the position settings for **Strokes**, **1st player**. Select the command as shown in the following screenshot and click on the right on **Edit** 

| recard settings                                              |                              |                                                            |              |         |                          |             |
|--------------------------------------------------------------|------------------------------|------------------------------------------------------------|--------------|---------|--------------------------|-------------|
|                                                              |                              |                                                            |              |         |                          |             |
| Name of this type: Score                                     | card with frame              |                                                            |              |         |                          | 🖌 ОК        |
| Stroke Index:                                                |                              |                                                            |              |         |                          |             |
| Always or not for stroke play                                | <b>.</b>                     | N                                                          | ot for etr   | oko nis | w/                       | X Cancel    |
| Aiways of hotion stroke play.                                |                              |                                                            |              | ove bic | ly                       |             |
| Presentation with strokes or numbers:                        |                              |                                                            | rokes        |         | <b>•</b>                 |             |
| Eourball or aggregate bo                                     | oth players on on            | ie score                                                   | card         |         |                          | Adjust tees |
| Additional info for single play                              | yers:                        | <c< td=""><td>LUB</td><td>&gt;</td><td></td><td></td></c<> | LUB          | >       |                          |             |
|                                                              |                              |                                                            |              |         |                          |             |
|                                                              | Paper setup: DIN             | 1A4-P0                                                     | ortrait - 1  | ×2      |                          |             |
| Offset of the print from:<br>Element                         | <u>l</u> eft side<br>Positio | ∋:<br>n                                                    | 4,00<br>Font |         | <u>t</u> op: 2,00 mm     |             |
| Ladies, back tees                                            | 3.0                          | 79.0                                                       | MZ           |         | 🔶 <u>N</u> ew element F2 |             |
| @Zeit                                                        | 4.0                          | 88.0                                                       | NL           |         |                          |             |
| Name, 1st player                                             | 4.0                          | 97.0                                                       | ML           |         | <u>e</u> dit (F7)        |             |
| Name, 2nd player                                             | 4.0                          | 106.5                                                      | ML           |         | delete (F5)              |             |
| Name, 3rd player                                             | 4.0                          | 116.3                                                      | ML           |         |                          |             |
| Name, 4th plaver                                             | 4.0                          | 116.0                                                      | ML           |         | up in the list           |             |
| Strokes, 1st player                                          | 83.5                         | 0.0                                                        | ML           |         | down in the list         |             |
| Strokes, 2nd player                                          | 0.0                          | 104.0                                                      | ML           |         |                          |             |
| Strokes, 3rd player                                          | 0.0                          | 113.8                                                      | ML           |         |                          |             |
| Strokes, 4th player                                          | 0.0                          | 123.5                                                      | ML           |         | Save into a file         |             |
|                                                              |                              | пп                                                         | ML           |         |                          |             |
| Strokes, marker                                              | 119.5                        | 0.0                                                        |              |         |                          |             |
| Strokes, marker<br>Linie: 0.80                               | 119.5<br>2.0                 | 6.0                                                        |              |         | Load from a file         |             |
| Strokes, marker<br>Linie: 0.80<br>Linie: 0.50                | 119.5<br>2.0<br>102.0        | 6.0<br>23.0                                                |              |         | Load from a file         |             |
| Strokes, marker<br>Linie: 0.80<br>Linie: 0.50<br>Linie: 0.50 | 119.5<br>2.0<br>102.0<br>2.0 | 6.0<br>23.0<br>40.0                                        |              |         | Load from a file         |             |

| Edit e | element    |                                    |                                    |                  |            | ×              |
|--------|------------|------------------------------------|------------------------------------|------------------|------------|----------------|
|        |            | Strokes,                           |                                    |                  | <u>0</u> K |                |
|        | Print this | information                        |                                    | ·                | ×          | <u>C</u> ancel |
| P      | osition:   | from <u>l</u> eft:                 | 83,50                              | mm               |            |                |
|        |            | from <u>t</u> op:                  | 0,00                               | mm               |            |                |
| Si     | ize:       | <u>w</u> idth:                     | 0,00                               | mm               |            |                |
|        |            | <u>h</u> eight:                    | 0,00                               | mm               |            |                |
|        | (Yo        | u can leave the :<br>will be auton | size at 0,00. T<br>natically fixed | Fhen they<br>d.) |            |                |
| F      | ont:       | Туре:                              | medium                             | •                |            |                |
|        |            | <u>S</u> ize                       | 0,0                                | (0=standard)     |            |                |
|        |            | <u>P</u> osition:                  | left                               | •                |            |                |
|        |            | <u>R</u> otation:                  | 0,0                                | * Graduation     |            |                |
|        |            | <u>S</u> tyle:                     | □ <u>B</u> old                     |                  |            |                |
|        |            |                                    | 🔲 <u>U</u> nderlir                 | ie 👘             |            |                |
|        |            |                                    | 🔲 <u>I</u> talic                   |                  |            |                |
|        |            |                                    |                                    |                  |            |                |

Then copy all the settings from "Strokes, 1st player" here. For the setting of the first round hole results, which in our example are to be printed to the right of the player strokes, we will only add the corresponding millimetres to "Position from left" the corresponding millimetres. Everything noted? Then go back to this window and click on the right on **New element** 

| recard settings                                                                                                    |                                                                                                    |                                                                    |                                                          |           |                                                                                                    |                     |
|----------------------------------------------------------------------------------------------------|----------------------------------------------------------------------------------------------------|--------------------------------------------------------------------|----------------------------------------------------------|-----------|----------------------------------------------------------------------------------------------------|---------------------|
|                                                                                                    |                                                                                                    |                                                                    |                                                          |           |                                                                                                    |                     |
| Name of this type: Scoreca                                                                                                    | rd's NEW NAM                                                                                        | ΛE                                                                 |                                                          |           |                                                                                                    | ✓ <u>o</u> K        |
| Stroke Index:                                                                                                    |                                                                                                    |                                                                    |                                                          |           |                                                                                                    |                     |
| Always or not for stroke play:                                                                                                    |                                                                                                    |                                                                    | Not for stru                                             | oke plav  | /                                                                                                    | X <u>C</u> ancel    |
|                                                                                                    |                                                                                                    |                                                                    |                                                          |           |                                                                                                    |                     |
| Presentation with strokes or numbers:                                                                                                    |                                                                                                    |                                                                    | strokes                                                  |           | <b>_</b>                                                                                                    |                     |
| Eourball or aggregate both                                                                                                    | players on on                                                                                       | e scor                                                             | ecard                                                    |           |                                                                                                    | <u>A</u> djust tees |
| Additional info for single player                                                                                                    | <                                                                                                   | TCLUB                                                              | >                                                        |           |                                                                                                    |                     |
|                                                                                                    |                                                                                                    | -                                                                  |                                                          |           |                                                                                                    |                     |
|                                                                                                    | up: DIN A4 - Pi                                                                                     | ortrait -                                                          | Manualt                                                  | feed - 2x | 8                                                                                                    |                     |
|                                                                                                    |                                                                                                    |                                                                    |                                                          |           |                                                                                                    |                     |
| Offset of the print from:                                                                                                    | <u>l</u> eft side                                                                                   | e:                                                                 | 0,00                                                     |           | top: 4,50 mm                                                                                                    |                     |
| Element                                                                                                    | Positio                                                                                             | n                                                                  | ,<br>Font                                                |           |                                                                                                    |                     |
| Score of prev.round                                                                                                    | 85.0                                                                                                | 0.0                                                                | м                                                        |           | A New element [2]                                                                                                    |                     |
|                                                                                                    |                                                                                                    |                                                                    |                                                          |           |                                                                                                    |                     |
| VorLoch-Erg., 2. marker                                                                                                    | 85.0                                                                                                | 0.0                                                                | M                                                        |           |                                                                                                    |                     |
| VorLoch-Erg., 2. marker<br>VorLoch-Erg., 2. Player                                                                                                    | 85.0<br>85.0                                                                                        | 0.0<br>0.0                                                         | M<br>M                                                   |           | <u>e</u> dit (F7)                                                                                                    |                     |
| VorLoch-Erg., 2. marker<br>VorLoch-Erg., 2. Player<br>Strokes, 1st player                                                                                                    | 85.0<br>85.0<br>85.0                                                                                | 0.0<br>0.0<br>0.0                                                  | M<br>M<br>M                                              |           | <u>e</u> dit (F7)                                                                                                    |                     |
| VorLoch-Erg., 2. marker<br>VorLoch-Erg., 2. Player<br>Strokes, 1st player<br>Strokes, 2nd player                                                                                                    | 85.0<br>85.0<br>85.0<br>97.0                                                                        | 0.0<br>0.0<br>0.0<br>0.0                                           | M<br>M<br>M<br>M                                         |           | <u>e</u> dit (F7)                                                                                                    |                     |
| VorLoch-Erg., 2. marker<br>VorLoch-Erg., 2. Player<br>Strokes, 1st player<br>Strokes, 2nd player<br>Strokes, 3rd player                                                                                                    | 85.0<br>85.0<br>85.0<br>97.0<br>105.0                                                               | 0.0<br>0.0<br>0.0<br>0.0<br>0.0<br>0.0                             | M<br>M<br>M<br>M<br>M                                    |           | <u>e</u> dit (F7)<br><u>d</u> elete (F5)                                                                                                    |                     |
| VorLoch-Erg., 2. marker<br>VorLoch-Erg., 2. Player<br><u>Strokes, 1st player</u><br>Strokes, 2nd player<br>Strokes, 3rd player<br>Strokes, 4th player                                                                                                    | 85.0<br>85.0<br>97.0<br>105.0<br>112.5                                                              | 0.0<br>0.0<br>0.0<br>0.0<br>0.0<br>0.0<br>0.0                      | M<br>M<br>M<br>M<br>M<br>M                               |           | <u>e</u> dit (F7)<br><u>d</u> elete (F5)<br><u>u</u> p in the list                                                                                       |                     |
| VorLoch-Erg., 2. marker<br>VorLoch-Erg., 2. Player<br><mark>Strokes, 1st player</mark><br>Strokes, 2nd player<br>Strokes, 3rd player<br>Strokes, 4th player<br>Strokes, marker                                                                                                    | 85.0<br>85.0<br>97.0<br>105.0<br>112.5<br>112.5                                                     | 0.0<br>0.0<br>0.0<br>0.0<br>0.0<br>0.0<br>0.0<br>0.0               | M<br>M<br>M<br>M<br>M<br>M<br>M                          |           | <u>e</u> dit (F7)<br><u>d</u> elete (F5)<br><u>u</u> p in the list<br>do <u>w</u> n in the list                                                          |                     |
| VorLoch-Erg., 2. marker<br>VorLoch-Erg., 2. Player<br>Strokes, 1st player<br>Strokes, 2nd player<br>Strokes, 3rd player<br>Strokes, 4th player<br>Strokes, marker<br>Strokes, 2. Marker                                                                                                    | 85.0<br>85.0<br>97.0<br>105.0<br>112.5<br>112.5<br>112.5                                            | 0.0<br>0.0<br>0.0<br>0.0<br>0.0<br>0.0<br>0.0<br>0.0<br>0.0        | M<br>M<br>M<br>M<br>M<br>M<br>M                          |           | <u>e</u> dit (F7)<br><u>d</u> elete (F5)<br><u>u</u> p in the list<br>do <u>w</u> n in the list                                                          |                     |
| VorLoch-Erg., 2. marker<br>VorLoch-Erg., 2. Player<br>Strokes, 1st player<br>Strokes, 2nd player<br>Strokes, 3rd player<br>Strokes, 4th player<br>Strokes, marker<br>Strokes, 2. Marker<br>Maximum no. of strokes                                                                                                    | 85.0<br>85.0<br>97.0<br>105.0<br>112.5<br>112.5<br>112.5<br>85.0                                    | 0.0<br>0.0<br>0.0<br>0.0<br>0.0<br>0.0<br>0.0<br>0.0<br>0.0<br>0.0 | M<br>M<br>M<br>M<br>M<br>M<br>M<br>M                     |           | <u>e</u> dit (F7)<br><u>d</u> elete (F5)<br><u>up in the list</u><br>down in the list                                                                    |                     |
| VorLoch-Erg., 2. marker<br>VorLoch-Erg., 2. Player<br>Strokes, 1st player<br>Strokes, 2nd player<br>Strokes, 3rd player<br>Strokes, 4th player<br>Strokes, 4th player<br>Strokes, 2. Marker<br>Maximum no. of strokes<br>Maximum stroke, 2nd pl.                                                                                                    | 85.0<br>85.0<br>97.0<br>105.0<br>112.5<br>112.5<br>112.5<br>85.0<br>97.0                            | 0.0<br>0.0<br>0.0<br>0.0<br>0.0<br>0.0<br>0.0<br>0.0<br>0.0<br>0.0 | M<br>M<br>M<br>M<br>M<br>M<br>M<br>M<br>M                |           | <u>e</u> dit (F7) <u>d</u> elete (F5) <u>up</u> in the list       down in the list                                                                       |                     |
| VorLoch-Erg., 2. marker<br>VorLoch-Erg., 2. Player<br>Strokes, 1st player<br>Strokes, 2nd player<br>Strokes, 3rd player<br>Strokes, 4th player<br>Strokes, 4th player<br>Strokes, 4th player<br>Strokes, 2. Marker<br>Maximum no. of strokes<br>Maximum stroke, 2nd pl.                                                                                    | 85.0<br>85.0<br>97.0<br>105.0<br>112.5<br>112.5<br>112.5<br>85.0<br>97.0<br>105.0                   | 0.0<br>0.0<br>0.0<br>0.0<br>0.0<br>0.0<br>0.0<br>0.0<br>0.0<br>0.0 | M<br>M<br>M<br>M<br>M<br>M<br>M<br>M<br>M<br>M           |           | <u>e</u> dit (F7) <u>e</u> dit (F7) <u>d</u> elete (F5) <u>up</u> in the list         down in the list         Save into a file         Load from a file |                     |
| VorLoch-Erg., 2. marker<br>VorLoch-Erg., 2. Player<br>Strokes, 1st player<br>Strokes, 2nd player<br>Strokes, 3rd player<br>Strokes, 4th player<br>Strokes, 4th player<br>Strokes, 2. Marker<br>Maximum no. of strokes<br>Maximum stroke, 2nd pl.<br>Maximum stroke, 3rd pl.<br>Maximum stroke, 4th pl.                                                     | 85.0<br>85.0<br>97.0<br>105.0<br>112.5<br>112.5<br>112.5<br>112.5<br>85.0<br>97.0<br>105.0<br>112.5 | 0.0<br>0.0<br>0.0<br>0.0<br>0.0<br>0.0<br>0.0<br>0.0<br>0.0<br>0.0 | M<br>M<br>M<br>M<br>M<br>M<br>M<br>M<br>M<br>M<br>M      |           | <u>e</u> dit (F7) <u>e</u> dit (F7) <u>d</u> elete (F5) <u>up</u> in the list         down in the list         Save into a file         Load from a file |                     |
| VorLoch-Erg., 2. marker<br>VorLoch-Erg., 2. Player<br>Strokes, 1st player<br>Strokes, 2nd player<br>Strokes, 3rd player<br>Strokes, 3rd player<br>Strokes, 4th player<br>Strokes, 2. Marker<br>Maximum no. of strokes<br>Maximum no. of strokes<br>Maximum stroke, 2nd pl.<br>Maximum stroke, 3rd pl.<br>Maximum stroke, 4th pl.<br>Maximum stroke, marker | 85.0<br>85.0<br>97.0<br>105.0<br>112.5<br>112.5<br>112.5<br>85.0<br>97.0<br>105.0<br>112.5<br>112.5 | 0.0<br>0.0<br>0.0<br>0.0<br>0.0<br>0.0<br>0.0<br>0.0<br>0.0<br>0.0 | M<br>M<br>M<br>M<br>M<br>M<br>M<br>M<br>M<br>M<br>M<br>M |           | <u>e</u> dit (F7)<br><u>d</u> elete (F5)<br><u>up in the list</u><br>down in the list<br><u>Save into a file</u><br>Load from a file                     |                     |

Scroll here and search for *Pre-round hole erg.* 

| Select the element you want to ac | dd:   |      |   | ✓ <u>о</u> к |
|-----------------------------------|-------|------|---|--------------|
| CR, player                        | 130.0 | 25.0 | • | Cancel       |
| Slope, Player                     | 130.0 | 25.0 |   |              |
| CR/Slope, marker                  | 130.0 | 25.0 |   |              |
| CR. marker                        | 130.0 | 25.0 |   |              |
| Slope, Marker                     | 130.0 | 25.0 |   |              |
| Stroke index, 2. marker           | 105.0 | 0.0  |   |              |
| Length 2nd marker's tees          | 125.0 | 0.0  |   |              |
| Score of current round            | 85.0  | 0.0  |   |              |
| Score of prev.round               | 85.0  | 0.0  |   |              |
| Strokes, 1st player               | 85.0  | 0.0  |   |              |
| Strokes, 2nd player               | 97.0  | 0.0  |   |              |
| Strokes, 3rd plaver               | 105.0 | 0.0  |   |              |
| Strokes, 4th plaver               | 112.5 | 0.0  |   |              |
| Strokes, marker                   | 112.5 | 0.0  |   |              |
| Strokes, 2. Marker                | 112.5 | 0.0  |   |              |
| Maximum no. of strokes            | 85.0  | 0.0  |   |              |
| Maximum stroke, 2nd pl.           | 97.0  | 0.0  |   |              |
| Maximum stroke. 3rd pl.           | 105.0 | 0.0  |   |              |
| Maximum stroke. 4th pl.           | 112.5 | 0.0  |   |              |
| Maximum stroke, marker            | 112.5 | 0.0  |   |              |
| Maximum stroke. 2nd marker        | 112.5 | 0.0  |   |              |
| Target times                      | 8.0   | 0.0  |   |              |
| Pin positions. Front              | 116.0 | 0.0  |   |              |
| Pin positions. Side               | 123.5 | 0.0  |   |              |
| Name of the hole                  | 40.0  | 0.0  |   |              |
| 3x6-hole scorecard                |       |      |   |              |
| Print no lenath                   |       |      |   |              |
| SR/CR below the length            |       |      |   |              |
| SB/CB below the length one line   |       |      |   |              |
| Player's tee hold                 |       |      | - |              |

Select the "Pre-round hole creation" command and confirm with **OK** 

You can then enter the position for the command. Compare the settings with your previously noted settings and change as required. Pay attention to "Position from left"

a l

| E | lit element |                               |                                                 | × |
|---|-------------|-------------------------------|-------------------------------------------------|---|
|   |             | Score                         | of prev.round                                   |   |
|   | Print thi   | s <u>i</u> nformation         | X <u>C</u> ancel                                | j |
|   | Position:   | from <u>l</u> eft:            | 95,00 mm                                        |   |
|   |             | from <u>t</u> op:             | 0,00 mm                                         |   |
|   | Size:       | <u>w</u> idth:                | 0,00 mm                                         |   |
|   |             | <u>h</u> eight:               | 0,00 mm                                         |   |
|   | (Y          | ou can leave tl<br>will be au | e size at 0,00. Then they<br>omatically fixed.) |   |
|   | Font:       | Тұре:                         | medium                                          |   |
|   |             | <u>S</u> ize                  | 0,0 (0=standard)                                |   |
|   |             | <u>P</u> osition:             | left 🗨                                          |   |
|   |             | <u>R</u> otation:             | 0,0 *Graduation                                 |   |
|   |             | <u>S</u> tyle:                | ☐ <u>B</u> old                                  |   |
|   |             |                               | Underline                                       |   |
|   |             |                               | Talic                                           |   |
|   |             |                               |                                                 |   |

| recard securitys                                                                                                    |                                                                                                    |                                                                        |                                                                                                |       |                                                                                                    |            |     |
|----------------------------------------------------------------------------------------------------|----------------------------------------------------------------------------------------------------|------------------------------------------------------------------------|------------------------------------------------------------------------------------------------|-------|----------------------------------------------------------------------------------------------------|------------|-----|
|                                                                                                    |                                                                                                    |                                                                        |                                                                                                |       |                                                                                                    |            |     |
| Name of this type: Scorecard'                                                                                                    | s NEW NAI                                                                                                    | МЕ                                                                     |                                                                                                |       |                                                                                                    | <u>ν</u> κ |     |
| Stroke Index:                                                                                                    |                                                                                                    |                                                                        |                                                                                                |       |                                                                                                    |            |     |
| Always or not for stroke play:                                                                                                    |                                                                                                    | lot for stro                                                           | oke pla                                                                                        | av 💌  | X Cance                                                                                                    | el         |     |
|                                                                                                    |                                                                                                    |                                                                        |                                                                                                |       | ->                                                                                                    |            |     |
| Presentation with strokes or numbers:                                                                                                    |                                                                                                    |                                                                        | itrokes                                                                                        |       |                                                                                                    |            |     |
| Eourball or aggregate both plant                                                                                                    | ayers on on                                                                                                    | ie scor                                                                | ecard                                                                                          |       |                                                                                                    | Adjust t   | ees |
| Additional info for single players:                                                                                                    | <                                                                                                    | TCLUB                                                                  | >                                                                                              |       |                                                                                                    |            |     |
|                                                                                                    |                                                                                                    |                                                                        |                                                                                                |       |                                                                                                    |            |     |
| <u>P</u> aper setup                                                                                                    | : DIN A4 - P                                                                                                    | ortrait -                                                              | Manual f                                                                                       | eed-2 | 2x8                                                                                                    |            |     |
|                                                                                                    |                                                                                                    |                                                                        |                                                                                                |       |                                                                                                    |            |     |
| Offset of the print from:                                                                                                    | left side                                                                                                    | e.                                                                     | 0.00                                                                                           | _     | top: 450 mm                                                                                                    |            |     |
|                                                                                                    |                                                                                                    | <u>.</u>                                                               |                                                                                                |       | 20p. 1 000 mm                                                                                                    |            |     |
| Element                                                                                                    | Positio                                                                                                    | n                                                                      | Font                                                                                           |       |                                                                                                    |            |     |
| Element<br>Gentlemen length, automatically                                                                                                    | Positio<br>40.0                                                                                                    | in<br>0.0                                                              | Font<br>MZ                                                                                     |       | A New element F2                                                                                                    |            |     |
| Element<br>Gentlemen length, automatically<br>Ladies length, automatically                                                                                                    | Positio<br>40.0<br>63.0                                                                                                    | in<br>0.0<br>0.0                                                       | Font<br>MZ<br>MZ                                                                               |       | Qop mini                                                                                                    |            |     |
| Element<br>Gentlemen length, automatically<br>Ladies length, automatically<br>Length of own tees                                                                                                    | Positio<br>40.0<br>63.0<br>63.0                                                                                                    | n<br>0.0<br>0.0<br>0.0                                                 | Font<br>MZ<br>MZ<br>MZ                                                                         |       | Open         New element         F2          edit (F7)                                                                                                    |            |     |
| Element<br>Gentlemen length, automatically<br>Ladies length, automatically<br>Length of own tees<br>Strokes, Men/back                                                                                                    | Positio<br>40.0<br>63.0<br>63.0<br>72.5                                                                                                    | n<br>0.0<br>0.0<br>0.0<br>0.0                                          | Font<br>MZ<br>MZ<br>MZ<br>MR                                                                   |       | Open         New element         F2          edit (F7)        edit (F5)                                                                                                    |            |     |
| Element<br>Gentlemen length, automatically<br>Ladies length, automatically<br>Length of own tees<br>Strokes, Men/back<br>Strokes, men back                                                                                                    | Positio<br>40.0<br>63.0<br>63.0<br>72.5<br>72.5                                                                                                 | 0.0<br>0.0<br>0.0<br>0.0<br>0.0<br>0.0                                 | Font<br>MZ<br>MZ<br>MR<br>MR<br>MR                                                             |       | New element         F2          gdit (F7)        delete (F5)                                                                                                    |            |     |
| Element<br>Gentlemen length, automatically<br>Ladies length, automatically<br>Length of own tees<br>Strokes, Men/back<br>Strokes, men back<br>HCP-Vert., Men/back.std.                                                                                                    | Positio<br>40.0<br>63.0<br>63.0<br>72.5<br>72.5<br>72.5                                                                                         | n<br>0.0<br>0.0<br>0.0<br>0.0<br>0.0<br>0.0<br>0.0                     | Font<br>MZ<br>MZ<br>MR<br>MR<br>MR                                                             |       | <u>New element</u> F2 <u>edit (F7)</u> <u>delete (F5)</u> <u>up in the list</u>                                                                                                    |            |     |
| Element<br>Gentlemen length, automatically<br>Ladies length, automatically<br>Length of own tees<br>Strokes, Men/back<br>Strokes, men back<br>HCP-Vert., Men/back.std.<br>Strokes, 1st player                                                                                                    | Positio<br>40.0<br>63.0<br>63.0<br>72.5<br>72.5<br>72.5<br>72.5<br>85.0                                                                         | n<br>0.0<br>0.0<br>0.0<br>0.0<br>0.0<br>0.0<br>0.0<br>0.0              | Font<br>MZ<br>MZ<br>MR<br>MR<br>MR<br>MR<br>ML                                                 |       | Annie State State St |            |     |
| Element<br>Gentlemen length, automatically<br>Ladies length, automatically<br>Length of own tees<br>Strokes, Men/back<br>Strokes, men back<br>HCP-Vert., Men/back.std.<br>Strokes, 1st player<br>Score of prev.round                                                                                                    | Positio<br>40.0<br>63.0<br>63.0<br>72.5<br>72.5<br>72.5<br>72.5<br>85.0<br>95.0                                                                 | n<br>0.0<br>0.0<br>0.0<br>0.0<br>0.0<br>0.0<br>0.0<br>0.0              | Font<br>MZ<br>MZ<br>MR<br>MR<br>MR<br>MR<br>ML<br>ML                                           |       | <u>New element</u> F2 <u>edit (F7)</u> <u>delete (F5)</u> <u>up in the list</u>                                                                                                    |            |     |
| Element<br>Gentlemen length, automatically<br>Ladies length, automatically<br>Length of own tees<br>Strokes, Men/back<br>Strokes, men back<br>HCP-Vert., Men/back.std.<br>Strokes, 1st player<br>Score of prev.round<br>Stroke index, Men/middle                                                                                                    | Positio<br>40.0<br>63.0<br>63.0<br>72.5<br>72.5<br>72.5<br>85.0<br>95.0<br>72.5                                                                 | n<br>0.0<br>0.0<br>0.0<br>0.0<br>0.0<br>0.0<br>0.0<br>0.0<br>0.0<br>0. | Font<br>MZ<br>MZ<br>MR<br>MR<br>MR<br>MR<br>ML<br>ML<br>MR                                     |       | Image: Image:                            |            |     |
| Element<br>Gentlemen length, automatically<br>Ladies length, automatically<br>Length of own tees<br>Strokes, Men/back<br>Strokes, men back<br>HCP-Vert., Men/back.std.<br>Strokes, 1st player<br>Score of prev.round<br>Stroke index, Men/middle<br>Stroke index, Men/front std.                                                                                                    | Positio<br>40.0<br>63.0<br>63.0<br>72.5<br>72.5<br>72.5<br>85.0<br>95.0<br>72.5<br>72.5<br>72.5                                                 | n<br>0.0<br>0.0<br>0.0<br>0.0<br>0.0<br>0.0<br>0.0<br>0.0<br>0.0<br>0. | Font<br>MZ<br>MZ<br>MR<br>MR<br>MR<br>MR<br>ML<br>ML<br>MR<br>MR                               |       | yop. ↓ we element F2<br><u>e</u> dit (F7)<br><u>d</u> elete (F5)<br><u>up in the list</u><br>down in the list                                                                                                    |            |     |
| Element<br>Gentlemen length, automatically<br>Ladies length, automatically<br>Length of own tees<br>Strokes, Men/back<br>Strokes, men back<br>HCP-Vert, Men/back.std.<br>Strokes, 1st player<br>Score of prev.round<br>Stroke index, Men/middle<br>Stroke index, Men/front std.<br>Stroke index, Men/front                                                                                                    | Positio<br>40.0<br>63.0<br>63.0<br>72.5<br>72.5<br>72.5<br>85.0<br>95.0<br>95.0<br>72.5<br>72.5<br>72.5<br>72.5<br>72.5                         | n<br>0.0<br>0.0<br>0.0<br>0.0<br>0.0<br>0.0<br>0.0<br>0.0<br>0.0<br>0. | Font<br>MZ<br>MZ<br>MR<br>MR<br>MR<br>MR<br>ML<br>MR<br>MR<br>MR<br>MR<br>MR                   |       | yop. ↓ we element F2<br><u>e</u> dit (F7)<br><u>e</u> dit (F7)<br><u>d</u> elete (F5)<br><u>up in the list</u><br>down in the list                                                                                                    |            |     |
| Element<br>Gentlemen length, automatically<br>Ladies length, automatically<br>Length of own tees<br>Strokes, Men/back<br>Strokes, men back<br>HCP-Vert, Men/back.std.<br>Strokes, 1st player<br>Score of prev.round<br>Stroke index, Men/middle<br>Stroke index, Men/front std.<br>Stroke index, Men/front<br>Stroke-index, Men/Junior                                                                                 | Positio<br>40.0<br>63.0<br>63.0<br>72.5<br>72.5<br>72.5<br>85.0<br>95.0<br>95.0<br>72.5<br>72.5<br>72.5<br>72.5<br>72.5<br>72.5<br>72.5<br>72.5 | n 0.0 0.0 0.0 0.0 0.0 0.0 0.0 0.0 0.0 0.                               | Font<br>MZ<br>MZ<br>MR<br>MR<br>MR<br>MR<br>ML<br>MR<br>MR<br>MR<br>MR<br>MR<br>MR             |       | yop. ↓ we element F2         edit (F7)        edit (F7)        delete (F5)         up in the list         down in the list         Save into a file         Load from a file                                                                                                    |            |     |
| Element<br>Gentlemen length, automatically<br>Ladies length, automatically<br>Length of own tees<br>Strokes, Men/back<br>Strokes, men back<br>HCP-Vert, Men/back.std.<br>Strokes, 1st player<br>Score of prev.round<br>Stroke index, Men/middle<br>Stroke index, Men/front std.<br>Stroke index, Men/front<br>Stroke-index, Men/front<br>Stroke-index, Men/Junior<br>HCP-Vert, Ladies/back                             | Positio<br>40.0<br>63.0<br>63.0<br>72.5<br>72.5<br>72.5<br>85.0<br>95.0<br>95.0<br>72.5<br>72.5<br>72.5<br>72.5<br>72.5<br>72.5<br>72.5<br>72.5 | n 0.0 0.0 0.0 0.0 0.0 0.0 0.0 0.0 0.0 0.                               | Font<br>MZ<br>MZ<br>MR<br>MR<br>MR<br>MR<br>MR<br>MR<br>MR<br>MR<br>MR<br>MR<br>MR<br>MR<br>MR |       | Image: Image:                            |            |     |
| Element<br>Gentlemen length, automatically<br>Ladies length, automatically<br>Length of own tees<br>Strokes, Men/back<br>Strokes, men back<br>HCP-Vert, Men/back.std.<br>Strokes, 1st player<br>Score of prev.round<br>Stroke index, Men/middle<br>Stroke index, Men/middle<br>Stroke index, Men/front std.<br>Stroke index, Men/front<br>Stroke-index, Men/front<br>Stroke-index, Men/Junior<br>HCP-Vert, Ladies/back | Positio<br>40.0<br>63.0<br>72.5<br>72.5<br>72.5<br>85.0<br>95.0<br>95.0<br>72.5<br>72.5<br>72.5<br>72.5<br>72.5<br>72.5<br>72.5<br>72.5         | n 0.0 0.0 0.0 0.0 0.0 0.0 0.0 0.0 0.0 0.                               | Font<br>MZ<br>MZ<br>MR<br>MR<br>MR<br>MR<br>MR<br>MR<br>MR<br>MR<br>MR<br>MR<br>MR<br>MR<br>MR |       | Image: Image:                            |            |     |

When you have finished everything, you will see that the command is now available for your scorecard. Confirm with OK and test the scorecard printout for the 2nd round in a suitable tournament (of course, the player should already have a result in the 1st round)

Before printing, you can also set whether you want to print the gross or net results.

| Scorecards: To                           | urnament name - 04.07.17                                      | ×                  |
|------------------------------------------|---------------------------------------------------------------|--------------------|
| <u>T</u> ype<br>Order                    | 6: Scorecard Owinge  Settings Start order                     |                    |
| <u>N</u> ame:                            | Tournament name <date></date>                                 |                    |
| Information:                             | Single - Stableford; 9 Holes                                  | 📚 <u>P</u> rint F8 |
| _ <u>D</u> etails<br>▼ T <u>e</u> e time | s 🔽 <u>H</u> andicap 🔽 <u>M</u> arker 🔽 Ta <u>rg</u> et times | <u> </u>           |
| Score of pre                             | vious rd. Net-Results                                         |                    |
| Time <u>a</u> rea                        |                                                               | Single Person      |
| from ho <u>l</u> e                       | 1 0:00 o'clock<br>to hole 19: 99:591 o'clock                  | Quit               |

Similarly, you can also print the command for the preliminary round result of the counter. The command for this is called: **Pre-hole result, counter** and you will also find this under "new element". You could place this e.g. near the **dashes, counters** for example. Good luck!

### Example scorecard with hole names

The entry of hole names is explained at Loading course data from the intranet

| PC (   | PC CADDIE://online Turnier 06.01.11 |                   |           |        |                |        |          |      |      |        |      |          |    |
|--------|-------------------------------------|-------------------|-----------|--------|----------------|--------|----------|------|------|--------|------|----------|----|
| Einzel | - Ho                                | xp 0 - 18,4: Zäł  | nIspiel - | Hop 18 | 8,5 - 4        | 15: St | ableford | ; 54 | Löch | er, 3. | Rund | e        |    |
| Heck   | c, Ax                               | (el (2,5)         | ~         |        |                |        |          |      |      |        |      |          |    |
| vvitte | nbe                                 | eck, Ostsee       | G         |        |                |        | Kurs     | B+A, | Rech | iberg+ | Hohe | anstaufe | 20 |
| heac   | _                                   |                   |           |        |                |        | 2        | GE   |      | R. 70  | .0/3 | nope. 12 | -  |
|        | ġ                                   |                   | Herren    | Damen  | Vorg.<br>Vert. | Par    | Spieler  |      |      |        |      |          |    |
|        | 1b                                  | Loch Näss         | 366       | 366    | 5              | 4      |          |      |      |        |      |          |    |
|        | 2b                                  | Lärchengrund      | 305       | 305    | 15             | 4      |          |      |      |        |      | ]        |    |
|        | 3b                                  | Bumerang          | 142       | 142    | 13             | 3      |          |      |      |        |      | ]        |    |
|        | 4b                                  | Teufelsbuche      | 497       | 497    | 3              | 5      |          |      |      |        |      | ]        |    |
|        | 5b                                  | Big Penn          | 327       | 327    | 9              | 4      |          |      |      |        |      | 늘        |    |
|        | 6b                                  | Max und Moritz    | 172       | 172    | 7              | 3      |          |      |      |        |      |          |    |
|        | 7b                                  | Schaulnsland      | 375       | 375    | 1              | 4      |          |      |      |        |      | liii (   |    |
|        | 8b                                  | Adlerhorst        | 147       | 147    | 17             | 3      |          |      |      |        |      | ters     |    |
|        | 9b                                  | Jelänger jelleber | 458       | 458    | 11             | 5      |          |      |      |        |      | 5        |    |
|        | Out                                 |                   | 2789      | 2789   |                | 35     |          |      |      |        |      | ]        |    |
|        | 1a                                  | Wasserkuppe       | 319       | 319    | 12             | 4      |          |      |      |        |      | ]        |    |
|        | 2a                                  | Wlesengrund       | 145       | 145    | 10             | 3      |          |      |      |        |      | ]        |    |
|        | 3a                                  | Elcheneck         | 349       | 349    | 14             | 4      |          |      |      |        |      | ]        |    |
|        | 4a                                  | Startbahn West    | 528       | 528    | 2              | 5      |          |      |      |        |      | ]        | I  |
|        | 5a                                  | Stuten Luise      | 355       | 355    | 6              | 4      |          |      |      |        |      | ]        |    |
|        | 6a                                  | Scharfe Ecke      | 129       | 129    | 18             | 3      |          |      |      |        |      | ]        |    |
|        | 7a                                  | 007               | 376       | 376    | 8              | 4      |          |      |      |        |      | ]        |    |
|        | 8a                                  | Ypsillon          | 306       | 306    | 16             | 4      |          |      |      |        |      | ]        |    |
|        | 9a                                  | Durststrecke      | 547       | 547    | 4              | 5      |          |      |      |        |      | ]        |    |
|        | In                                  |                   | 3054      | 3054   |                | 36     |          |      |      |        |      | eler     |    |
|        | Out                                 |                   | 2789      | 2789   |                | 35     |          |      |      |        |      | Spi      |    |
|        | Tot.                                |                   | 5843      | 5843   |                | 71     |          |      |      |        |      | hrift    |    |
|        | SR                                  |                   | 121       | 130    | Нср            |        |          |      |      |        |      | terso    |    |
|        | CR                                  |                   | 70.8      | 77.3   | Net.           |        |          |      |      |        |      | 5        |    |

### **Customised scorecard templates**

PC CADDIE will be happy to create a customised template for you. Please send an e-mail to support@pccaddie.com to enquire about the current prices and offers for template creation.

## Sample print scorecard with filled calculation

If you have entered 36 in the tournament mask under Calculation, the scorecard for a player with a higher handicap will look like this:

- 43 is the game handicap for the set calculation 36,
- in brackets is the original handicap 45 with the corresponding handicap 52,
- the handicap lines are printed in full on the scorecard with 52.
- This is absolutely essential, as the tournament could be handicapped and the player must be counted with the original handicap of 45 for the scorecard result.
- Only on the results list will the net player be sorted with a calculation of 36 and a handicap of

| TES                            | TT                     | URN                          | FR                                     |                        | 0    | 6 05          | 15  |              |                          |                            |                |                  |                       |           |   |  |      |
|--------------------------------|------------------------|------------------------------|----------------------------------------|------------------------|------|---------------|-----|--------------|--------------------------|----------------------------|----------------|------------------|-----------------------|-----------|---|--|------|
| Einzel<br>Stök<br>Owii<br>stst | - Sta<br>le, S<br>nger | bleford;<br>Stefan<br>n Über | 18 Löc<br>ie (45)<br>rlinger<br>Tee 1, | her<br>)<br>1<br>10:00 | Uhr  | 0.00          |     | 181<br>43 (4 | Löcher<br><b>45-&gt;</b> | , GC<br>ROT<br><b>52</b> ) | Schlo<br>CR: 7 | ss La<br>3.7 / 9 | ingenste<br>Slope: 13 | ein<br>31 | 1 |  |      |
| aln2                           | Loch                   | Weiss<br>Herren              | GELB                                   | BLAU                   | ROT  | Vorg<br>Vert. | Par | Spieler      |                          |                            |                |                  |                       | Γ         | Т |  |      |
| <i>III</i>                     | 1                      | 382                          | 355                                    | 332                    | 332  | 5             | 4   | <i>III</i>   |                          |                            |                |                  |                       |           |   |  |      |
| <i>III</i>                     | 2                      | 396                          | 372                                    | 324                    | 324  | 3             | 4   | <i>III</i>   |                          |                            |                |                  |                       |           |   |  |      |
| <i>III</i>                     | 3                      | 486                          | 466                                    | 466                    | 413  | 7             | 5   | <i>III</i>   |                          |                            |                |                  |                       |           |   |  |      |
| //                             | 4                      | 346                          | 319                                    | 279                    | 279  | 13            | 4   | <i>III</i>   |                          |                            |                |                  |                       |           |   |  |      |
| //                             | 5                      | 203                          | 188                                    | 154                    | 154  | 11            | 3   | <i>III</i>   |                          |                            |                |                  | Ŀ                     |           |   |  |      |
| //                             | 6                      | 364                          | 333                                    | 293                    | 293  | 9             | 4   | <i>III</i>   |                          |                            |                |                  | Zäh                   | 7         |   |  |      |
| //                             | 7                      | 137                          | 117                                    | 96                     | 96   | 17            | 3   | //           |                          |                            |                |                  | chrift                | ina (     |   |  |      |
| <i>III</i>                     | 8                      | 360                          | 343                                    | 302                    | 302  | 1             | 4   | ///          |                          |                            |                |                  | Iters                 | N,N       |   |  |      |
| //                             | 9                      | 433                          | 433                                    | 411                    | 380  | 15            | 5   | <i>III</i>   |                          |                            |                |                  | 5                     | ¥         |   |  |      |
|                                | Out                    | 3107                         | 2926                                   | 2657                   | 2573 |               | 36  |              |                          |                            |                |                  |                       |           |   |  |      |
| <i>III</i>                     | 10                     | 399                          | 374                                    | 343                    | 343  | 6             | 4   | ///          |                          |                            |                |                  |                       |           |   |  |      |
| //                             | 11                     | 339                          | 320                                    | 275                    | 275  | 16            | 4   | ///          |                          |                            |                |                  |                       |           |   |  |      |
| //                             | 12                     | 391                          | 372                                    | 336                    | 336  | 8             | 4   | <i>III</i>   |                          |                            |                |                  |                       |           |   |  |      |
| //                             | 13                     | 170                          | 160                                    | 136                    | 136  | 18            | 3   | //           |                          |                            |                |                  |                       |           |   |  |      |
| //                             | 14                     | 467                          | 452                                    | 452                    | 408  | 10            | 5   | ///          |                          |                            |                |                  |                       |           |   |  |      |
| ///                            | 15                     | 536                          | 505                                    | 443                    | 443  | 4             | 5   | ///          |                          |                            |                |                  |                       |           |   |  |      |
| //                             | 16                     | 201                          | 180                                    | 155                    | 155  | 14            | 3   | ///          |                          |                            |                |                  |                       |           |   |  |      |
|                                | 17                     | 110                          | 200                                    | 246                    | 246  |               |     |              |                          |                            | I              | I                |                       |           |   |  | DE - |

43, and will therefore drop further down the ranking.